# Microsoft App-V Uygulama Sanallaştırmaya Giriş

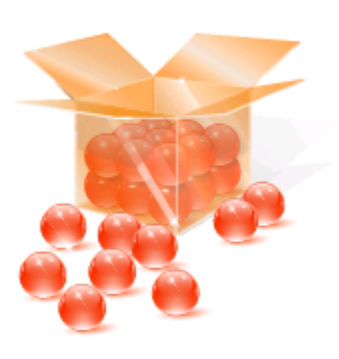

# Application Virtualization

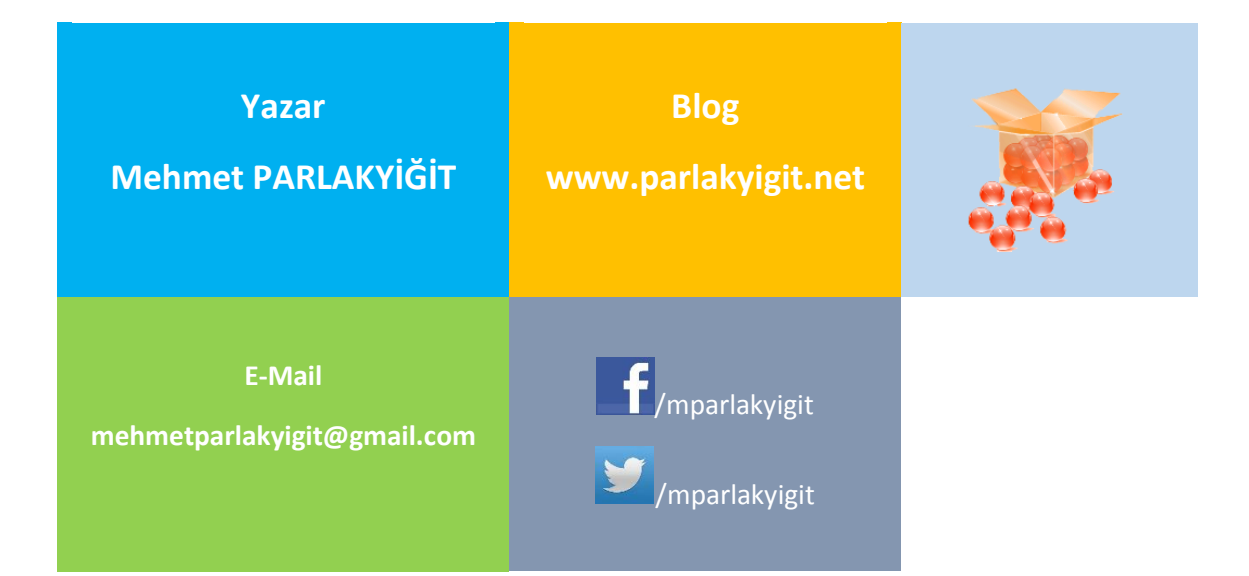

Microsoft App-V Uygulama Sanallaştırmaya Giriş

Mehmet PARLAKYİĞİT

#### ÖNSÖZ

Merhabalar yine bir pdf kitap serisi ile devam ediyorum. Bu kitap serimizin konusu olan App-V versiyon olarak ta 5.0 SP1 ele almış bulunmaktayım. Uzun zamandır App-V yani uygulama sanallaştırma konusuna merak saldığım için App-V' yi inceleme şansım oldu. Uygulama sanallaştırma konusunda edindiğim deneyimlerimi bir pdf doküman haline getirerek sizlerle paylaşmak istedim. Ama bundan önce sizlerin de kafasında yapınız içerisinde uygulama sanallaştırma gibi bir düşünceniz varsa anlattığım her şeyi ilk önce lab ortamında yapmanızda fayda var. Artık gerçekten emin olduktan sonra tamam problemsiz App-V ortamı çalışıyor diyorsanız. Gerçek ortamda uygulamaya geçmemeniz için hiçbir sebep olmayacaktır. Dediğim gibi muhakkak bir lab ortamında test ederek uygulamayı yapınız neticede bizlerinde eksiklikleri kusurları atladığımız noktalar olabilir düşüncesi ile bu kelimeleri sizlere sarf ediyorum neticede tecrübe konuşuyor. © Umarım yazdığım bu pdf doküman sizlerin de işine yarar inşallah başka dokümanlarda görüşmek üzere. Bu dökümanın güncel halini aşağıda verdiğim linkten kontrol edebilirsiniz.

Link : http://www.parlakyigit.net/ebooks/Microsoft\_App\_V\_uygulama\_sanallastirmaya\_giris.pdf

# İçindekiler

| Önsöz                                                                    | 1   |
|--------------------------------------------------------------------------|-----|
| İçindekiler                                                              | 2   |
| Uygulama Sanallaştırma Nedir ?                                           | 3   |
| Dünden Bugüne App-V ve Versiyonları                                      | 3   |
| App-V 5.0 Sunucu Bileşenlerine Genel Bakış                               | 4   |
| App-V İle Uygulama Sanallaştırma Adımları                                | 6   |
| App-V 5.0 Planlama ve Kontrol Listesi                                    | 7   |
| App-V Server Kurulumu için Uygun Ortamın Hazırlanması                    | 10  |
| App-V Sequencer Kurulumu için Uygun Ortamın Hazırlanması                 | 10  |
| App-V Client Kurulumu için Uygun Ortamın Hazırlanması                    | 11  |
| App-V 5.0 Server Klasörü içerisinde bulabileceğiniz Paketler             | 12  |
| App-V 5.0 Sequencer & Client Klasörü içerisinde bulabileceğiniz Paketler | 12  |
| App-V için Active Directory Group Yapılandırması                         | 13  |
| App-V Server Kurulumu için IIS Rol ve Bileşenleri                        | 16  |
| Microsoft Application Virtualization Resource Kit Tools                  | 20  |
| App-V System Deployment SuperFlow                                        | 21  |
| App-V 5.0 SP1 Server Kurulumu                                            | 22  |
| App-V 5.0 SP1 Sequencer Kurulumu                                         | 64  |
| App-V 5.0 SP1 Client Kurulumu                                            | 100 |

#### - Uygulama Sanallaştırma Nedir?

Application Virtualization : Uygulama sanallastirma uygulamalarin (Office, adobe, winrar gibi.) bir paket haline getirilerek sunucu üzerinden son kullanıcıların bilgisayarlarına dağıtılmasına application virtualization (Uygulama Sanallaştırma) denilmektedir. Uygulamalar son kullanıcının bilgisayarında yüklü değildirler. Yine uygulamalar istemci bilgisayarların cache de tutulurlar. Application virtualization kavramını biraz daha açmak gerekirse; Örneğin çalıştığımız şirket bünyesinde toplamda 400 adet bilgisayar olduğunu düşünelim. Bu bilgisayarlar üzerine bir Office yazılımı kuracağımızı hayal edelim. Bitmez bir çile J yani bu programı tek tek bilgisayarları dolaşarak kurmamız gerekecek yada Office uygulamasını sanallaştırarak kurmamız gerekecek. Tabii burada en uygun işlem uygulama sanallaştırma yaparak kullanıcıların bilgisayarlarına dağıtmak olacaktır. Uygulama sanallaştırmanın faydalarından bahsetmek gerekirse örneğin bir sunucu RDP ile bağlandığımızda kendi bilgisayarımızın özelliklerinin (CPU, RAM, Hard Disk ) hiçbir önemi yoktur. Kuralları RDP yaptığımız sunucu koyar. RDP yapılan sunucu bizim bilgisayarımızın kaynaklarına ihtiyaç duymaz biz uzak masa üstü yaparak bağlandığımız sunucunun RAM, CPU ne kadar hızlıysa veya bize verilen kaynaklar ne kadarsa işlem yapmamız o kadar değişkenlik gösterecektir. Uygulama sanallaştırma sunucumuz biraz önce ki verdiğimiz örneğin tam tersi olarak application virtualization sunucusu üzerinde uygulama çeken kullanıcılar application virtualization sunucusunun hiç bir kaynağına ihtiyaç duymazlar aksine kendi kaynakları doğrultusunda işlem yapabilmektedirler. Bunun yanında uygulamalar son kullanıcının bilgisayarında olmadıkları için daha az problem çıkarırlar. Bu da bizlerin iş yükünü minimum seviyeye indirmiş olur. Uygulama Sanallaştırma Microost tarafında kısaca App-V olarak adlandırılırken VMware firmasında ThinApp ve Citrix firmasında XenApp olarak adlandırılmaktadır.

# Dünden Bugüne App-V ve Versiyonları

Daha Önceden Microsoft Application Virtualization 5 0 SP2 Beta Release buradan sizlere duyurmuştuk. Bundan yıllar önce application virtualization (Uygulama Sanallaştırma) işini Softricity firması tarafından SoftGrid adında yayınlanmaktaydı. 2006 yılında SoftGrid uygulama sanallaştırma yazılımı Microsoft tarafından alınarak yine SoftGrid adında piyasaya sürülmüştü. Bir müddet işler böyle devam etti. Daha sonra Microsoft SoftGrid ismini App-V olarak değiştirerek günümüzde olduğu gibi App-V adını piyasada sürmüş ve App-V bu şekilde hayatına devam etmiştir. Şuan hala App-V olarak isimlendirilen Uygulama sanallaştırma çözümü ilerleyen yıllarda ismini değiştirimi değiştirmez mi bilemeyiz. Ama biz şuan App-V aynı şekilde kullanmaya devam ediyoruz. Merak ettiğim en büyük unsurlardan biriside App-V nin sürümlerinin ne olduğuydu. Biraz araştırarak bu bilgiye ulaştım ve sizlerle paylaşmak istedim.

|                     |       |         |            |             |             | App-\                      | / Versions    |            |                    |                                                          |
|---------------------|-------|---------|------------|-------------|-------------|----------------------------|---------------|------------|--------------------|----------------------------------------------------------|
| Release             | Туре  | КВ      | Date       | Desktop     | RDS         | Management Svr             | Streaming Svr |            | Sequencer          | Link                                                     |
| .5 RTM              | Full  | N/A     | 10.1.2008  | 4.5.0.1485  | 4.5.0.1485  | 4.5.0.1485                 | 4.5.0.1485    |            | 4.5.0.1485         | http://technet.microsoft.com/en-us/library/ee958108.aspx |
| .5 Hotfix 2         | Patch | 959834  | 12.4.2008  | 4.5.0.15131 | 4.5.0.15131 | N/A                        | N/A           | 1          | N/A                | http://support.microsoft.com/kb/959834                   |
| .5 Hotfix 1         | Patch | 959083  | 31.10.2008 | 4.5.0.15051 | 4.5.0.15051 | N/A                        | N/A           | 1          | N/A                | http://support.microsoft.com/kb/959083                   |
| 5 CU1 Hotfix 1      | Patch | 969564  | 1.3.2009   | 4.5.1.15631 | 4.5.1.15631 | N/A                        | N/A           | 1          | N/A                | http://support.microsoft.com/kb/969564                   |
| .5 CU1 Hotfix 2     | Patch | 969774  | 1.5.2009   | 4.5.1.15681 | 4.5.1.15681 | N/A                        | N/A           | 1          | N/A                | http://support.microsoft.com/kb/969774                   |
| 5 CU1 Hotfix 3      | Patch | 971917  | 1.6.2009   | 4.5.1.15981 | 4.5.1.15981 | N/A                        | N/A           | 1          | N/A                | http://support.microsoft.com/kb/971917                   |
| 5 CU1 Hotfix 4      | Patch | 973205  | 1.7.2009   | 4.5.1.16371 | 4.5.1.16371 | N/A                        | N/A           | 1          | N/A                | http://support.microsoft.com/kb/973205                   |
| 5 CU1 Hotfix 5      | Patch | 973873  | 1.8.2009   | 4.5.1.16791 | 4.5.1.16791 | 4.5.1.16791                | N/A           | 1          | N/A                | http://support.microsoft.com/kb/973873                   |
| 5 CU1 Hotfix 6      | Patch | 974278  | 1.9.2009   | 4.5.1.16811 | 4.5.1.16811 | N/A                        | N/A           | 1          | N/A                | http://support.microsoft.com/kb/974278                   |
| 5 Hotfix 3          | Patch | 961473  | 1.9.2009   | 4.5.0.15341 | 4.5.0.15341 | N/A                        | N/A           | -          | N/A                | http://support.microsoft.com/kb/961473                   |
| 5 SP1               | Full  | 976338  | 1.11.2009  | 4.5.2.17140 | 4.5.2.17140 | 4.5.2.17140                | 4.5.2.17140   | -          | 4.5.2.17140        | http://support.microsoft.com/kb/976338                   |
| 5 SP1 Hotfix 1      | Patch | 978480  | 1 1 2010   | 4 5 2 18131 | 4 5 2 18131 | N/A                        | N/A           | -          | N/A                | http://support.microsoft.com/kb/978480                   |
| 6 RTM English       | Full  | N/A     | 1.2.2010   | 4.6.0.1523  | 4.6.0.1523  | N/A                        | N/A           | 1          | 4.6.0.1523         | http://technet.microsoft.com/en-us/library/ee958101.aspx |
| 6 RTM All Languages | Full  | N/A     | 1.3.2010   | 4.6.0.20200 | 4.6.0.20200 | N/A                        | N/A           | 1          | 4.6.0.20200        | http://technet.microsoft.com/en-us/library/ee958101.aspx |
| 5 (111              | Full  | 963693  | 4 3 2010   | 4.5.1.15580 | 4 5 1 15580 | 4 5 1 15580                | 4 5 1 15580   | -          | 4.5.1.15580        | http://support.microsoft.com/kh/963693                   |
| E SP1 Hotfix 2      | Patch | 900000  | 1.4.2010   | N/A         | N/A         | 4.5.1.15560<br>A E 2.19E41 | N/A           | -          | N/A                | http://support.microsoft.com/kb/980850                   |
| 5 SP1 HOLIX 2       | Patch | 980830  | 1.5.2010   | 4 5 2 19420 | 4 5 2 19490 | 4.5.2.10541                | 4 5 2 19490   | -          | 4 5 2 19490        | http://support.microsoft.com/kb/980850                   |
| 6 DTM Linefix 1     | Patch | 901202  | 1.5.2010   | 4.5.5.15460 | 4.5.3.19480 | N/A                        | N/A           | -          | 4.5.5.15460<br>N/A | http://support.microsoft.com/kb/980847                   |
| C DTM Hotfix 2      | Patch | 0031737 | 1.5.2010   | 4.6.0.10101 | 4.6.0.10181 | N/A                        | N/A           | -          | N/A                | http://support.microsoft.com/kb/981787                   |
|                     | Patch | 2051/5  | 1.5.2010   | 4.6.0.10241 | 4.6.0.10241 | N/A                        | N/A           | -          | N/A                | http://support.microsoft.com/kb/365175                   |
| C DTA4 AUL UE 1     | Patch | 2267046 | 30.8.2010  | 4.5.2.19651 | 4.5.2.19651 | N/A                        | N/A           | -          | N/A                | http://support.microsoft.com/kb/2267046                  |
| 6 KTM All Lang HF 1 | Patch | 2252568 | 9.8.2010   | 4.6.0.30051 | 4.6.0.30051 | N/A                        | N/A           | -          | 4.6.0.30051        | http://support.microsoft.com/kb/2252568                  |
| 6 RTM Hottix 3      | Patch | 2307495 | 27.8.2010  | 4.6.0.10271 | 4.6.0.10271 | N/A                        | N/A           | -          | N/A                | http://support.microsoft.com/kb/2307495                  |
| 6 KIM Hottix 4      | Patch | 2432513 | 5.10.2010  | 4.6.0.10291 | 4.6.0.10291 | N/A                        | N/A           | -          | N/A                | http://support.microsoft.com/kb/2432513                  |
| 6 RTM Hotfix 5      | Patch | 2471081 | 22.11.2010 | 4.6.0.10311 | 4.6.0.10311 | N/A                        | N/A           | -          | N/A                | http://support.microsoft.com/kb/2471081                  |
| 5 SP2 Hotfix 1      | Patch | 2432506 | 30.11.2010 | 4.5.3.19901 | 4.5.3.19901 | N/A                        | N/A           | -          | N/A                | http://support.microsoft.com/kb/2432506                  |
| 5 SP1 Hotfix 5      | Patch | 2471145 | 16.12.2010 | 4.5.2.19911 | 4.5.2.19911 | N/A                        | N/A           | -          | N/A                | http://support.microsoft.com/kb/2471145                  |
| 6 RTM All Lang HF 2 | Patch | 2497486 | 2.2.2011   | 4.6.0.30091 | 4.6.0.30091 | N/A                        | N/A           | -          | N/A                | http://support.microsoft.com/kb/2497486                  |
| 6 RTM SP1           | Full  | 2445990 | 10.3.2011  | 4.6.1.20870 | 4.6.1.20870 | N/A                        | N/A           | -          | 4.6.1.20870        | http://support.microsoft.com/kb/2445990                  |
| 5 SP2 Hotfix 2      | Patch | 2507096 | 28.3.2011  | 4.5.3.20031 | 4.5.3.20031 | 4.5.3.20031                | N/A           | _          | N/A                | http://support.microsoft.com/kb/2507096                  |
| 6 RTM All Lang HF 6 | Patch | 2517188 | 13.4.2011  | 4.6.0.30101 | 4.6.0.30101 | N/A                        | N/A           | -          | N/A                | http://support.microsoft.com/kb/2517188                  |
| 6 RTM Hotfix 6      | Patch | 2517187 | 13.4.2011  | 4.6.0.10331 | 4.6.0.10331 | N/A                        | N/A           | -          | N/A                | http://support.microsoft.com/kb/2517187                  |
| 6 SP1 Hotfix 1      | Patch | 2532192 | 29.4.2011  | 4.6.1.30051 | 4.6.1.30051 | N/A                        | N/A           |            | N/A                | http://support.microsoft.com/kb/2532192                  |
| 6 SP1 Hotfix 2      | Patch | 2549352 | 23.6.2011  | 4.6.1.30081 | 4.6.1.30081 | N/A                        | N/A           |            | N/A                | http://support.microsoft.com/kb/2549352                  |
| 6 RTM Hotfix 7      | Patch | 2555574 | 28.6.2011  | 4.6.0.10351 | 4.6.0.10351 | N/A                        | N/A           | -          | N/A                | http://support.microsoft.com/kb/2555574                  |
| 6 RTM All Lang HF 7 | Patch | 2555575 | 28.6.2011  | 4.6.0.30121 | 4.6.0.30121 | N/A                        | N/A           | -          | N/A                | http://support.microsoft.com/kb/2555575                  |
| 6 SP1 Hotfix 3      | Patch | 2571168 | 26.7.2011  | 4.6.1.30091 | 4.6.1.30091 | N/A                        | N/A           | _          | 4.6.1.30091        | http://support.microsoft.com/kb/2571168                  |
| 6 SP1 Hotfix 4      | Patch | 2586968 | 14.9.2011  | 4.6.1.30101 | 4.6.1.30101 | N/A                        | N/A           | 1          | N/A                | http://support.microsoft.com/kb/2586968                  |
| 6 SP1 Hotfix 5      | Patch | 2645225 | 2.2.2012   | 4.6.1.30111 | 4.6.1.30111 | N/A                        | N/A           |            | N/A                | http://support.microsoft.com/kb/2645225                  |
| 6 SP1 Hotfix 6      | Patch | 2693779 | 16.5.2012  | 4.6.1.30121 | 4.6.1.30121 | N/A                        | N/A           |            | N/A                | http://support.microsoft.com/kb/2693779                  |
| 6 SP1 Hotfix 7      | Patch | 2744141 | 4.10.2012  | 4.6.1.30131 | 4.6.1.30131 | N/A                        | N/A           |            | N/A                | http://support.microsoft.com/kb/2744141                  |
| 6 SP1 Hotfix 8      | Patch | 2761558 | 5.11.2012  | 4.6.1.30151 | 4.6.1.30151 | N/A                        | N/A           |            | 4.6.1.30151        | http://support.microsoft.com/kb/2761558                  |
| 6 SP2               | Patch | 2738315 | 1.11.2012  | 4.6.2.24020 | 4.6.2.24020 | N/A                        | N/A           |            | 4.6.2.24020        | http://support.microsoft.com/kb/2738315                  |
| .6 SP2 Hotfix 1     | Patch | 2799699 | 16.3.2013  | 4.6.2.30051 | 4.6.2.30051 | N/A                        | N/A           |            | N/A                | http://support.microsoft.com/kb/2799699                  |
|                     | _     |         |            |             |             |                            |               |            | -                  |                                                          |
| Release             | Туре  | KB      | Date       | Desktop     | RDS         | Management Svr             | Pub Svr       | Report Svr | Sequencer          | Link                                                     |
| .0 RTM              | Full  | N/A     | 1.11.2012  | 5.0.285.0   | 5.0.285.0   | 5.0.285.0                  | 5.0.285.0     | 5.0.285.0  | 5.0.285.0          | http://technet.microsoft.com/en-us/library/jj713446.aspx |
| .0 Hotfix 1         | Patch | 2799153 | 21.3.2012  | 5.0.515.0   | 5.0.515.0   | N/A                        | N/A           | N/A        | N/A                | http://support.microsoft.com/kb/2799153                  |

Yukarıda ki tabloyu inceleyecek olursak ilk App-V sürümü 10 Ocak 2008 Yılında App-V 4.5 RTM olarak piyasaya sürülmüştür. Şuan ise geldiği nokta 2013 yılı itibariyle App-V 5.0 SP2 Beta Relase olarak piyasaya sürülmüştür. Yukarıda ki tablomuzda yeni yayınlanan Microsoft Application Virtualization 5 0 SP2 Beta Release yer verilmemiştir. Tablonun tamamını PDF olarak görüntüleyebilmek için <u>tıklayınız.</u>

# App-V 5.0 Sunucu Bileşenlerine Genel Bakış

App-V 5,0 Server Kurulumu yapılırken 5 farklı bileşen kurulumu yapmaktayız. Yine bu kurulumlar içerisinde SQL Sunucumuz üzerine de 2 farklı database kurulumu yapmaktayız. <u>App-V 5.0 SP1 Server Kurulumu</u> inin bu bağlantıyı kullanabilirsiniz. Şimdi isterseniz bu 5 farklı bileşenlerin ne olduklarına birlikte bakalım.

| Microsoft Application Virtualization (App-V) Server 5.0 Setup                                                            |                                                                                                    |      |  |  |  |  |
|----------------------------------------------------------------------------------------------------|----------------------------------------------------------------------------------------------------|------|--|--|--|--|
| Feature Selection                                                                                                    |                                                                                                    | Help |  |  |  |  |
| Select App-V Server Features to be Installed                                                                             |                                                                                                    |      |  |  |  |  |
| <ul> <li>Management Server</li> <li>✓ Management Server DB</li> </ul>                                                    | Provides overall management functionality for the App-V infrastructure.<br>Database Pre-Deployments for App-V management.        |      |  |  |  |  |
| Publishing Server                                                                                                    | Provides hosting and streaming functionality for virtual applications.                                                           |      |  |  |  |  |
| <ul> <li>Reporting Server</li> <li>Reporting Server DB</li> <li>Warning: You must have sufficient permissions</li> </ul> | Provides App-V reporting services.<br>Database Pre-Deployments for App-V reporting.<br>to install the App-V database components. |      |  |  |  |  |
| - ·                                                                                                    |                                                                                                    |      |  |  |  |  |
| © Copyright 2012 Microsoft Corporation. All rights rese                                                                  | rved. < Previous Next > Cance                                                                                                    | 1    |  |  |  |  |

App-V 5.0 Sunucu Bileşenlerine Genel Bakış-01

Yukarıda ki imajı paylaşmamın amacı App-V 5.0 SP1 Server Kurulumu yapılırken hangi bileşenlerin kurulduğu konusunu hatırlatmaktır. Zaten bir sonra ki şekilde yapıyı detaylı olarak göstereceğiz.

Management Server : <u>App-V 5.0 alt yapısı için genel yönetim işlemlerini sağlamaktadır.</u> Bu cümleyi kısaca özetleyecek olursak Management Server izinlerden tutunda sanal paketlerin nereye nasıl dağıtılacağı konusunda yönetmemizi sağlamaktadır.

**Management Server Database :** <u>SQL sunucusu üzerinde kurduğumuz database bileşenidir.</u> Management Server üzerinde yaptığımız tüm işlemler bu database üzerine kayıt edilmektedir. Bu işlemde ön dağıtımları kolaylaştırmaktadır.

**Publishing Server :** Sequencer ile hazırlanarak sanallaştırılan uygulama paketlerinin management server üzerine aktarılan sanal paketlerin client bilgisayarlara dağıtılmasından ve yayınlanmasından sorumludur. Publishing ise herhangi bir database bileşenine ihtiyaç duymamaktadır.

**Reporting Server** : Adından da anlaşılacağı gibi raporlama hizmeti sunmaktadır. App-V 5.0 versiyonu ile gelmektedir. Diğer versiyonları inceleyecek olursak Reporting Server bileşeni bulunmamaktadır. Diğer App-V versiyonları için <u>bu bağlantıyı</u> kullanabilirsiniz. Reporting Server üzerinden alınan raporlamalar App-V dağıtımlarının planlı ve daha kolay yapmamızı sağlayacaktır.

**Reporting Server Database :** SQL Sunucusu üzerine kurduğumuz database bileşenidir. Reporting Server üzerinde gerçekleşen olayların Reporting Server Database üzerine kayıt olmaktadır. Bu database management sunucusunda olduğu gibi ön dağıtımları kolaylaştırmaktadır.

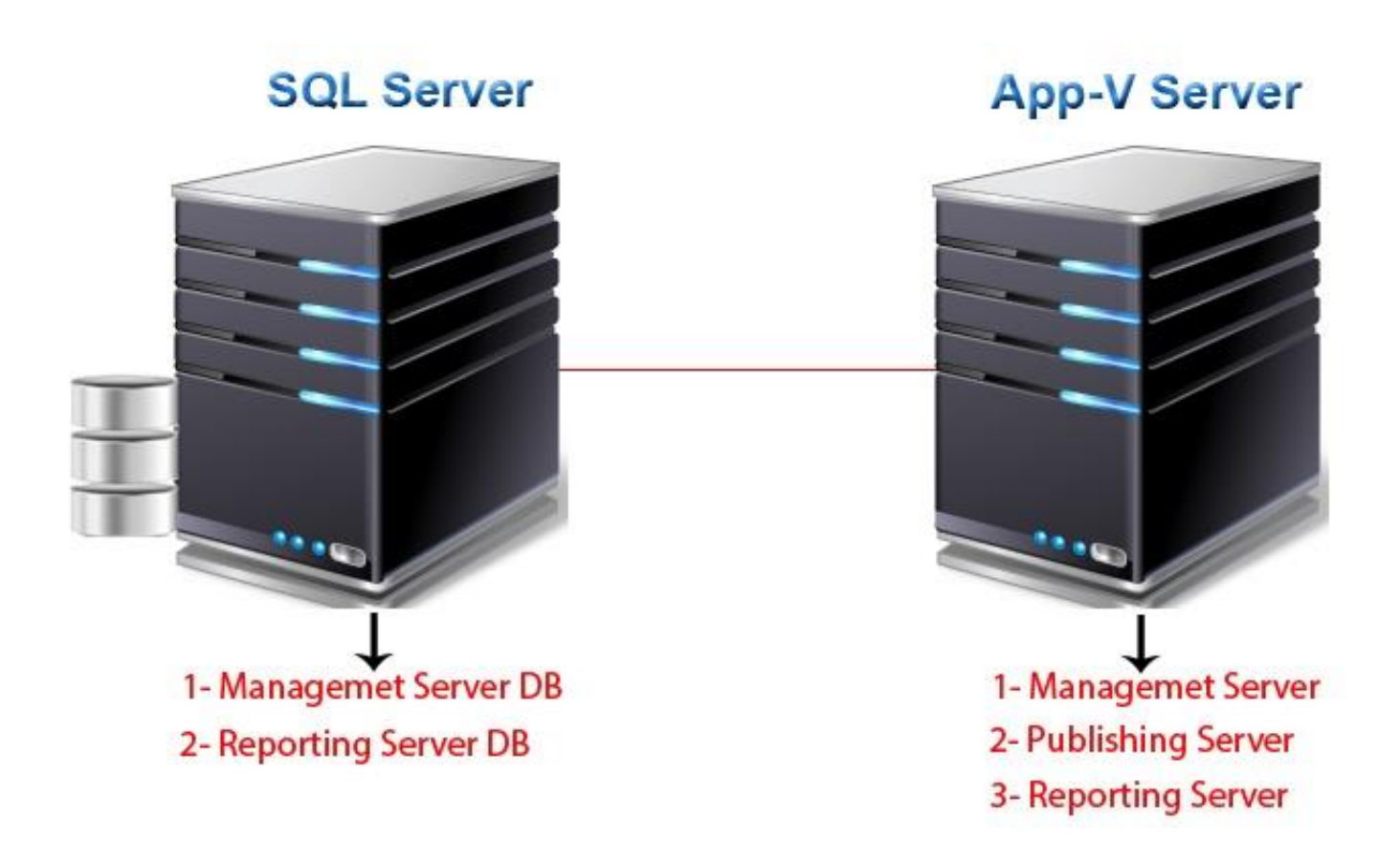

#### App-V 5.0 Sunucu Bileşenlerine Genel Bakış-02

Şekil-01 den hatırlayacağınız üzere App-V 5.0 Server üzerine 5 farklı bileşen bulunmaktaydı. Bu bileşenlerden 3'ü management, publishing ve reporting server bileşenleriydi. Bu bileşenleri App-V sunucumuz üzerine kurmuştuk yukarıda ki şekilde sağ bölümde olan App-V Server'ı görüntüleyebilirsiniz. Diğer 2 bileşenimizi de SQL server üzerinde konumlandırmıştık. Bunlar Management Server Database ve Reporting Server Database' leriydi. Sol tarafta blunan SQL Server makinemiz.

Önemli Not : Management Server ve Reporting server kurulumları gerçekleştirilmeden önce database bileşenlerinin SQL sunucusu üzerine kurulması gerekmektedir. Publishing ise herhangi bir database bileşenine ihtiyaç duymamaktadır.

# - App-V İle Uygulama Sanallaştırma Adımları

Application Virtualization denilince artık hepimiz kafasında ufak tefek bir şeyler oluşmakta peki bir uygulama sanallaştırma projesi yaparken bir uygulama hangi aşamalardan geçer bunu ufak bir örnekle gözümüzde canlandıralım. Bir fabrika düşünelim. Bu fabrika da deterjan üreten bir fabrika olabilir. Kimyasallar hazırlanarak karıştırılır uygun ortamlar hazırlanarak kuruması beklenir deterjan işi bittikten sonra paketlenir kutulanır ve artık ihtiyaç duyulan bölgelere deterjanlar sevk edilmeye başlanır. App-V ile uygulama sanallaştırma aşamaları da tıpkı bir fabrikada hazırlanan ürün gibidir. App-V İle Uygulama Sanallaştırma aşamaları aşamaları aşamaları aşamaları aşamaları bir fabrikada hazırlanan ürün gibidir.

**App-V Client :** Client uygulaması istemci bilgisayara veya bilgisayarlara yüklenerek App-V sunucusundan sanallaştırılmış uygulamaların çekilmesini sağlamaktadır.

**App-V Sequencer :** Uygulamaları bir paket haline getirilmesini sağlamaktadır. Sequencer yükleneceği makinanın bir client işletim sistemi olması gerekmektedir. Windows 7, Windows XP gibi.

**App-V Server :** Application virtualization yukarıda sizlere bahsetmiştik. Kısaca özetlemek gerekirse Sequencer ile hazırlanarak paket haline getirilen uygulamaların son kullanıcıların bilgisayarlarına dağıtılmasından sorumludur.

Yukarıda ki kısa açıklamalardan sonra artık App-V İle Uygulama Sanallaştırma Adımlarına başlayabiliriz.

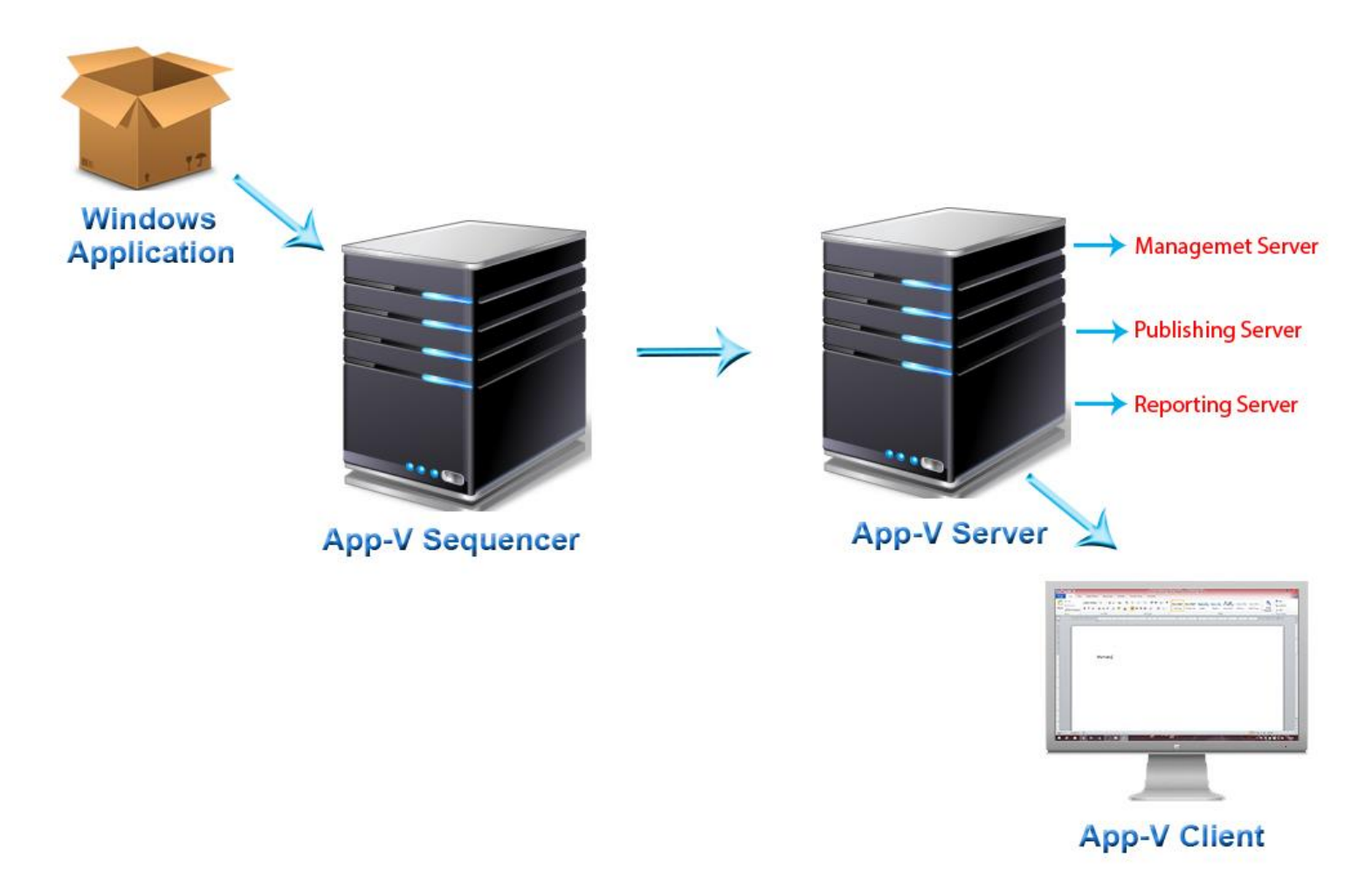

Yukarıdaki şekli teker teker incelemeye başlayalım. Sol üst tarafta bir kutu işaretimiz bulunmakta bu kutu bir Windows Application (Uygulama) temsil etmekte bu uygulama bir office yazılımı, Adobe yazılımı veya en basit anlamıyla Winrar uygulaması da olabilir. Bu uygulama **App-V Sequencer** yüklü client işletim sistemi üzerine yüklenmektedir. Uygulama üzerinde gerekli düzenlemeler yapılarak ve uygulama bir paket haline getirilerek **App-V Server** üzerine aktarılır. **App-V Server** üzerine aktarılan uygulama **Management Server** üzerinden gerekli izinler verilerek **Publishing Server** vasıtası ile client (istemci) bilgisayarlar üzerine dağıtılmaktadır. Dağıtılan uygulamalar **App-V Client** veya Clientlar üzerinde tıpkı yüklüymüş gibi çalıştırılarak kullanılır. Örneğin; **App-V Server** üzerinden Winrar uygulamasını dağıttığımızı düşünelim. Bu Winrar uygulaması client bilgisayarın üzerine yüklenmiş gibi çalışacaktır.

# App-V 5.0 Planlama ve Kontrol Listesi

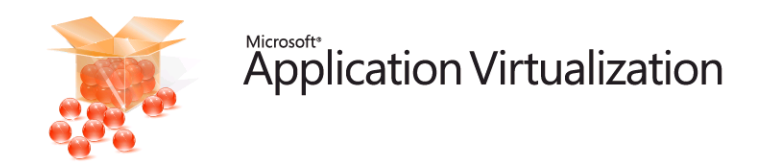

Yapınız içerisinde Uygulama sanallaştırmak gibi bir düşünceniz varsa Uygulama Sanallaştırma projenize başlamadan önce App-V hakkında bazı bilgilere baştan sahip olmanız gerekmektedir. Baştan planladığınız App-V planlaması ileride hata yapma oranınızı minimuma düşürecek ve size yardımcı olacaktır. Neyin nerede olduğunu problemin nereden çıkabileceğini tahmin edebilecek buda sizlerin uygulama sanallaştırma projenize tam anlamıyla bilgiye sahip olduğunuzu gösterecektir. App-V 5.0 Planlama ve Kontrol Listesini sizler için Türkçeye çevirerek paylaşmak istedim. Şimdi isterseniz App-V 5.0 Planlama ve Kontrol Listemizi birlikte inceleyelim.

| Görev                                                                                                    | Referanslar                                                                   |
|----------------------------------------------------------------------------------------------------|-------------------------------------------------------------------------------|
| App-v 5.0 Dağıtım planlamasına başlamadan önce App-V 5.0<br>ürünü hakkında temel bir bilgi kazanmak için App-V 5.0 ile<br>ilgili başlangıç bilgileri gözden geçirilmesi. | <u>App-V 5.0 ile çalışmaya</u><br><u>Başlamak</u>                             |
| App-V 5.0 Dağıtımı için bilgisayar ortamının ön<br>gereksinimlerinin hazırlanması ve planlanması.                                                                        | <u>Adım Adım App-V 5.0</u><br><u>Kurulacak Ortamın</u><br><u>Hazırlanması</u> |
| App-V 5.0 management server kullanmayı planlıyorsanız,<br>gerekli rollerin dağıtılması ve planlanması                                                                    | <u>App-V 5.0 Sunucu</u><br><u>Bileşenlerine Genel Bakış</u>                   |
| App-V 5.0 Sequencer ile sanallaştırılmış uygulamalar<br>oluşturmak ve istemci bilgisayarlara dağıtılması için planlama<br>yapılması.                                     | <u>App-V 5.0 Sequencer ve</u><br>İstemci Dağıtımı için<br><u>Planlama</u>     |
| Eğer ortamda App-V 5.0 dan önce ki versiyonlar varsa<br>migration planlamasının yapılması.                                                                               | App-V 5.0 dan önce ki<br>sürümler için migration<br>planlaması                |
| App-V 5.0 istemcileri için paylaşılan sanallaştırılmış<br>uygulamaların dağıtılması için planlama yapılması.                                                             | <u>App-V 5.0 ile</u><br><u>Sanallaştırılmış</u><br>Uygulamaların Dağıtılması  |

Önemli Not : Yukarıda ki tablo App-5.0 dağıtımı için sunucu ve istemci bilgisayarların kısaca bilgi işlem ortamının hazırlanması ve uygun bir şekilde yapılandırılması için hazırlanmıştır.

Yine detaylı bilgi ve kaynak için bu <u>bağlantıyı</u> kullanabilirsiniz.

Adım Adım App-V Kurulacak Ortamın Hazırlanması

Eğer yapınız içerisinde uygulama sanallaştırma gibi bir düşünceniz varsa ve tercihiniz App-V ise App-V'nin kurulabilmesi için uygun bir ortamın daha önceden hazırlanması gerekmektedir. App-V Server dan tutunda App-V Sequencer ve App-V Client da bunlara dahildir. Biz bu yazımızda herhangi bir kurulumdan bahsetmek yerine Adım Adım App-V Kurulacak Ortamın Hazırlanması nasıl uygun bir şekilde hazırlanması gerektiğinden bahsediyor olacağız. Şöyle düşünelim, eviniz içerisinde koltukların masanın nasıl düzenli bir şekilde olması gerektiyorsa App-V kuracağımız ortamında daha önceden tasarlanarak uygun bir şekilde yapılandırılması gerekmektedir. Lafı fazla uzatmadan hemen App-V Kurulacak Ortamın Hazırlanması konusuna başlayabiliriz.

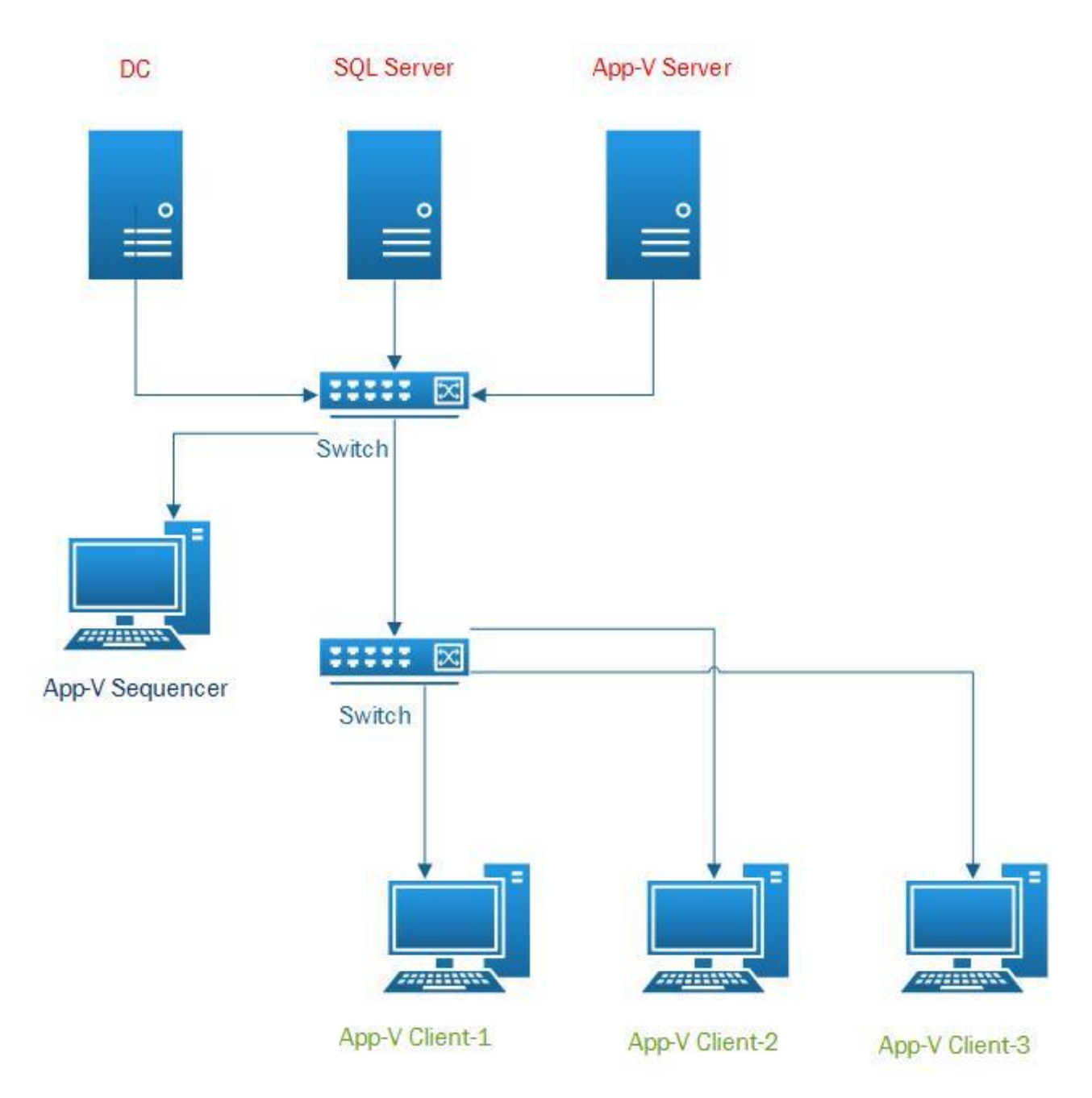

Adım Adım App-V Kurulacak Ortamın Hazırlanması-01

Yapımızdan biraz bahsedecek olursak bir yapının olmazsa olmazlarından Active Directory bulunmakta hemen yanında App-V Server kurulumunun gerçekleşebilmesi için SQL sunucum yanında ise App-V Server bulunmaktadır. (Windows Server 2012) Client işletim sistemi tarafına bakacak olursak uygulamaları sanallaştırdığım App-V Sequencer makinem ve yine buna bağlı olarak App-V client larım bulunmaktadır. (Windows 7 x64) App-V kurulacak bir ortamın en uygun yapısını yukarıda ki şekilden görebilirsiniz.

Önemli Not : Adım Adım App-V Kurulacak Ortamın Hazırlanması konusunda dikkat edilmesi gereken en önemli hususlardan bahsedecek olursak <u>App-V Server'ın IP adresinin muhakkak sabit olması gerekmektedir</u>. Bunun yanında <u>App-V Server'rımızın isminin muhakkak</u> <u>değiştirilmesi sizlerin yararına olacaktır</u>. Sequencer ve client makinelerimiz üzerinde de bu işlemlerin yapılması önemlidir.

# App-V Server Kurulumu için Uygun Ortamın Hazırlanması

1- App-V Server kurulumu için isterseniz sistem gereksinimlerinden başlayalım. Aşağıda ki şekilde App-V Server kurulumu için minimum özellikleri görebilirsiniz.

| İşletim Sistemi     | CPU      | RAM  | Disk     |
|---------------------|----------|------|----------|
| Win Srv 2008 R2 SP1 | 1.4.Chz  | 1.69 | 200 MP   |
| Win Srv 2012        | 1,4 0112 | 100  | 200 1016 |

Adım Adım App-V Kurulacak Ortamın Hazırlanması-02

- 2- SQL Server kurulacak olan (SQL Server Kurulumu Gerçekleşmeden önce) Windows Server 2012 sunucumuzun Region Settings yani dil ayarlarının English (United States) yapmamız gerekmektedir. Bunun sağlamasını SQL Server kurulumu yapılırken Server Configuration ekranında bulunan Collation sekmesine geçtiğimizde Database Engine'nin SQL\_Latin1\_General\_CP1\_CI\_AS olarak görmemiz gerekmektedir. Yine başka husus olarak SQL yüklediğimiz makinemizin ya 1433 nolu portunu açmamız gerekmektedir.
- 3- Windows Server 2012 veya Windows Server 2008 R2 üzerinde App-V Server kurulum işlemi yapacaksanız muhakkak son güncellemelerinizi edininiz. Hatta Direk Windows Update üzerinden bizzat update işlemlerini kontrol etmeniz faydalı olacaktır.
- 4- DC makinemiz üzerinde App-V adında bir OU oluşturarak ve bu OU içerisinde SQL\_APPV\_ADMIN adında bir güvenlik grubu oluşturmamız ve bu grup içerisine App-V makinemizi (App-V Server makinemizin ismi benim App-V server'ım ismi appv dir.) ve App-V kuracak olan yetkili kullanıcımızın ismi eklenmelidir. <u>Ayrıntılı bilgi için App-V Server 5.0 SP1 Kurulumu</u> başlıklı yazımıza bakabilirsiniz. (Şekil-07 den başlamaktadır.)
- 5- Yine DC makinemiz üzerinde gerekli olan güvenlik guruplarını oluşturmamız gerekmektedir. Bu güvenlik gruplarını oluşturmamız ilerleyen zamanlarda ve App-V kurulumu sırasında App-V sunucumuz üzerinde daha etkili bir yönetim işlemi sağlayacaktır. Ayrıntılı bilgi için <u>App-V için Active Directory Group Yapılandırmasına</u> konu başlıklı yazımıza bakınız.
- 6- App-V Server kurulumu yapacağımız sunucumuz üzerine <u>Microsoft Visual C++ 2010 Redistributable Package (x86)</u>, Microsoft Visual C++ 2010 Redistributable Package (x64) ve son olarak silverlight'ı yüklememiz gerekmektedir.
- 7- Windows Server 2012 sunucumuz üzerinde IIS (Web Server) rolünü yüklememiz gerekmektedir. Ayrıntılı bilgi için <u>App-V Server Kurulumu için IIS Rol ve Bileşenleri</u> konu başlıklı yazımıza bakabilirsiniz.

Yukarıda anlatılan işlemleri gerçekleştirdikten sonra artık Windows Server 2012 makineniz <u>App-V Server</u> <u>Kurulumunu</u> gerçekleştirmeye müsait bir hale gelmiştir.

# - App-V Sequencer Kurulumu için Uygun Ortamın Hazırlanması

1- App-V Sequencer Kurulumu yapacağımız client işletim sistemi ve sistem gereksinimlerini aşağıda ki tabloda görebilirsiniz.

| İşletim Sistemi     | СРИ                                         | RAM  | Disk  |
|---------------------|---------------------------------------------|------|-------|
| XP Pro SP2 veya SP3 | Intel Pentium III, 1 GHz (32-bit or 64-bit) | 1 GB | 40 GB |
| Windows Vista       | Intel Pentium III, 1 GHz (32-bit or 64-bit) | 1 GB | 40 GB |
| Windows 7           | Intel Pentium III, 1 GHz (32-bit or 64-bit) | 1 GB | 40 GB |
| Windows 7           | Intel Pentium III, 1 GHz (32-bit or 64-bit) | 1 GB | 40 GB |

Adım Adım App-V Kurulacak Ortamın Hazırlanması-03

- 2- App-V Sequencer kurulumu yapacağımız client işletim sistemi üzerine <u>Microsoft .NET Framework 4 (Standalone</u> <u>Installer</u>) bileşenini kurmamız gerekmektedir.
- 3- Yine App-V Sequencer kurulumu yapacağımız client işletim sistemi üzerine <u>PowerShell 3.0</u> bileşenini kurmamız gerekmektedir.
- 4- App-V Sequencer kurulumu yapacağımız işletim sisteminin son güncelliğini kontrol etmenizde fayda vardır.

Yukarıda belirtilen işlemleri gerçekleştirdikten sonra artık client işletim sistemimiz üzerine App-V Sequencer kurulumu gerçekleştirebiliriz.

# - App-V Client Kurulumu için Uygun Ortamın Hazırlanması

1- App-V Client Kurulumu yapacağımız client işletim sistemi ve sistem gereksinimlerini aşağıda ki tabloda görebilirsiniz.

| İşletim Sistemi  | CPU                                                  | RAM        | Disk   |
|------------------|------------------------------------------------------|------------|--------|
| Windows 7 veya 8 | 1 GHz veya daha hızlı 32-bit (x86) veya 64 bit (x64) | 1 ve üzeri | 100 MB |

Adım Adım App-V Kurulacak Ortamın Hazırlanması-04

- 2- App-V Client kurulumu yapacağımız client işletim sistemi üzerine <u>Microsoft .NET Framework 4 (Standalone</u> <u>Installer</u>) bileşenini kurmamız gerekmektedir.
- 3- App-V Client kurulumu yapacağımız client işletim sistemi üzerine <u>PowerShell 3.0</u> bileşenini kurmamız gerekmektedir.
- 4- App-V Client kurulumu yapacağımız işletim sisteminin son güncelliğini kontrol etmenizde fayda vardır.

Dikkat ederseniz **App-V Sequencer** ve **App-V Client** Kurulumu için Uygun Ortamın Hazırlanması aynı başlıkları içermektedir. Yukarıda belirtilen işlemleri gerçekleştirdikten sonra artık client işletim sistemimiz üzerine App-V Client kurulumu gerçekleştirebiliriz.

Önemli Not: Burada anlatılan işlemler App-V 5.0 SP1, Windows Server 2012 son olarak da Windows 7 x64 versiyonları ele alınarak anlatılmıştır. Yukarıda anlatılan aşamalar başka versiyonlarda değişiklik gösterebilir.

#### App-V 5.0 Kurulacak Ortamlar için Paket ve Güncellemeler

App-V 5.0 Kurulacak Ortamlar için Paket ve Güncellemelerin neler olduğundan ve hangi App-V yazılımı hangi paket veya güncellemesinin kurulması gerektiğinden bahsedeceğim. Bunun için sizler için bu paket ve güncellemeleri indirerek tümünü bir paket haline getirdim. Son olarak ta bir kalıp dosyasına (ISO) dönüştürdüm. Bunun yapmamım amacı her App-V kurulacağı zaman hangi dosya neredeydi. Hangi linkten indirecektik gibi zaman kayıplarım oluyordu. Bende bunu engellemek adına bu kalıp dosyasını hazırladım ve sizlerle paylaşmak istedim. App\_V.rar isminde ki paketi indirdikten sonra **rar** içerisinden çıkarınız. Herhangi bir şifre içermez. İndireceğiniz dosya boyutu yaklaşık 98 MB tır. İndirme Paket ve Güncellemelere <u>buradan ulaşabilirsiniz.</u>

Önemli Not : Paketler <u>Microsoft Download Center</u> üzerinden 02 Temmuz 2013 tarihinde indirilmiştir. Eğer indireceğiniz bu güncelleme ve paketlerin günceliğinden şüphe ediyorsanız üretici ve yayınlayıcının resmi web sitesi üzerinden indirebilirsiniz. <u>İndirdiğiniz dosyayı muhakkak virüs taramasından geçiriniz.</u> <u>Aksi halde hiçbir sorumluluk kabul edilmez.</u>

Şimdi isterseniz paket içerisinde neler var bir inceleyelim.

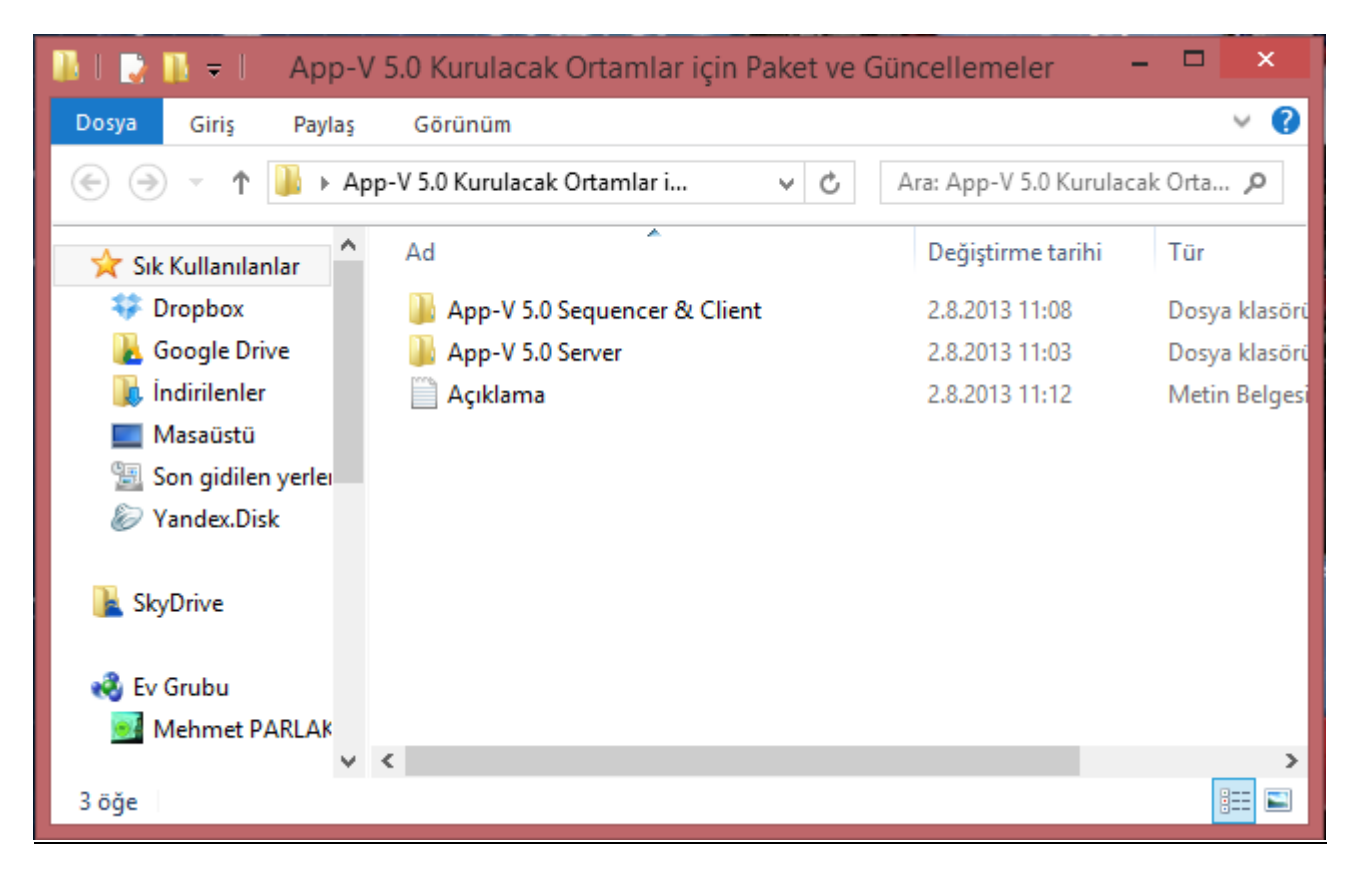

# - App-V 5.0 Server Klasörü içerisinde bulabileceğiniz Paketler

- Microsoft Visual C++ 2010 Redistributable Package (x64)
- Microsoft Visual C++ 2010 Redistributable Package (x86)
- <u>Silverlight</u>

**Not :** Yukarıda Belirtilen Paketler App-V 5.0 Server üzerine yüklenmesi gereken paketlerdir.

# - App-V 5.0 Sequencer & Client Klasörü içerisinde bulabileceğiniz Paketler

- Microsoft .NET Framework 4 (Standalone Installer)
- <u>Windows Management Framework 3.0</u> --> Klasörü içeisinde içerisinde PowerShell 3.0 Bulunmaktadır.

**Not**: Yukarıda Belirtilen Paketler App-V 5.0 Sequencer & Client makineler üzerine yükleyeceğimiz paketlerdir. İşletim Sisteminin mimarisine göre klasörler içerisinde hem x86 ve x64 paketleri yer almaktadır.

Eğer benim verdiğim kalıp dosyasını indirmek istemiyorsunuz direk <u>Microsoft Download Center</u> üzerinden indirmek istiyorsanız yukarıda bulunan bağlantılara tıklayıp indirebilirsiniz.

# - App-V için Active Directory Group Yapılandırması

Appclication Virtualization yani uygulama sanallaştırmanın ne olduğunu şöyle bir hatırlayalım. **Application Virtualization** : Uygulama sanallaştırma uygulamaların (Office, adobe, winrar gibi.) bir paket haline getirilerek sunucu üzerinden son kullanıcıların bilgisayarlarına dağıtılmasına application virtualization (Uygulama Sanallaştırma) denilmektedir. Appclication Virtualization ne işe yaradığı konusunda bilgilendikten sonra şimdi asıl mevzumuz olan App-V için Active Directory Group Yapılandırmasını işleyeceğiz. Daha önceden yazmış olduğum App-V 5.0 SP1 Client Kurulumu yazımda sizlere uygun olan grup yapılandırmalarından bahsedeceğimi hatırlarsınız söylemiştim. Şimdi App-V için Active Directory Group Yapılandırmasını birlikte göreceğiz.

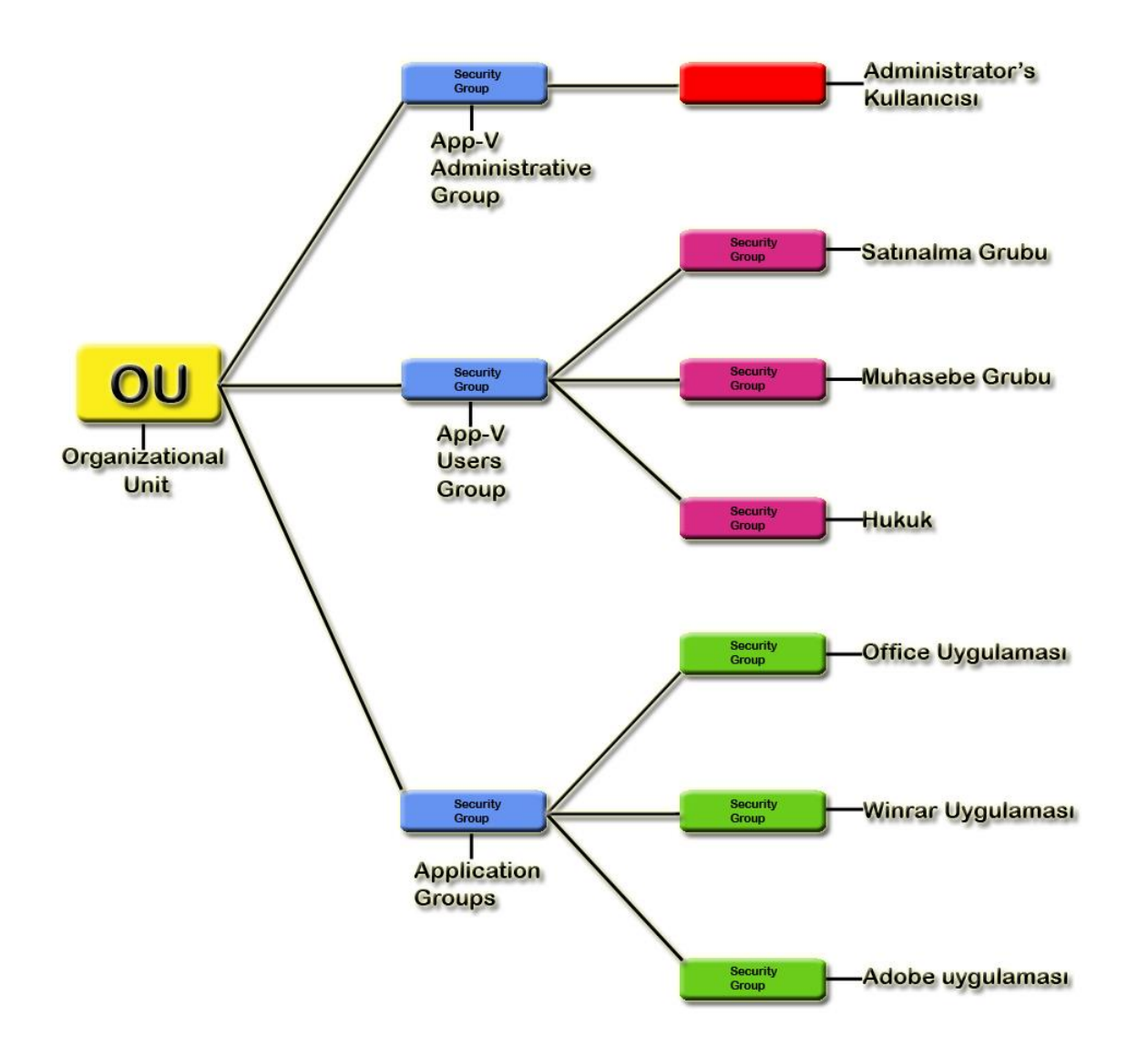

App-V için Active Directory Group Yapılandırması-01

App-V için Active Directory Group Yapılandırmasını yapmamızın amacı tamamıyla App-V yönetimini kolaylaştırarak uygulamaların düzenli bir şekilde kullanıcılara dağıtılmasını sağlamaktır. Yapınız içerisinde uygulama sanallaştırma gibi projeniz varsa App-V projesini başlatmadan önce muhakkak Active Directory üzerinde güvenlik grupları oluşturmanız ve App-V kurulumuna başlamanız gerekmektedir. Bir lokasyon içerisinde bulunan active directory üzerinde yukarıda görmüş olduğunuz şekle göre güvenlik grupları oluşturmanız gerekmektedir. Daha önceden belirttiğim gibi bu grupları oluşturmanız uygulama dağıtılırken kullanıcı yönetiminizi kolaylaştıracaktır. Şöyle düşünelim. Yapınızda toplam 400 adet kullanıcı olsun. Office uygulamasını sanallaştırdınız ve 300 kullanıcıya bu uygulamayı dağıtmanız gerekmekte App-V sunucusu üzerinde bu 300 kullanıcıyı tek tek tanımlamak zannedersem bizler için işkence olacaktır. Biliyorsunuz ki artık bir kişi düzenli bir şekilde çalışabilmesi için bilgisayarlarında artık demirbaş olmuş uygulamaları bulunmaktadır. Örnek verecek olursak bir winrar uygulaması bir Office uygulaması sanallaştırdığınız bu uygulamaları örneğin muhasebe için oluşturmuş olduğunuz bir güvenlik grubuyla uygulamaları dağıtmanız daha yönetimsel olacaktır. Tek tek dağıttığınızda kargaşaya yol açarken sizlerin de iş yükü gittikçe büyüyecektir. Bunun önüne geçebilmek adına yapılması gereken en büyük çözümlerden biriside App-V için Active Directory Group Yapılandırmasıdır. Şimdi Active Directory üzerinde ne tür güvenlik grupları oluşturulduğunu birlikte görelim.

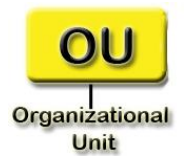

App-V için Active Directory Group Yapılandırması-02

Yukarıda sarı gösterilen şekil active directory üzerinde oluşturulan Organizational Unit (OU) temsil etmektedir. İlk önce bir Organizational Unit (OU) oluşturarak bu işe başlamamız gerekmekte artık App-V ile ilgili olarak tüm güvenlik gruplarını oluşturmuş olduğunuz bu Organizational Unit içerisinde toplayacağız. Sanki tüm resimlerinizi bir klasör içerisinde topladığınızı düşünün ve bu resimleri kategoriler halinde olması sizin ulaşmak istediğiniz resme en hızlı bir şekilde ulaşmanızı sağlar. Organizational Unit adı APPV olabilir. Veya siz yapınıza göre bir isim verebilirsiniz.

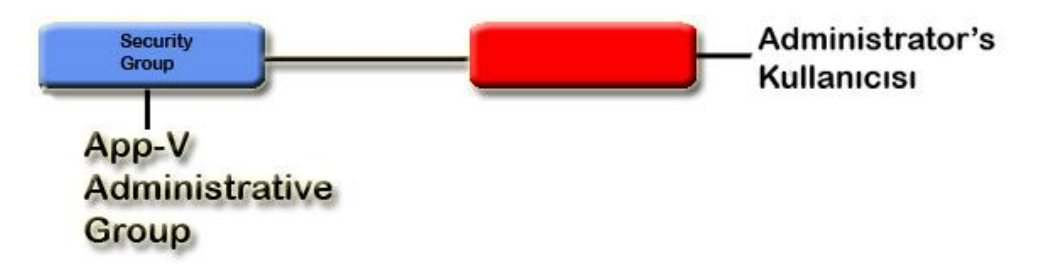

App-V için Active Directory Group Yapılandırması-03

Oluşturmuş olduğumuz Organizational Unit içerisine artık güvenlik gruplarını sırasıyla oluşturabilirsiniz. İlk güvenlik grubumuz App-V Server kurulumu yapılırken ve App-V server içerisinde gerekli düzenlemelerin yapılması için gerekli olan **App-V Administrative Group** (App-V yönetim grubu) oluşturduğumuz bu grub içerisine App-V yönetimi ile ilgili kullanıcıları atayınız. Yukarıda ki şekilde olduğu gibi ben Administrator kullanıcını ekledim. <u>Kırmızı olan dikdörtgen admin kullanıcısı temsil etmektedir. Her hangi bir grup değildir.</u>

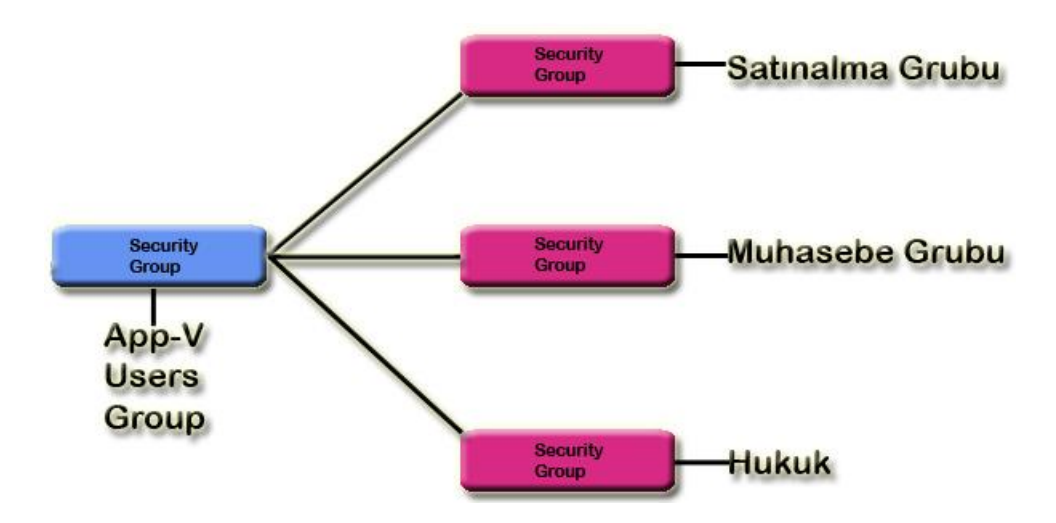

App-V için Active Directory Group Yapılandırması-04

Şimdi diğer bir grubumuz olan **App-V Users Group** (App-V Kullanıcıları Grubu) bu grup içerisine yapınız içerisinde olan departmanları yine gruplar halinde oluşturunuz ben yukarıda ki şekilde görüldüğü gibi ilk önce bir **App-V Users Group** oluşturarak bu grup içerisinde Satınalma Grubu, Muhasebe Grubu ve Hukuk grubu olmak üzere 3 adet security group oluşturdum. Bu gruplar içerisine departmalar içerisinde çalışan kullanıcılarınızı ekleyebilirisiniz. Örnek verecek olursak Hukuk Departmanına yani Hukuk security group'una active directory içerisinde olan Yavuz kullanıcısını ekleyiniz. Diğer kullanıcılar için bu işlemleri yapınız. <u>App-V Users Group Organizational Unit içerisinde oluşturacağımız 2 'nci gruptur</u>. Departman grupları App-V Users Group içerisine eklenecektir.

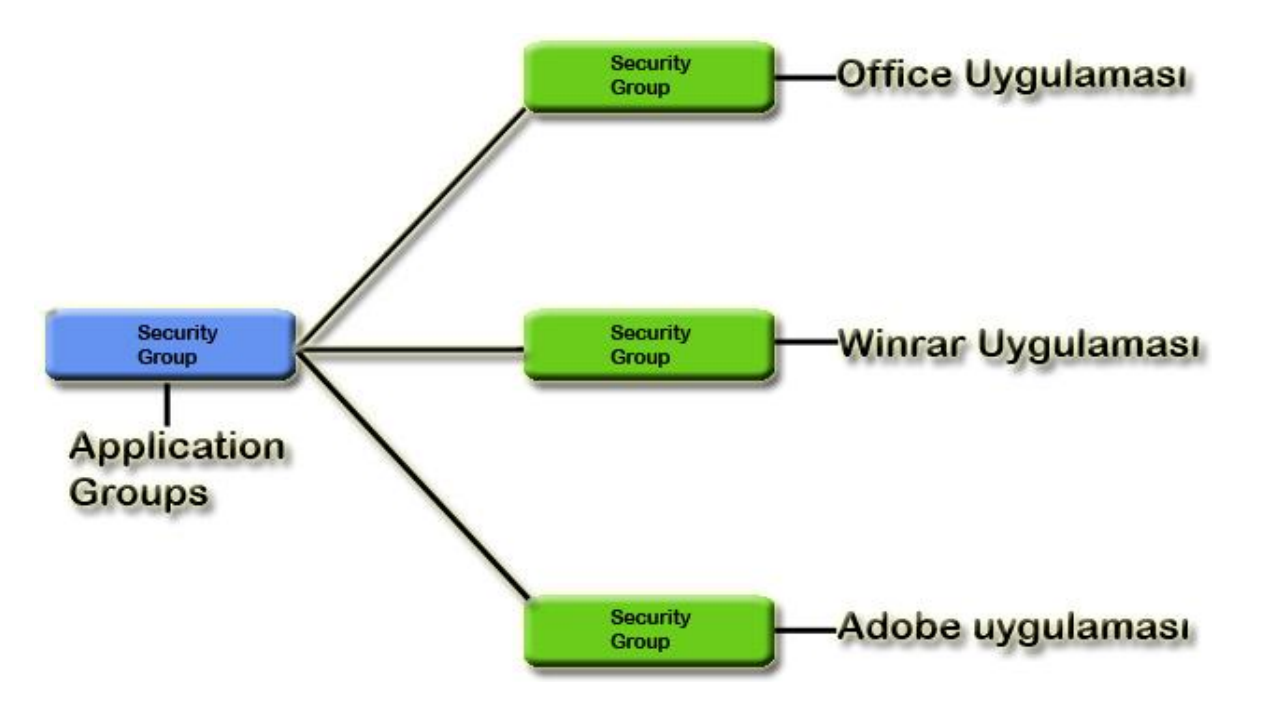

App-V için Active Directory Group Yapılandırması-05

Son grubumuz olan **Application Groups** (Uygulama Grupları ) <u>Organizational Unit içerisinde oluşturacağımız bu grup 3'üncü ve son grubumuzdur.</u> Yapmamız gereken **Application Groups** adında bir grup oluşturmak ve oluşturduğumuz bu grup içerisine uygulama gruplarını eklemektir. Her Uygulama İçin Bir Grup Oluşturunuz. Yukarıda ki şekilde görüldüğü gibi Application Groups içerisine Office Uygulaması, Winrar Uygulaması ve Adobe Uygulaması adında 3 grup oluşturdum. Bu oluşturduğum güvenlik grupları içerisine artık departman gruplarını ekleyebilirim. Örneğin Office Uygulama Grubuna satınalma grubunu ve Hukuk Grubunu ekliyorum. İşler artık ne kadar kolaylaştı değil mi ? artık kullanıcılarla uğraşmayacağım. Gruplarla gerekli düzenleme işlemlerini gerçekleştirebiliyorum. Buda benim uygulama sanallaştırma ile uygulamaların kullanıcılara dağıtmamı kolaylaştırırken benim iş yükümü de hafifletecektir.

# - App-V Server Kurulumu için IIS Rol ve Bileşenleri

App-V Server kuracağımız sanal veya fiziksel sunucumuz üzerine IIS (Web Server) rolünü yüklememiz gerekmektedir. Bende Windows Server 2012 sunucum üzerine IIS rolünü yükleyeceğim. Bunun yanında IIS rolü içerisinde bulunan diğer rol ve özellikleri de yüklemem gerekecektir. IIS rolünü peki neden yüklemem gerekmekte bunun cevabı oldukça basit App-V Server kurulumu yaparken Management Server, Publishing Server ve Reporting Server sunucularımın yönetilebilmesi için IIS rolüne ve buna bağlı olarak diğer bileşenlere ihtiyaç duyulmaktadır. IIS Rol ve Bileşenlerinin neler olduğunu isterseniz şimdi birlikte inceleyelim.

| <b>#</b> | Microsoft Application Virtualization (App-V) Server 5.0 Setup   |                                                                                                    |                       |  |  |  |  |
|----------|-----------------------------------------------------------------|----------------------------------------------------------------------------------------------------|-----------------------|--|--|--|--|
| Ch       | eck Prerequisites                                               |                                                                                                    | Help                  |  |  |  |  |
|          | Missing Prerequisites                                           |                                                                                                    |                       |  |  |  |  |
|          | install the following prerequisites before co                   | ontinuing.                                                                                                 |                       |  |  |  |  |
|          | 1 Web Server Role of Windows<br>Server not installed            | Needed to install Management Server                                                                        |                       |  |  |  |  |
|          | Blocking Prerequisite                                           | The Management Server requires that the<br>Windows Server Web Server Role be installed on<br>the computer. | Ξ                     |  |  |  |  |
|          | 2 🕕 Required Web Server Role<br>Services not installed          | Needed to install Management Server                                                                        | $\odot$               |  |  |  |  |
|          | 3 I ASP.NET in .NET 4.0 Framework<br>is not registered with IIS | Needed to install Management Server                                                                        | <ul> <li>✓</li> </ul> |  |  |  |  |
|          |                                                                 | Check prerec                                                                                               | quisites again        |  |  |  |  |
| ©        | Copyright 2012 Microsoft Corporation. All rights rese           | erved. < Previous Next >                                                                                   | Cancel                |  |  |  |  |

#### App-V Server Kurulumu için IIS Bileşenleri-01

Hatırlarsanız App-V Server kurulumu yaparken yukarıda ki ekranda olduğu gibi bir hata almıştık (kitabımızın ilerleyen bölümlerinde birlikte göreceğiz ön bilgi olması açıcından bu konuyu başından paylaşmak istedim.) ve IIS rolünün yüklenmesi gerektiğinden bahsetmiştik. Yukarıda ki ekranda toplamda 9 adet başlık bulunmakta bunlar benim IIS rolünü yüklerken IIS rol yanında yüklemem gereken bileşenlerdir.

| 1 🌘 | Web Server Role of Windows<br>Server not installed          | Needed to install Management Server                                                                                                    | ٢ |  |  |  |  |
|-----|-------------------------------------------------------------|----------------------------------------------------------------------------------------------------|---|--|--|--|--|
|     | Blocking Prerequisite                                       | The Management Server requires that the<br>Windows Server Web Server Role be installed on<br>the computer.                                                                                                    |   |  |  |  |  |
| 2 🌒 | Required Web Server Role<br>Services not installed          | Needed to install Management Server                                                                                                    | ٢ |  |  |  |  |
|     | Blocking Prerequisite                                       | The Management Server requires that the<br>following additional Windows Server Web Server<br>Role Services be installed on the computer.<br>Common HTTP Features - Static Content<br>Common HTTP Features - Default Document<br>Application Development - ASP .NET<br>Application DevelopmentNET Extensibility<br>Application Development - ISAPI Extensions<br>Application Development - ISAPI Filters<br>Security - Windows Authentication<br>Security - Request Filtering<br>Management Tools - IIS Management Console |   |  |  |  |  |
| 3 🌒 | ASP.NET in .NET 4.0 Framework<br>is not registered with IIS | Needed to install Management Server                                                                                                    |   |  |  |  |  |
|     | Blocking Prerequisite                                       | ASP.NET in .NET 4.0 Framework is not registered<br>with IIS. You must register ASP.NET with IIS to run<br>the management server.                                                                                                    |   |  |  |  |  |
| 4 🌒 | Web Server Role of Windows<br>Server not installed          | Needed to install Publishing Server                                                                                                    | ٢ |  |  |  |  |
|     | Blocking Prerequisite                                       | The Publishing Server requires that the Windows<br>Server Web Server Role be installed on the<br>computer.                                                                                                    |   |  |  |  |  |
| 5 🌒 | Required Web Server Role<br>Services not installed          | Needed to install Publishing Server                                                                                                    | ٢ |  |  |  |  |
|     | Blocking Prerequisite                                       | The Publishing Server requires that the following<br>additional Windows Server Web Server Role<br>Services be installed on the computer.<br>Common HTTP Features - Static Content<br>Common HTTP Features - Default Document<br>Application Development - ASP .NET<br>Application DevelopmentNET Extensibility<br>Application Development - ISAPI Extensions<br>Application Development - ISAPI Filters<br>Security - Windows Authentication<br>Security - Request Filtering<br>Management Tools - IIS Management Console |   |  |  |  |  |
| 6 🌒 | ASP.NET in .NET 4.0 Framework<br>is not registered with IIS | Needed to install Publishing Server                                                                                                    | ٢ |  |  |  |  |
|     | Blocking Prerequisite                                       | ASP.NET in .NET 4.0 Framework is not registered<br>with IIS. You must register ASP.NET with IIS to run<br>the publishing server.                                                                                                    |   |  |  |  |  |

| 7 🕕 | Web Server Role of Windows<br>Server not installed<br>Blocking Prerequisite | Needed to install Reporting Server<br>The Reporting Server requires that the Windows<br>Server Web Server Role be installed on the<br>computer.                                                                                                    |   |
|-----|-----------------------------------------------------------------------------|----------------------------------------------------------------------------------------------------|---|
| 8 🕕 | Required Web Server Role<br>Services not installed                          | Needed to install Reporting Server                                                                                                    | ٢ |
|     | Blocking Prerequisite                                                       | The Reporting Server requires that the following<br>additional Windows Server Web Server Role<br>Services be installed on the computer.<br>Common HTTP Features - Static Content<br>Common HTTP Features - Default Document<br>Application Development - ASP .NET<br>Application DevelopmentNET Extensibility<br>Application Development - ISAPI Extensions<br>Application Development - ISAPI Filters<br>Security - Windows Authentication<br>Security - Request Filtering<br>Management Tools - IIS Management Console |   |
| 9 🕕 | ASP.NET in .NET 4.0 Framework<br>is not registered with IIS                 | Needed to install Reporting Server                                                                                                    | ٢ |
|     | Blocking Prerequisite                                                       | ASP.NET in .NET 4.0 Framework is not registered<br>with IIS. You must register ASP.NET with IIS to run<br>the Reporting Server.                                                                                                    |   |

#### App-V Server Kurulumu için IIS Bileşenleri-02

Görebilmeniz adına Şekil-01 de bulunan IIS gereksinimlerini 9 ana başlık halinde toparlayarak anlaşılır olması adına listeledim. Şekil-02 de benim IIS rolü yüklemediğimi ve buna bağlı olarak diğer bileşenler listelenmiştir.

| <b>a</b>            | Add Roles and Features Wizard                                   | _ <b>D</b> X                                               |
|---------------------|-----------------------------------------------------------------|------------------------------------------------------------|
| Select server roles | Select one or more roles to install on the selected server.     | DESTINATION SERVER<br>appv.parlakyigit.net                 |
| Before You Begin    |                                                                 |                                                            |
| Installation Type   | Roles                                                           | Description                                                |
| Server Selection    | ▲ ■ Web Server (15 of 34 installed)                             | Management Tools provide<br>infrastructure to manage a Web |
| Server Roles        | ∠ Common HTTP Features (4 of 6 installed)                       | server that runs IIS 8. You can use                        |
| Features            | Default Document (Installed)                                    | the IIS user interface, command-line                       |
| Confirmation        | <ul> <li>Directory Browsing (Installed)</li> </ul>              | Web server. You can also edit the                          |
| Results             | HTTP Errors (Installed)                                         | configuration files directly.                              |
|                     | Static Content (Installed)                                      |                                                            |
|                     | HIP Redirection                                                 |                                                            |
|                     | WebDAV Publishing     Health and Diagnostics (1 of 6 installed) |                                                            |
|                     | HTTP Logging (Installed)                                        |                                                            |
|                     | Custom Logging                                                  |                                                            |
|                     | Logging Tools                                                   |                                                            |
|                     | ODBC Logging                                                    |                                                            |
|                     | Request Monitor                                                 |                                                            |
|                     | < III >                                                         |                                                            |
|                     |                                                                 |                                                            |
|                     | < Previous Nex                                                  | t > Install Cancel                                         |

App-V Server Kurulumu için IIS Bileşenleri-03

Yukarıda ki pencerede IIS rolünün yüklendiği ekranı görebiliriz. Anlaşılır olması adına IIS rolünü yüklerken IIS Rolüne bağlı diğer bileşenlerin listesini aşağıda sizler için paylaşacağım. Bu sayede App-V Server Kurulumu yapılırken hangi IIS rolünün yüklenmesi gerektiğini önceden bilerek zamandan kazanmış olacağız. İsterseniz şimdi IIS Rol ve Bileşenlerinin listesine birlikte bakalım;

Not : Ben yapım içerisinde Windows Server 2012 sanal sunucu ve App-V Server 5.0 SP1 versiyonunu kullandım.

#### - Web Server (IIS)

#### - Common HTTP Features

- Default Document
- Directory Browsing
- HTTP Errors
- Static Content
- Health and Diagnostics
  - HTTP Logging
- Performance

- Static Content Compression

#### - Security

- Request Filtering
- Windows Authentication

#### - Application Development

- .NET Extensibility 3.5
- .NET Extensibility 4.5
- ASP
- ASP.NET 3.5
- ASP.NET 4.5
- ISAPI Extensions
- ISAPI Filters

#### - Management Tools

- IIS 6 Management Compatibility

IIS Rol ve bileşenlerini doğru bir şekilde yüklediyseniz. Şekil-01'e dönecek olursak. **Check prerequisites again** (eksikliklerimizi kontrol edecek ve eksik bulunmadığı halde kurulum işlemine devam edecektir.) tıkladığımızda App-V Server Kurulum aşamasının bir sonraki adımına geçmiş olacağız. Bu yazımızda sizlere App-V Server Kurulumu için IIS Rol ve Bileşenlerini anlatmaya çalıştım umarım sizler için faydalı olmuştur.

# - Microsoft Application Virtualization Resource Kit Tools

Yapınız içerisinde App-V 4.5 ve 4.6 versiyonlarını kullanıyorsanız, yapınız içerisinde bulunan App-V yi daha iyi bir şekilde yönetmenizi sağlayacak araçların listesi aşağıda belirtilmiştir.

| ec | hNet Products -                                                                                                    | IT Resources - Do                                | wnloads +                                        | Training •  | Support •                       |                      |                                            |                                                                           |
|----|----------------------------------------------------------------------------------------------------|--------------------------------------------------|--------------------------------------------------|-------------|---------------------------------|----------------------|--------------------------------------------|---------------------------------------------------------------------------|
|    | Application \                                                                                                    | /irtualization                                   | . A                                              | Search Te   | chNet with B                    | ing                  | bing 🥻                                     | United States (English) Sign out<br>Mehmet PARLAKYİĞİT                    |
|    | Home Library                                                                                                    | y Learn Download                                 | ls Suppor                                        | t Comm      | unity For                       | ums                  |                                            |                                                                           |
| l  | Microsoft                                                                                                    | Application                                      | Virtuali                                         | ization     | Resou                           | rce Kit              | Tools                                      | Related Links                                                             |
|    | Download tools t<br>4.6.                                                                                                    | o help you configure, m                          | ionitor and n                                    | nanage Mio  | crosoft Appli                   | cation Virtuali      | zation 4.5 and                             | More App-V Downloads     App-V Documentation     Online Technical Library |
|    | Tool Name                                                                                                    | Description                                      |                                                  |             |                                 | Availability         | Release<br>Date &<br>Version               |                                                                           |
|    | Application<br>Virtualization<br>Dynamic Suite         Use the Dynamic Suite Composition tool to edit the Open<br>Software Descriptor (.osd) file associated with a virtual<br>application package to create the inter-package<br>dependencies.                                                                                                    |                                                  |                                                  |             | lit the Open<br>a virtual<br>ge | Download<br>the tool | February 22,<br>2010<br>Version<br>1.0.2.0 |                                                                           |
|    | Application       Use the Cache Configuration Tool to configure settings       If the cache Cache Configuration Tool to configure settings         Virtualization       associated with App-V client cache.       If the cache Cache Ca |                                                  |                                                  |             |                                 | Download<br>the tool | February 22,<br>2010<br>Version<br>1.0.2.0 |                                                                           |
|    | Application<br>Virtualization<br>SFT Parser                                                                                                    | Use the SFT Parser Too<br>information from SFT f | l to extract th<br>files:<br><b>es</b> - Process | he followin | g<br>SET files                  | Download<br>the tool | February 22,<br>2010<br>Version            |                                                                           |

1.0.2.0

Yukarıda ki şekle yani Microsoft Application Virtualization Resource Kit Tools listesine ulaşmak için tıklayabilirsiniz. Ya da aşağıda ki bağlantılardan ilgili araçları indirebilirsiniz.

- Application Virtualization Dynamic Suite Composition Tool indirmek icin tiklayınız.
- Application Virtualization Cache Resizing Tool indirmek için tıklayınız. \_
- Application Virtualization SFT Parser Tool indirmek için tıklayınız.

and recover information from corrupted SFT files. XML export of contents of SFT - Export the contents of an existing SFT file. You can evaluate SFT segments or SFT metadata and construct a textual tree view of all

Listing of all of the files in the SFT - Identify and print the files contained in the SFT with their full paths. This is a good method to quickly identify the contents of a

Statistics about properties of the SFT metadata -Identify statistical information, such the largest file

file information SFT file.

package.

Tool

- Application Virtualization Client Log Parser Tool indirmek icin tıklayınız.
- Application Virtualization Application Listing Tool indirmek için tıklayınız.
- Application Virtualization SFT View Tool indirmek icin tiklayınız.
- Application Virtualization MSI Compat Transform indirmek icin tıklayınız.

Yukarıda belirtilen araçlar yapınız içerisinde bulunan App-V ortamını daha aktif ve daha rahat yönetmenizi sağlayacaktır.

Önemli Not : Yukarıda ki App-V araçları App-V 4.5 ve 4.6 versiyonları için geçerlidir.

# **App-V System Deployment SuperFlow**

Yapınız içerisinde App-V 4.6 ve daha öncesi bir yapı kullanıyorsanız veya gittiğiniz müşterilerinizde bir App-V dağıtımı gibi senaryonuz varsa App-V System Deployment SuperFlow tam size göre App-V Serverdan tutunda bir streaming Server nasıl deploy edileceğine kadar görebileceğiniz ve planlama yapabileceğiniz bir araç hatta abartarak App-V System

Deployment SuperFlow öğrencilerinize kurumunuzda çalışan IT yöneticilerine App-V nin kurulumundan tutunda App-V nin nasıl yönetilmesi gerektiğine kadar açıklama yapabileceğiniz güzel bir araç tavsiye ederim.

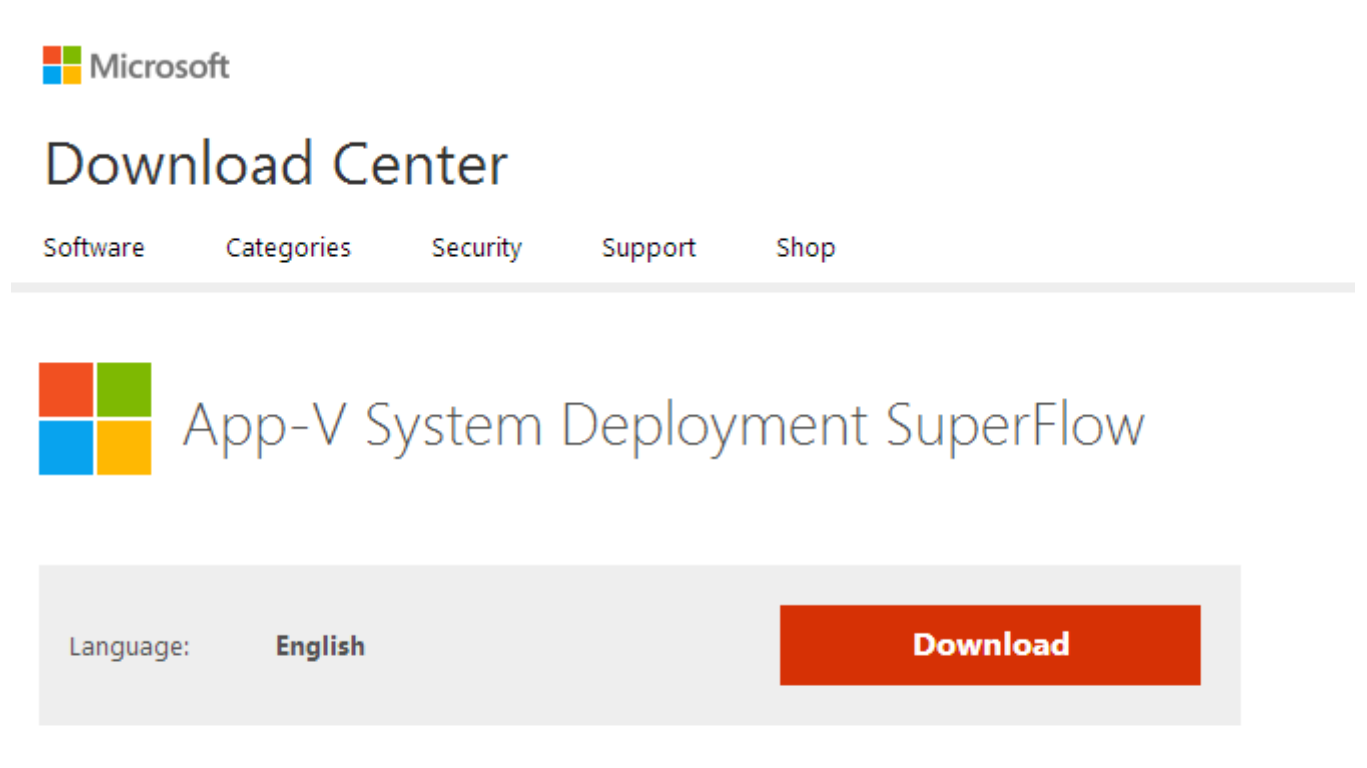

The App-V System Deployment SuperFlow provides detailed steps to help you prepare for and deploy the App-V servers and clients and publish applications for streaming to clients.

Eğer App-V System Deployment SuperFlow indirmek gibi bir düşünceniz varsa <u>bu bağlantıyı</u> kullanarak App-V System Deployment SuperFlow indirebilirsiniz.

# - App-V 5.0 SP1 Server Kurulumu

Microsoft Desktop Optimization Pack kısaca MDOP 2013 yayınlandığını daha önceden <u>buradan</u> sizlere duyurmuştuk. Ayrıca <u>Sanallaştırma Teknolojilerini</u> burada anlatmıştık. Şimdi ise MDOP 2013 ile birlikte gelen yeni özelliklere ve paket içerisinde neler değiştiği konusunda bilgiler vereceğiz. Bunun yanında App-V 5.0 SP1 Server Kurulumunu birlikte gerçekleştireceğiz. Yazımıza başlamadan önce ajandamızda ne var ne yok bir bakalım.

- Application Virtualization Nedir ?
- App-V 5.0 SP1 içerisinde Bulunan Paketler
- MDOP 2013 Paketi İçerisinde Gelen Özellikler
- MDOP 2013 Lisanslama
- Yapı Hakkında Bilgi
- App-V 5.0 SP1 Kurulumu için Sistem Gereksinimleri
- App-V 5.0 SP1 Server Kurulumundan Önce Dikkat Edilmesi Gereken Hususlar
- App-V 5.0 SP1 Server Kurulumu

Application Virtualization : Uygulama sanallaştırma uygulamaların (Office, adobe, winrar gibi.) bir paket haline getirilerek sunucu üzerinden son kullanıcıların bilgisayarlarına dağıtılmasına application virtualization (Uygulama Sanallaştırma) denilmektedir. Uygulamalar son kullanıcının bilgisayarında yüklü değildirler. Yine uygulamalar istemci bilgisayarların cache de tutulurlar. Application virtualization kavramını biraz daha açmak gerekirse; Örneğin çalıştığımız şirket bünyesinde toplamda 400 adet bilgisayar olduğunu düşünelim. Bu bilgisayarlar üzerine bir Office yazılımı kuracağımızı hayal edelim. Bitmez bir çile 🙂 yani bu programı tek tek bilgisayarları dolaşarak kurmamız gerekecek yada Office uygulamasını sanallaştırarak kurmamız gerekecek. Tabii burada en uygun işlem uygulama sanallaştırma yaparak kullanıcıların bilgisayarlarına dağıtmak olacaktır. Uygulama sanallaştırmanın faydalarından bahsetmek gerekirse örneğin bir sunucu RDP ile bağlandığımızda kendi bilgisayarımızın özelliklerinin (CPU, RAM, Hard Disk ) hiçbir önemi yoktur. Kuralları RDP yaptığımız sunucu koyar. RDP yapılan sunucu bizim bilgisayarımızın kaynaklarına ihtiyaç duymaz biz uzak masa üstü yaparak bağlandığımız sunucunun RAM, CPU ne kadar hızlıysa veya bize verilen kaynaklar ne kadarsa işlem yapmamız o kadar değişkenlik gösterecektir. Uygulama sanallaştırma sunucumuz biraz önce ki verdiğimiz örneğin tam tersi olarak application virtualization sunucusu üzerinde uygulama çeken kullanıcılar application virtualization sunucusunun hiç bir kaynağına ihtiyaç duymazlar aksine kendi kaynakları doğrultusunda işlem yapabilmektedirler. Bunun yanında uygulamalar son kullanıcının bilgisayarında olmadıkları için daha az problem çıkarırlar. Bu da bizlerin iş yükünü minimum seviyeye indirmiş olur.

#### App-V 5.0 SP1 içerisinde Bulunan Paketler

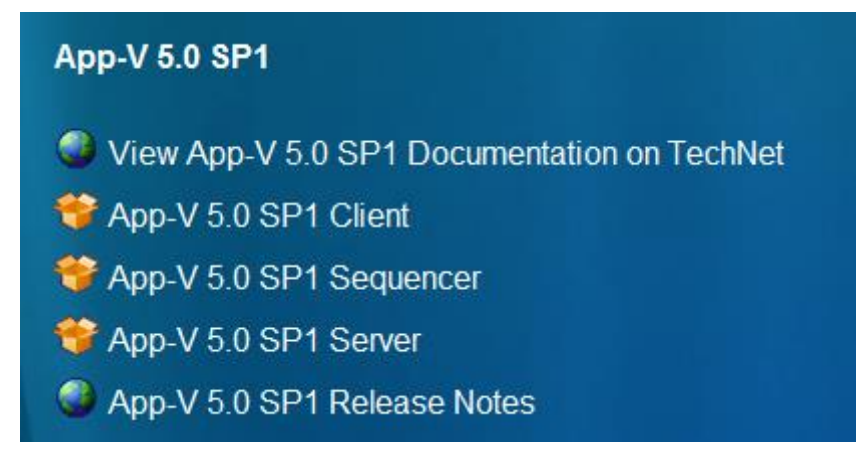

App-V 5.0 SP1 Server Kurulumu-01

Yukarıda ki şekilde görüldüğü gibi App-V 5.0 SP1 içerisinde 3 adet paket bulunmaktadır. Bunlar ;

**App-V 5.0 SP1 Client :** Client uygulaması istemci bilgisayara veya bilgisayarlara yüklenerek App-V sunucusundan sanallaştırılmış uygulamaların çekilmesini sağlamaktadır.

**App-V 5.0 SP1 Sequencer :** Uygulamaları bir paket haline getirilmesini sağlamaktadır. Sequencer yükleneceği makinanın bir client işletim sistemi olması gerekmektedir. Windows 7, Windows XP gibi.

**App-V 5.0 SP1 Server :** Application virtualization yukarıda sizlere bahsetmiştik. Kısaca özetlemek gerekirse Sequencer ile hazırlanarak paket haline getirilen uygulamaların son kullanıcıların bilgisayarlarına dağıtılmasından sorumludur.

<u>Not :</u> Bu yazı serimizin amacı App-V 5.0 SP1 Server kurulumu olduğu için App-V 5.0 SP1 Sequencer, App-V 5.0 SP1 Client uygulamalarından fazla bahsetmiyorum. Bu uygulamalar başlı başına bir makale konusu olduğundan ötürü ilerleyen makalelerimizde bu konulara detaylı olarak değinilecektir.

#### MDOP 2013 Paketi İçerisinde Gelen Özellikler

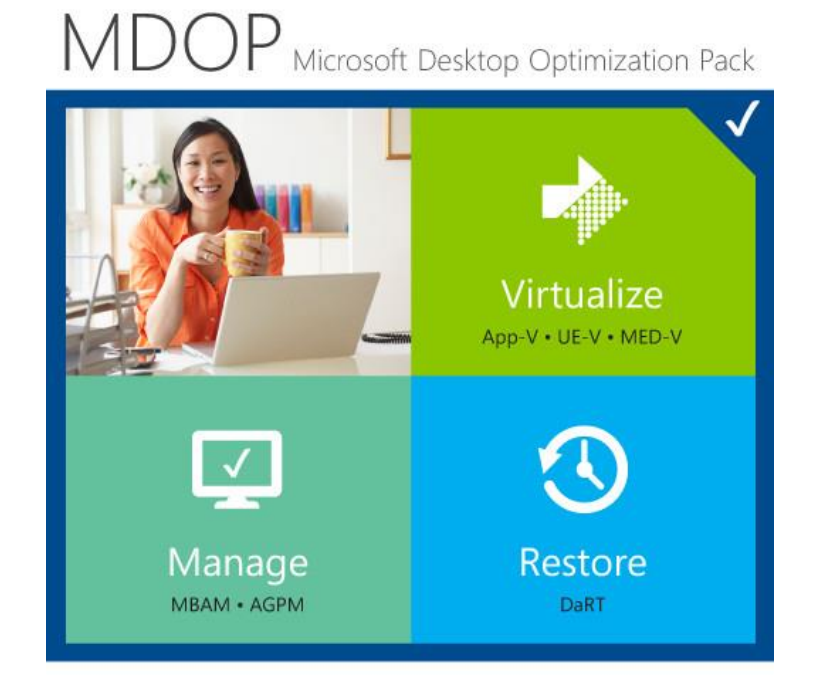

App-V 5.0 SP1 Server Kurulumu-02

Advanced Group Policy Management (AGPM) : Gelişmiş grup ilkeleri ile Sistem yöneticilerinin Group Policy ayarlarını sadece görebilmesi yine gerekli izinler doğrultusunda Group Policy ayarları üzerinde gerekli işlemlerin yapılabilmesini sağlamaktadır. Bu işlemler bir onay mekanizmasına dayandırılmıştır.

**Application virtualization for Desktops (App-V) :** Yukarıda da bahsettiğimiz gibi uygulamaların sanallaştırılarak istemci yani son kullanıcı bilgisayarlarına dağıtılmasını sağlamaktadır.

**BitLocker Administration and Monitoring (BAM-V)**: Bilindiği üzere BitLocker (Sürücü Şifreleme) işlemleri daha önceleri kullanıcıların bilgisayarı üzerinde direk yapılmaktaydı. BitLocker Administration and Monitoring ile artık merkezi bir yerden yönetimi sağlanarak şifrelerin unutulması durumunda merkezi birimden müdahale edilerek şifre anahtarlarının kurtarılmasını sağlamaktadır.

**Diagnostics and Recovery Toolset (DART) :** İstemci bilgisayarlar üzerinde çıkabilecek problemlerin giderilebilmesi için içerisinde çeşitli yazılımlar bulundurmaktadır. DART 8.0 SP1 10 ayrı dil desteği ve zararlı yazılımların bulunabilmesi için yeni bir Windows defender sürümü ile birlikte gelmektedir.

**Enterprise Desktop Virtualization (MED-V) :** Windows XP üzerinde sorunsuz çalışan uygulamaların Windows 7 içerisinde sorunsuz bir şekilde (sanal olarak) çalışmasını sağlamaktadır.

**User Experience Virtualization (UE-V) :** Kullanıcıların farklı aygıtlar kullanarak çalışmak istedikleri uygulamalara erişerek evinde, seyahat sırasında çalışabilmesini sağlamaktadır.

#### **MDOP 2013 Lisanslama**

Microsoft Desktop Optimization Pack yani MDOP 2013 paketine sahip olabilmek için yazılım güvencesine sahip müşteriler tarafından Microsoft Volume Licensing Site MSDN veya TechNet üzerinden indirilebilmektedir. Önemle şunu vurgulamak istiyorum. Uygulama sanallaştırma kullanarak son kullanıcıların bilgisayarlarına dağıtılan paketler dağıttığınız programın yani Office gibi kendi veya lisanslı başka ürünler kullanıcı sayılarına göre değişiklik gösterecektir. Örneğin gittim 1 adet Office lisansı aldım ve bunu 400 bilgisayara dağıtmak istediğimde 400 adet lisansım olması gerekmektedir. Uygulama sanallaştırma yapmak gibi bir düşünceniz varsa bu konuyu dağıtacağınız uygulamanın lisanslama şartlarını üretici firma ile muhakkak görüşünüz.

#### Yapı Hakkında Bilgi

# TOPOLOJI

| Computer<br>Name | Full Computer<br>Name | os           | Role              | IP          |
|------------------|-----------------------|--------------|-------------------|-------------|
| DC               | DC.PARLAKYIGIT.NET    | Win Srv 2012 | Domain Controller | 172.16.1.10 |
| SQL              | SQL.PARLAKYIGIT.NET   | Win Srv 2012 | SQL Server 2012   | 172.16.1.11 |
| APPV             | APPV.PARLAKYIGIT.NET  | Win Srv 2012 | App-V             | 172.16.1.12 |

#### App-V 5.0 SP1 Server Kurulumu-03

Yukarıda ki şekilde (Topoloji) görüldüğü gibi yapım içerisinde 3 adet ayrı sunucum bulunmakta bunlar Active Directory, SQL Server son olarak APP-V kuracağımız etki alanına dahil edilmiş bir sunucu bulunmaktadır. Yapıya baktığımızda ufak bir yapı görünmekte lakin yazımız seri şekilde gideceğinden ötürü yapı büyüyecektir.

Önemli Not: Eğer sizde App-V kurulumunu gerçekleştirmek istiyorsanız Makine isimlerinizi muhakkak anlayabileceğiniz gibi değiştiriniz. Birde Local IP adreslerini muhakkak statik olarak veriniz.

#### App-V 5.0 SP1 Kurulum İçin Sistem Gereksinimleri

| İşletim Sistemi     | CPU      | RAM  | Disk     |
|---------------------|----------|------|----------|
| Win Srv 2008 R2 SP1 | 1.4.Gbz  | 1.69 | 200 MB   |
| Win Srv 2012        | 1,4 0112 | 100  | 200 1016 |

App-V 5.0 SP1 Server Kurulumu-04

Yukarıda belirtilen Sistem Gereksinimleri minimum seviyede belirtilmiştir.

#### App-V 5.0 SP1 Server Kurulumundan Önce Dikkat Edilmesi Gereken Hususlar

App-V 5.0 SP1 Server Kurulumuna başlamadan önce birkaç hususa değinmek istedim. İsterseniz SQL yükleyeceğimiz. Makine üzerinde işleme başlayabiliriz.

| Region                                                                                                    | x |                                                                                                    |
|----------------------------------------------------------------------------------------------------|---|----------------------------------------------------------------------------------------------------|
| Administrative                                                                                                    |   | 😚 Region Settings 🔀                                                                                                    |
| Formats         Location         Puministrative           Welcome screen and new user accounts         View and copy your international settings to the welcome screen, system accounts and new user accounts. |   | Select which language (system locale) to use when displaying text in programs<br>that do not support Unicode. This setting affects all user accounts on the<br>computer.<br>Current system locale:<br>English (United States) |
| Language for non-Unicode programs                                                                                                    |   | OK Cancel                                                                                                    |
| This setting (system locale) controls the language used when displaying text in programs that do not support Unicode.                                                                                          |   |                                                                                                    |
| Current language for non-Unicode programs:                                                                                                    |   |                                                                                                    |
| English (United States)                                                                                                    |   |                                                                                                    |
| 😵 Change system locale                                                                                                    |   |                                                                                                    |
| · · · ·                                                                                                    |   |                                                                                                    |
|                                                                                                    |   |                                                                                                    |
| OK Cancel Apply                                                                                                    | , |                                                                                                    |

App-V 5.0 SP1 Server Kurulumu-05

Yukarıda ki ekran görüntüsü SQL yüklediğim makine üzerinde alınmış bir ekran görüntüsüdür. SQL kurulumuna başlamadan önce dil ayarlarımızı Region Settings kısmına girerek English (United States) yapmamız gerekmektedir. Aksi taktirde App— V kurulumuna geçtiğinizde SQL databasemize bağlantı gerçekleştiremeyeceğiz.

| 1                                                                                                    | SQL Server 2012 Setup                                                                                                    | _ 🗆 X     |
|----------------------------------------------------------------------------------------------------|----------------------------------------------------------------------------------------------------|-----------|
| Server Configuration<br>Specify the service accounts and                                                                                                    | collation configuration.                                                                                                    |           |
| Setup Support Rules<br>Product Key<br>License Terms<br>Setup Role<br>Feature Selection<br>Installation Rules<br>Instance Configuration<br>Disk Space Requirements<br>Server Configuration<br>Database Engine Configuration<br>Analysis Services Configuration<br>Reporting Services Configuration<br>Distributed Replay Controller<br>Distributed Replay Client<br>Error Reporting<br>Installation Configuration Rules | Service Accounts       Collation         Database Engine:         SQL_Latin1_General_CP1_CI_AS         Latin1-General, case-insensitive, accent-sensitive, kanatype-insensitive, width-<br>insensitive for Unicode Data, SQL Server Sort Order 52 on Code Page 1252 for<br>non-Unicode Data         Analysis Services:         Latin1_General_CI_AS         Latin1-General_case-insensitive, accent-sensitive, kanatype-insensitive, width-<br>insensitive         Warning: The Database Engine and Analysis Services collations are not the same. | Customize |
| Ready to Install<br>Installation Progress<br>Complete                                                                                                    |                                                                                                    |           |
|                                                                                                    | < Back Next > Cancel                                                                                                    | Help      |

App-V 5.0 SP1 Server Kurulumu-06

Yine SQL kurulumu yaparken daha önceden dil ayarlarınızı Region Settings English (United States) yaptıysanız. Server Configuration ekranında bulunan Collation sekmesine geçtiğimizde Database Engine'nin SQL\_Latin1\_General\_CP1\_CI\_AS olarak görmemiz gerekmektedir. Yine başka husus olarak SQL yüklediğimiz makinemizin ya 1433 nolu portunu açınız ya da Firewall komple devreden çıkarınız. Firewall devreden çıkartmak pek mantıklı olmayacağı için 1433 numaralı SQL portunu açmanız faydalı olacaktır. Ayrıca App-V ve SQL yükleyeceğiniz makineleri muhakkak domaine alınız. Bu açıklamalardan sonra artık App-V Server kurulumuna geçebiliriz.

#### App-V 5.0 SP1 Server Kurulumu

App-V 5.0 SP Server Kurulumuna geçmeden önce Active Directory makinemiz üzerinde bazı işlemler yapmamız gerekecek bunun sebebi App-V yi yükleyecek kullanıcıya APPV isminde ki makinemiz üzerinde gerekli izinlerin verilmesini sağlayacaktır. Benim App-V makinem üzerinde yetkilendireceğim kullanıcı administrator olacaktır.

|                                                                                                    | Active D                                                                                                    | irectory          | Users a                                         | and Computers                                                                                                    | - 0 | x |
|----------------------------------------------------------------------------------------------------|----------------------------------------------------------------------------------------------------|-------------------|-------------------------------------------------|----------------------------------------------------------------------------------------------------|-----|---|
| File Action View                                                                                                    | / Help                                                                                                    | k 🛅 🔻             | 7 🗾 🖗                                           | 5                                                                                                    |     |   |
| <ul> <li>Active Directory U</li> <li>Saved Queries</li> <li>Parlakyigit</li> <li>Builtin</li> <li>Compt</li> <li>Domai</li> <li>Foreigt</li> <li>Manag</li> <li>Users</li> </ul> | Jsers and Com<br>Delegate Control<br>Find<br>Change Domain<br>Change Domain Controller<br>Raise domain functional level<br>Operations Masters<br>New<br>All Tasks | Type<br>builtinDo | omain<br>er<br>tional<br>er<br>er<br>Cor<br>Cor | Description<br>Default container for up<br>Default container for do<br>Default container for sec<br>Default container for ma<br>Default container for up |     |   |
|                                                                                                    | View Refresh Export List Properties Help                                                                                                    | •                 | Gro<br>Inet<br>MSI<br>Org<br>Prin<br>Use<br>Sha | up<br>OrgPerson<br>maging-PSPs<br>MQ Queue Alias<br>anizational Unit <del>(</del><br>ter<br>r<br>red Folder                                              |     |   |

App-V 5.0 SP1 Server Kurulumu-07

Şimdi DC makinem üzerine gelerek Active Directory Users And Computers açıyoruz. Domain ismi üzerinde tıklayarak New-Organization Unit seçiyoruz.

|         | Ne              | w Object - Organizational Unit | x |
|---------|-----------------|--------------------------------|---|
| 1       | Create in:      | parlakyigit.net/               |   |
| Name:   |                 |                                |   |
| APPV    |                 |                                |   |
| ✓ Prote | ct container fr | om accidental deletion         |   |
|         |                 |                                |   |
|         |                 |                                |   |
|         |                 |                                |   |
|         |                 |                                |   |
|         |                 |                                |   |
|         |                 |                                |   |
|         |                 |                                |   |
|         |                 | OK Cancel Help                 |   |

App-V 5.0 SP1 Server Kurulumu-08

OU muza bir isim veriyoruz ben APPV ismini verdim. OK tıklayalım.

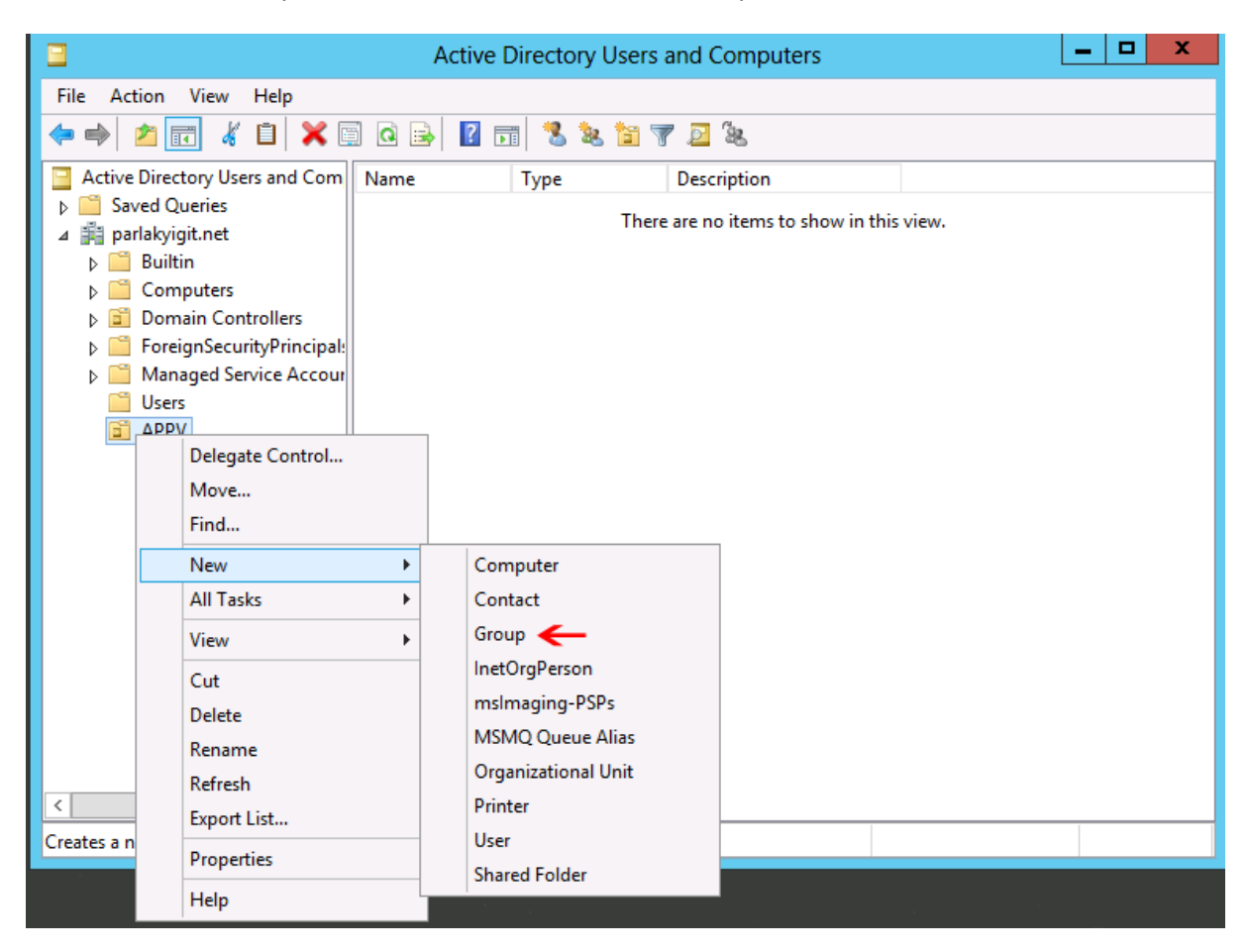

App-V 5.0 SP1 Server Kurulumu-09

Şimdi APPV adında oluşturduğumuz OU üzerinde sağ tıklayarak New ardından Group seçelim.

| New 0                          | Object - Group |  |  |  |  |  |
|--------------------------------|----------------|--|--|--|--|--|
| Create in: parlakyigit         | .net/APPV      |  |  |  |  |  |
| Group name:                    |                |  |  |  |  |  |
| SQL_APPV_ADMIN                 |                |  |  |  |  |  |
| Group name (pre-Windows 2000): |                |  |  |  |  |  |
| SQL_APPV_ADMIN                 |                |  |  |  |  |  |
| Group scope                    | Group type     |  |  |  |  |  |
| O Domain local                 | Security       |  |  |  |  |  |
| <ul> <li>Global</li> </ul>     | ○ Distribution |  |  |  |  |  |
| ○ Universal                    |                |  |  |  |  |  |
|                                |                |  |  |  |  |  |
|                                |                |  |  |  |  |  |
|                                | OK Cancel      |  |  |  |  |  |
|                                |                |  |  |  |  |  |

App-V 5.0 SP1 Server Kurulumu-10

Yukarıda ki ekranda görüldüğü gibi OU içerinde oluşturmuş olduğumuz grup isminde SQL\_APPV\_ADMIN olarak adlandırıyorum.

| Active Directory Users and Computers                                                                                                    | _ <b>D</b> X |
|----------------------------------------------------------------------------------------------------|--------------|
| File Action View Help                                                                                                    |              |
| 🗢 🔿 📶 🦌 📋 🗙 🖾 Q 🕞 🛛 🖬 🖏 🐮 🍞 🛛 🍇                                                                                                    |              |
| Active Directory Users and Com       Name       Type       Description         ▷       Saved Queries       SQL_APPV       Security Group         ▷       Builtin       SQL_APPV       Security Group         ▷       Computers       Domain Controllers       Security Principal:         ▷       Managed Service Accour       Users       APPV |              |

App-V 5.0 SP1 Server Kurulumu-11

Oluşturmuş olduğumuz SQL\_APPV\_ADMIN Security Group üzerinde çift tıklayalım.

| S               | QL_APPV_ADMIN Properties                | ?  | x   |
|-----------------|-----------------------------------------|----|-----|
| General Members | Member Of Managed By                    |    |     |
| Members:        |                                         |    |     |
| Name            | Active Directory Domain Services Folder |    |     |
| 👗 Administrator | parlakyigit.net/Users                   |    |     |
| APPV 👰          | parlakyigit.net/Computers               |    |     |
|                 |                                         |    |     |
|                 |                                         |    |     |
|                 |                                         |    |     |
|                 |                                         |    |     |
|                 |                                         |    |     |
|                 |                                         |    |     |
|                 |                                         |    |     |
|                 |                                         |    |     |
|                 |                                         |    |     |
|                 |                                         |    |     |
|                 |                                         |    |     |
|                 |                                         |    |     |
| Add             | Remove                                  |    |     |
| ▲               |                                         |    |     |
|                 |                                         |    |     |
|                 | OK Cancel                               | Ap | ply |
|                 |                                         |    |     |

App-V 5.0 SP1 Server Kurulumu-12

SQL\_APPV\_ADMIN çift tıkladıktan sonra Members sekmesine gelerek Add diyelim ve çıkan ekranda Administrator ve Computer objelerinden APPV isimli makinemizi ekleyelim. Son olarak Apply diyerek çıkalım. Şuan DC makinem üzerinde yapmam gereken işlemler bu kadar. <u>Şimdi SQL yüklü makineme geçiş yapacağım.</u>

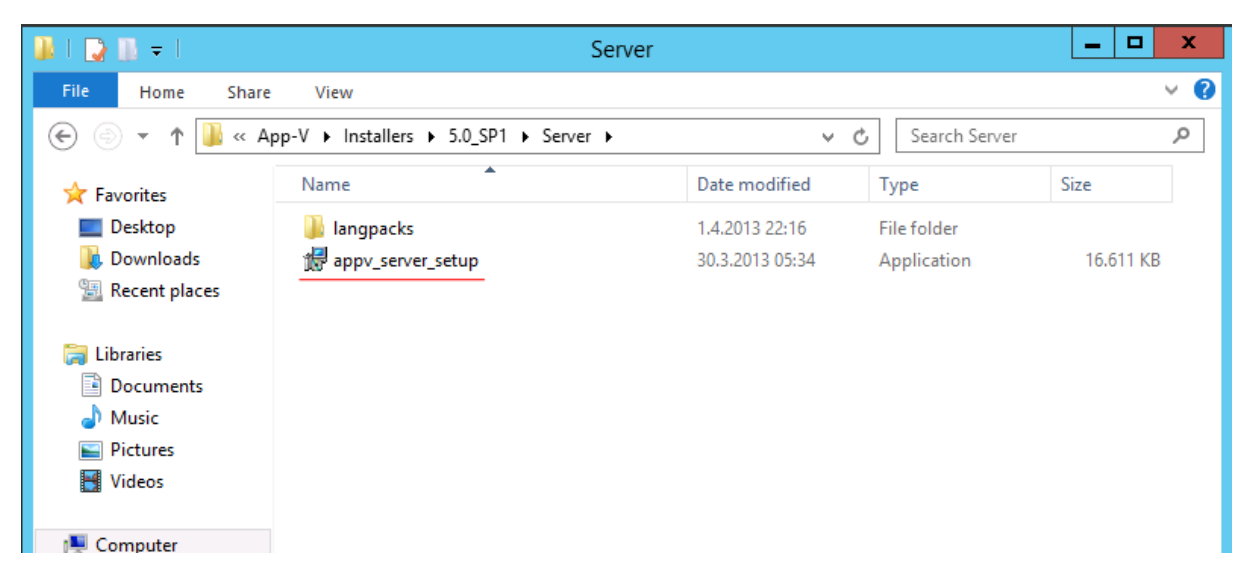

App-V 5.0 SP1 Server Kurulumu-13

<u>SQL Server 2012 yüklü sunucum üzerinde</u> MDOP 2013 yüklü medyamı DVD me takarak yukarıda altı kırmızı ile işaretlenmiş olan <u>I:\App-V\Installers\5.0\_SP1\Server</u> dizinine geliyorum. Appv\_sever\_setup çift tıklıyoruz.

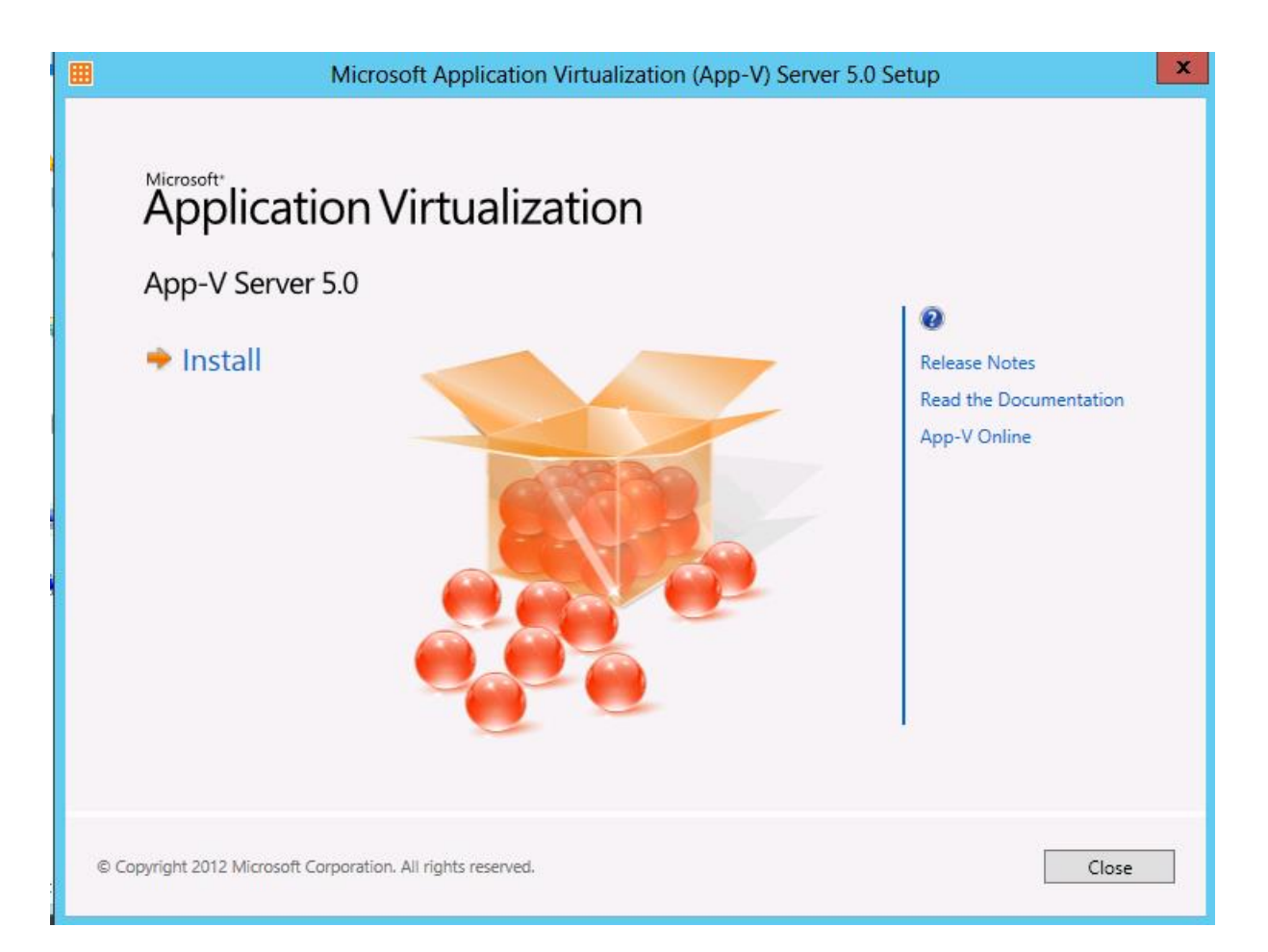

#### App-V 5.0 SP1 Server Kurulumu-14

Install butonuna basarak ilerleyelim.

|   | Microsoft Application Virtualization (App-V) Server 5.0 Setup                                                                                                    | x    |
|---|----------------------------------------------------------------------------------------------------|------|
| ( | Setting Started                                                                                                    | Help |
|   | Software License Terms You must accept the license terms before you can install or use the software. If you do not accept the license terms, installation will not proceed. You may print the license terms by clicking the Print button below. After installation, the license terms are available under the Microsoft Application Virtualization (App-V) Server install directory. (Read our privacy policy) Microsoft Application Virtualization (App-V) Server 5.0 MICROSOFT APPLICATION VIRTUALIZATION SERVER 5.0 SERVICE PACK 1 PLEASE NOTE: Your use of this software is subject to the terms and conditions of your volume license agreement service provider license agreement. You may not use this software if you have not acquired a license for it under your volume license agreement or service provider license agreement. | or   |
|   | I accept the license terms.     Print License Terms     Print License Terms                                                                                                    |      |
|   | © Copyright 2012 Microsoft Corporation. All rights reserved. Cancer                                                                                                    | :    |

#### App-V 5.0 SP1 Server Kurulumu-15

#### Lisans sözleşmesini kabul ettikten sonra Next diyerek ilerleyelim.

| Microsoft Application Virtualization (App-V) Server 5.0 Setup                                                                                                    | ×                             |
|----------------------------------------------------------------------------------------------------|-------------------------------|
| Update                                                                                                    | Help                          |
| Use Microsoft Update to help keep your computer secure and date.                                                                                                    | up-to-                        |
| Microsoft Update offers security and important updates for Windows and other Microsoft produ<br>App-V. Updates are delivered using your Automatic Updates setting, or you can visit the Microso<br>Web site. | ucts, including<br>oft Update |
| <ul> <li>Use Microsoft Update when I check for updates. (recommended)</li> </ul>                                                                                                    |                               |
| ○ I don't want to use Microsoft Update.                                                                                                    |                               |
| See the Microsoft Update FAQ<br>Read our Privacy Statement online                                                                                                    |                               |
| © Copyright 2012 Microsoft Corporation. All rights reserved. < Previous Next                                                                                                    | > Cancel                      |

App-V 5.0 SP1 Server Kurulumu-16

Bu pencerede 2 seçenek bulunmakta Bunlar ; Use Microsoft Update when I check for updates (recommended) Microsoft güncellemelerinin kontrol edilmesi (önerilir), Diğer seçenek olan I don't want to use Microsoft Update Microsoft güncellemelerini kullanmak istemiyorum. Ben Use Microsoft Update when I check for updates (recommended) seçeneğini seçerek ilerlemeye devam ediyorum.

| Microsoft App                                                           | plication Virtualization (App-V) Server 5.0 Setup                                                                         | x    |
|-------------------------------------------------------------------------|----------------------------------------------------------------------------------------------------|------|
| Feature Selection                                                       |                                                                                                    | Help |
| Select App-V Server Featur                                              | res to be Installed                                                                                                    |      |
| <ul> <li>☐ Management Server</li> <li>✓ Management Server DB</li> </ul> | Provides overall management functionality for the App-V infrastructure.<br>Database Pre-Deployments for App-V management. |      |
| Publishing Server                                                       | Provides hosting and streaming functionality for virtual applications.                                                    |      |
| Reporting Server                                                        | Provides App-V reporting services.                                                                                        |      |
| Reporting Server DB                                                     | Database Pre-Deployments for App-V reporting.                                                                             |      |
| Warning: You must have sufficient permissi                              | ions to install the App-V database components.                                                                            |      |
| © Copyright 2012 Microsoft Corporation. All rights                      | reserved. < Previous Next > Ca                                                                                            | ncel |

App-V 5.0 SP1 Server Kurulumu-17

Feature Selection penceresinde App-V ye ait Management Server DB, Reporting Server DB databaselerini kurmam gerekiyor. Management Server DB, Reporting Server DB seçeneklerini seçtikten sonra ilerleyelim.

|                                                     | Microsoft Application Virtualization (App | o-V) Server 5.0 Setup    | x    |
|-----------------------------------------------------|-------------------------------------------|--------------------------|------|
| Installation Location                               |                                           | H                        | Help |
| Select Installatio                                  | n Location                                |                          |      |
| Installation Location<br>C:\Program Files\Microsoft | Application Virtualization Server         |                          |      |
|                                                     |                                           |                          |      |
|                                                     |                                           |                          |      |
|                                                     |                                           |                          |      |
|                                                     |                                           |                          |      |
|                                                     |                                           |                          |      |
|                                                     |                                           |                          |      |
| © Copyright 2012 Microsoft Corp                     | poration. All rights reserved.            | < Previous Next > Cancel |      |

App-V 5.0 SP1 Server Kurulumu-18

Select Installation Location penceresinde kurulması gereken dizini seçebiliriz. Ben default olarak bırakıyorum. İlerlemeye devam edelim.

| Microsoft Application Virtualization (App-V) Server                                                                                                    | rer 5.0 Setup       |
|----------------------------------------------------------------------------------------------------|---------------------|
| Configure                                                                                                    | Help                |
| Create New Management Server Database<br>SQL Server instance<br>• Use the default instance<br>Custom instance name                                                     |                     |
| <ul> <li>Management Server database</li> <li>Use the default configuration</li> <li>Use a custom configuration</li> <li>Server database name AppVManagement</li> </ul> |                     |
| © Copyright 2012 Microsoft Corporation. All rights reserved.                                                                                                    | vious Next > Cancel |

App-V 5.0 SP1 Server Kurulumu-19

Create New Management Server Database penceresini default olarak bırakabiliriz. Next diyelim.

| Ħ                                 | Microsoft Application Virtualization (App-V) Server 5.0 Setup                                                                                                    | x    |
|-----------------------------------|----------------------------------------------------------------------------------------------------|------|
| Conf                              | igure                                                                                                    | Help |
| Cr<br>Ma<br>⊙<br>Rer<br>Ins<br>PA | eate New Management Server Database<br>anagement Server Machine Account<br>Use this local computer<br>Use a remote computer<br>note Machine Account PARLAKYIGIT\APPV<br>tall Administrator Login<br>RLAKYIGIT\Administrator<br>-2 |      |
| © Cop                             | oyright 2012 Microsoft Corporation. All rights reserved.                                                                                                    | el   |

#### App-V 5.0 SP1 Server Kurulumu-20

Create New Management Server Database penceresinde sırasıyla şu ayarları yapalım Create New Server Machine Account kısmında -1 Use remote computer seçerek Remote Machine Account **PARLAKYIGIT\APPV** burada yapılan işlem App-V kurulacak olan sunucumuzun ismini yazıyoruz. Hatırlarsanız benimde App-V sunucumun ismi APPV di. -2 Install Administrator Login bölümüne ise **PARLAKYIGIT\Administrator** hatırlarsanız. Active Directory üzerinde Administrator hesabını yetkilendirmiştik. Gerekli ayarlamaları yaptıktan sonra ilerlemeye devam edelim.

| <b>=</b>                                                                                                    | Microsoft Application Virtualizati                                                                                                    | on (App-V) Server 5.0 Setup |
|----------------------------------------------------------------------------------------------------|----------------------------------------------------------------------------------------------------|-----------------------------|
| Configure                                                                                                    |                                                                                                    | Help                        |
| Create N<br>SQL Server<br>Use the de<br>Use a custor<br>Custom instar<br>Reporting<br>Use the de<br>Use a custor<br>Server databa | ew Reporting Database<br>instance<br>fault instance<br>om instance<br>ce name<br>Server database<br>fault configuration<br>om configuration<br>se name AppVReporting |                             |
|                                                                                                    |                                                                                                    |                             |
| © Copyright 2012                                                                                                    | Microsoft Corporation. All rights reserved.                                                                                                    | < Previous Next > Cancel    |

App-V 5.0 SP1 Server Kurulumu-21

Create New Reporting Database penceresini default olarak bırakalım. Next diyoruz.
| Microsoft Application Vir                                                  | tualization (App-V) Server 5.0 Setup |
|----------------------------------------------------------------------------|--------------------------------------|
| Configure                                                                  | Help                                 |
|                                                                            |                                      |
| Create New Reporting Database                                              |                                      |
| Reporting Server Machine Account                                           |                                      |
| <ul> <li>Use this local computer</li> <li>Use a remote computer</li> </ul> |                                      |
| Remote Machine Account PARLAKYIGIT\APPV                                    |                                      |
| Install Administrator Login                                                |                                      |
| PARLAKYIGIT\Administrator                                                  |                                      |
| -2                                                                         |                                      |
|                                                                            |                                      |
|                                                                            |                                      |
|                                                                            |                                      |
|                                                                            |                                      |
| © Copyright 2012 Microsoft Corporation. All rights reserved.               | < Previous Next > Cancel             |
|                                                                            |                                      |

App-V 5.0 SP1 Server Kurulumu-22

Reporting Server Machine Account ekranında şekil-20 den hatırlayacağınız üzere -1 Use a remote computer seçeneğini seçerek Remote machine accountumuzu **PARLAKYIGIT\APPV** olarak yapmıştık. Bu pencerede de aynı ayarları yapacağız. -2 Install Administrator Login bölümüne ise **PARLAKYIGIT\Administrator** yazalım ve next diyelim.

| Microsoft Application Virtualization (App-V) Server 5.0 Setup                                                                                             | ×      |
|----------------------------------------------------------------------------------------------------|--------|
| Ready                                                                                                    | Help   |
| <ul> <li>Ready for Installation</li> <li>Features which will be installed <ol> <li>Management Database</li> <li>Reporting Database</li> </ol> </li> </ul> |        |
| © Copyright 2012 Microsoft Corporation. All rights reserved.                                                                                              | Cancel |

App-V 5.0 SP1 Server Kurulumu-23

Ready For Installation Penceresinde SQL Server makinemiz üzerinde kuracağımız database leri görebiliriz. Artık Install tuşuna basarak kuruluma başlayabiliriz.

| Microsoft Application Virtualization (App-V) Server 5.0 S    | Setup 🔀                                                 |
|--------------------------------------------------------------|---------------------------------------------------------|
| Finished                                                     | Help                                                    |
| App-V Server Setup has completed successfully                | Release Notes<br>Read the Documentation<br>App-V Online |
| © Copyright 2012 Microsoft Corporation. All rights reserved. | Close                                                   |

App-V 5.0 SP1 Server Kurulumu-24

SQL makinemiz üzerinde management database ve Reporting database lerin kurulumunu başarılı bir şekilde gerçekleştirdik.

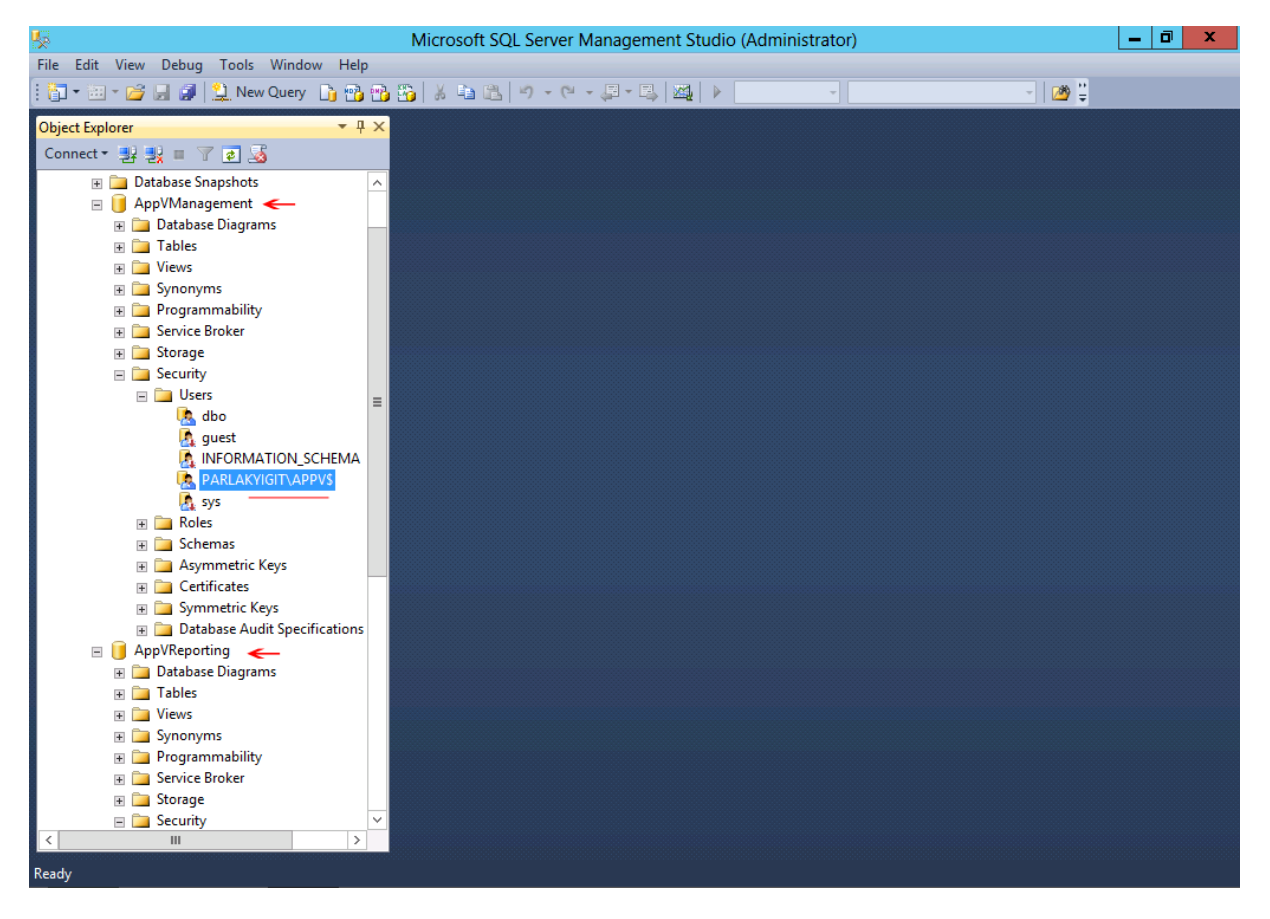

App-V 5.0 SP1 Server Kurulumu-25

Şimdi SQL Server Management Studio muza bağlanalım. Yukarıda ki ekranda görüldüğü gibi AppVmanagement ve AppVReporting database lerimiz başarılı bir şekilde oluşmuş durumda. SQL Server üzerinde işlemlerimizi bitirdik <u>şimdi App-V kuracağımız sunucumuz üzerine geçelim.</u>

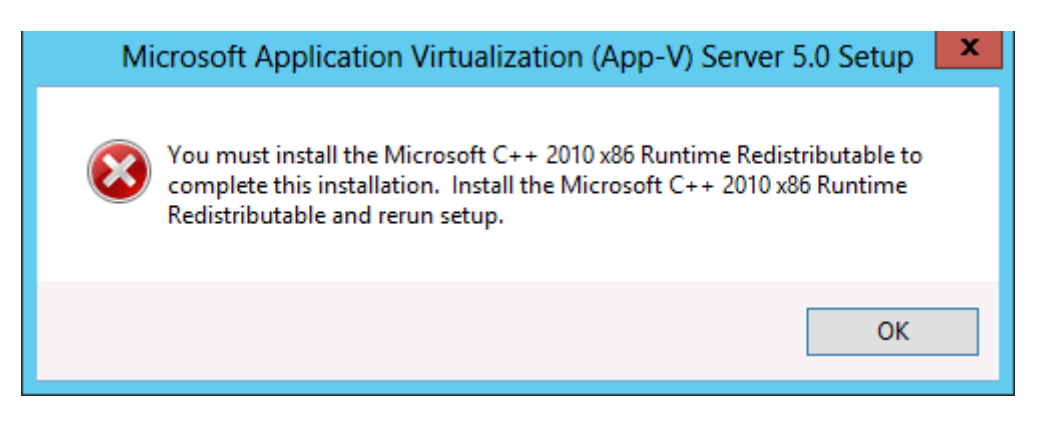

App-V 5.0 SP1 Server Kurulumu-26

App-V 5.0 SP1 Server kurulumunu başlattığımızda ilk hatamızı aldık. Dakka 1 gol 1 <sup>©</sup> Bizden Microsoft Visual C++ 2010 Redistributable Package (x86) bileşenini kurmamızı istiyor. Biz hem Microsoft Visual C++ 2010 Redistributable Package (x86) paketini hem de Microsoft Visual C++ 2010 Redistributable Package (x64) paketlerini kuracağız.

| - 🖛 🕺 Microsoft Visual C++ 2010 x86 Redistributable Setup                                                                                    |
|----------------------------------------------------------------------------------------------------|
| Welcome to Microsoft Visual C++ 2010 x86 Redistributable Setup         Please, accept the license terms to continue.                         |
| MICROSOFT SOFTWARE LICENSE TERMS<br>MICROSOFT VISUAL C++ 2010 RUNTIME LIBRARIES                                                              |
| ✓ I have read and accept the license terms.                                                                                                  |
| Yes, send information about my setup experiences to Microsoft Corporation.<br>For more information, read the <u>Data Collection Policy</u> . |
| Install Cancel                                                                                                    |

App-V 5.0 SP1 Server Kurulumu-27

M<u>icrosoft Visual C++ 2010 Redistributable Package kurmak için buradan paketimizi indirelim.</u> İndirdiğimiz paketi çift tıklayarak çalıştıralım. Lisans sözleşmesini kabul ettikten sonra Install tıklayarak kurulumumuza başlayalım.

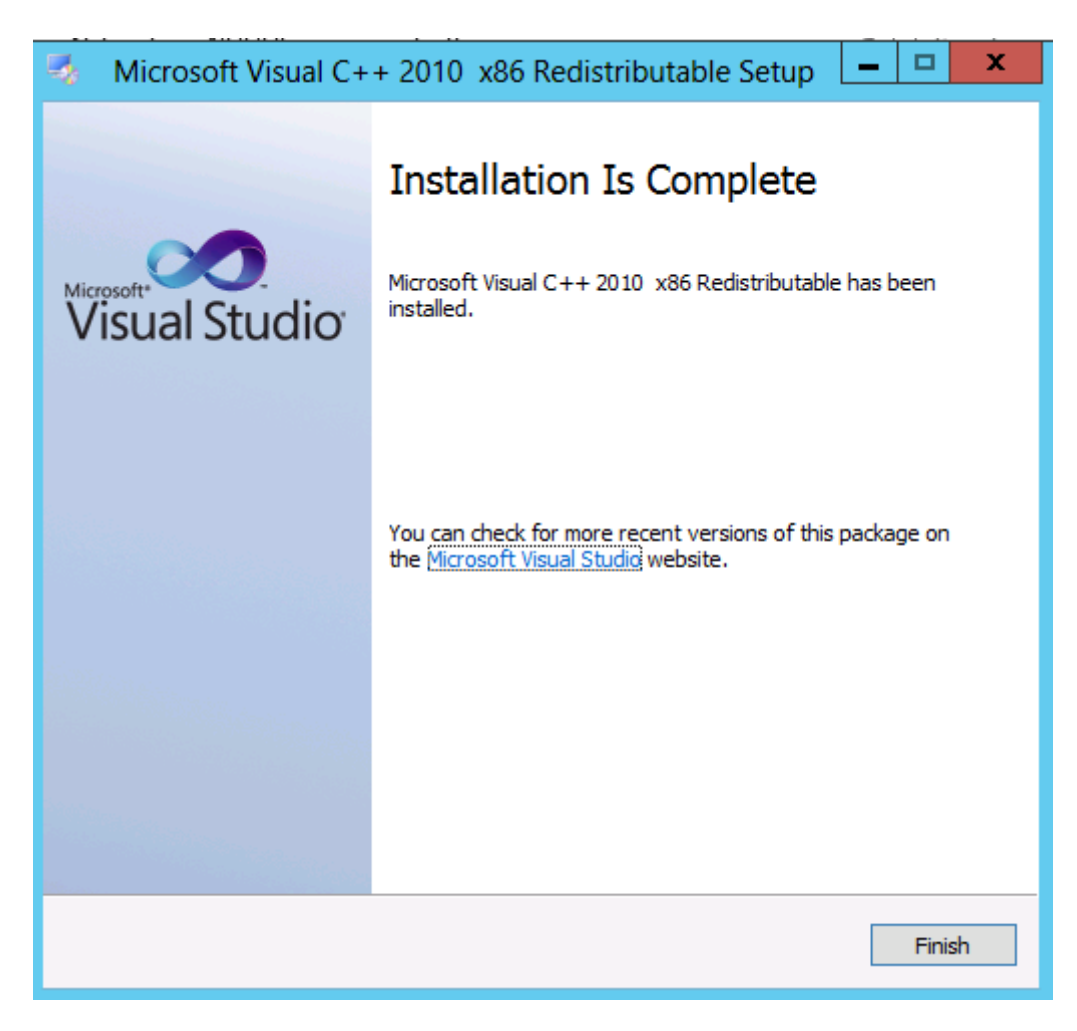

App-V 5.0 SP1 Server Kurulumu-28

Görüldüğü gibi Microsoft Visual C++ 2010 Redistributable Package (x86) kurulumu fazla zaman almadı. Finish diyerek işlemi bitirebiliriz.

| 🗙 Microsoft Visual C++ 2010 x64 Redistributable Setup                                                                                        |
|----------------------------------------------------------------------------------------------------|
| Welcome to Microsoft Visual C++ 2010 x64 Redistributable Setup         Please, accept the license terms to continue.                         |
| MICROSOFT SOFTWARE LICENSE TERMS<br>MICROSOFT VISUAL C++ 2010 RUNTIME LIBRARIES                                                              |
| ✓ I have read and accept the license terms.                                                                                                  |
| Yes, send information about my setup experiences to Microsoft Corporation.<br>For more information, read the <u>Data Collection Policy</u> . |
| Install Cancel                                                                                                    |

App-V 5.0 SP1 Server Kurulumu-29

Şimdi ise <u>Microsoft Visual C++ 2010 Redistributable Package (x64) buradan paketi indirelim</u> ve indirdiğimiz pakete çift tıklayalım. Lisans sözleşmesini kabul ederek Install tıklıyoruz.

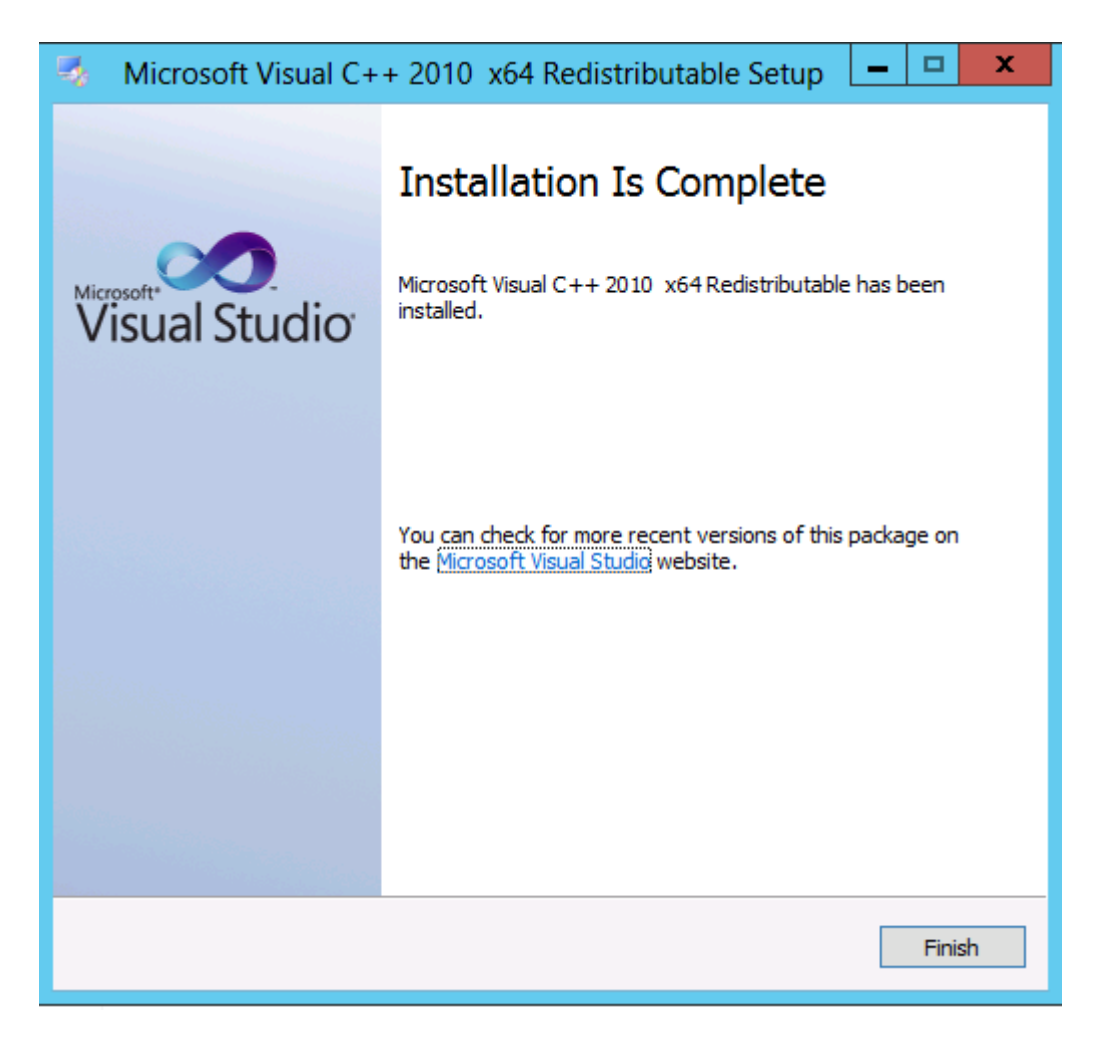

App-V 5.0 SP1 Server Kurulumu-30

Microsoft Visual C++ 2010 Redistributable Package (x64) kurulum işlemini bitirdik Finish diyebiliriz.

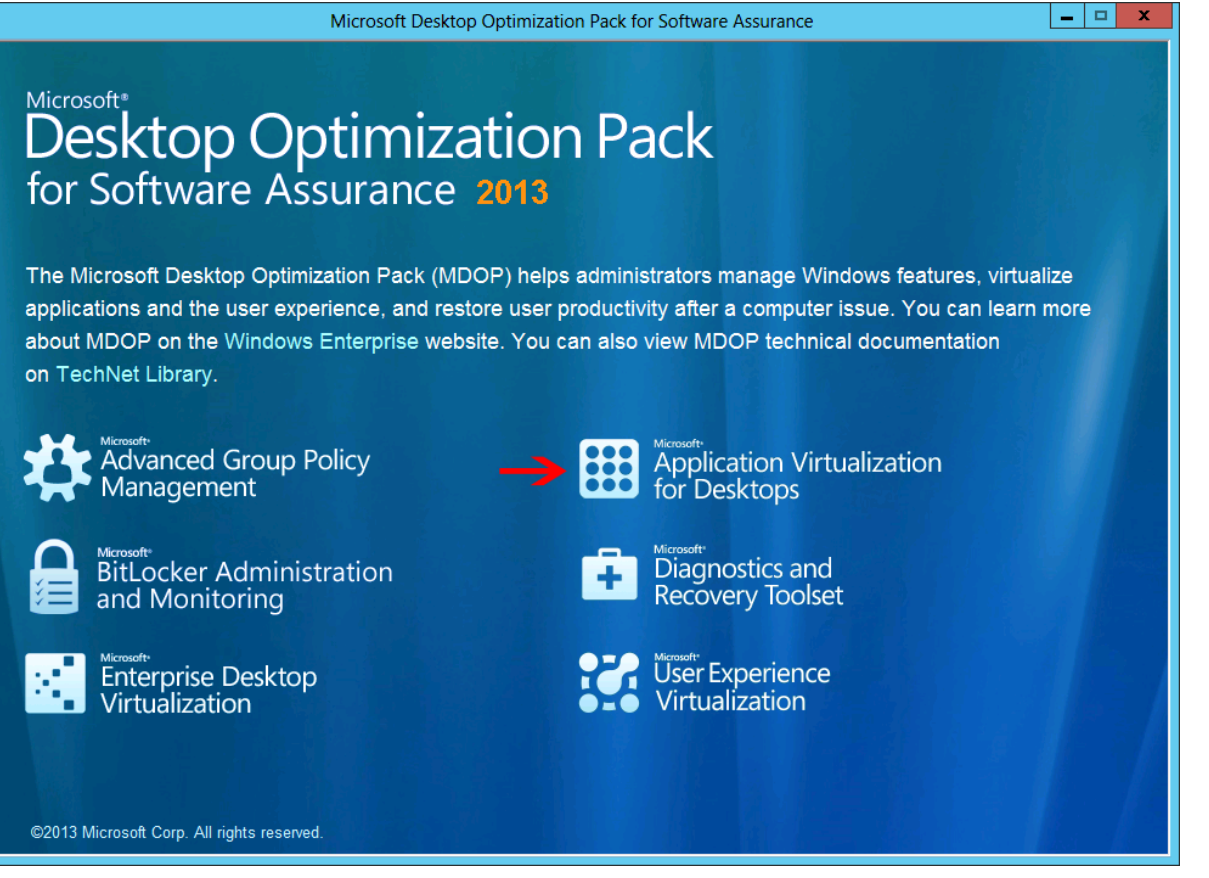

App-V 5.0 SP1 Server Kurulumu-31

Artık App-V kurulumuna başlayabiliriz. MDOP 2013 medyamızı veya indirdiğimiz image yi açalım. Karşımıza yukarıda ki ekran gelecektir. Application Virtualization For Desktops tıklayalım.

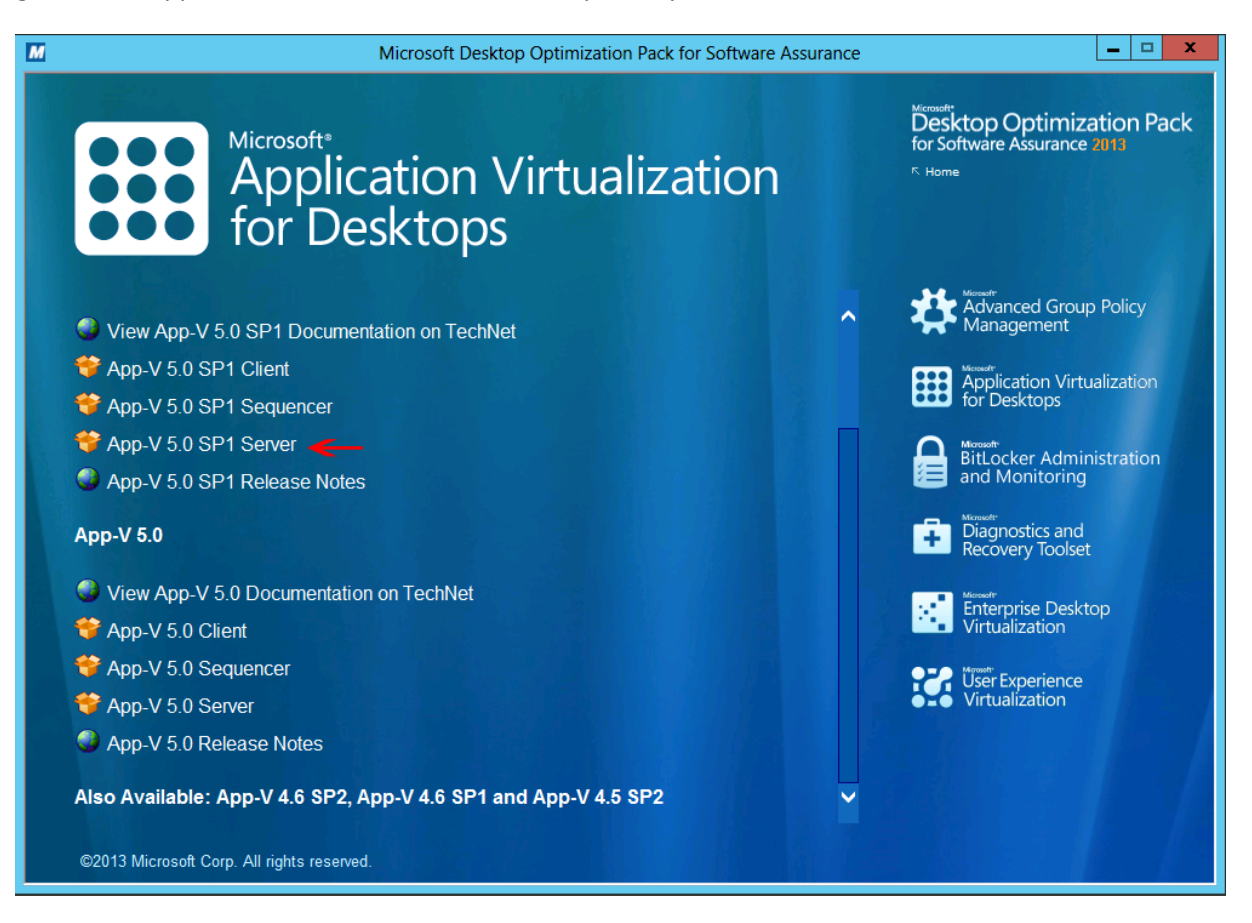

App-V 5.0 SP1 Server Kurulumu-32

Biz bu yazımızda App-V 5.0 Sp1 Server kurulumu yapacağımız için yukarıda ki ekranda görüldüğü gibi App-V 5.0 SP1 tıklıyoruz.

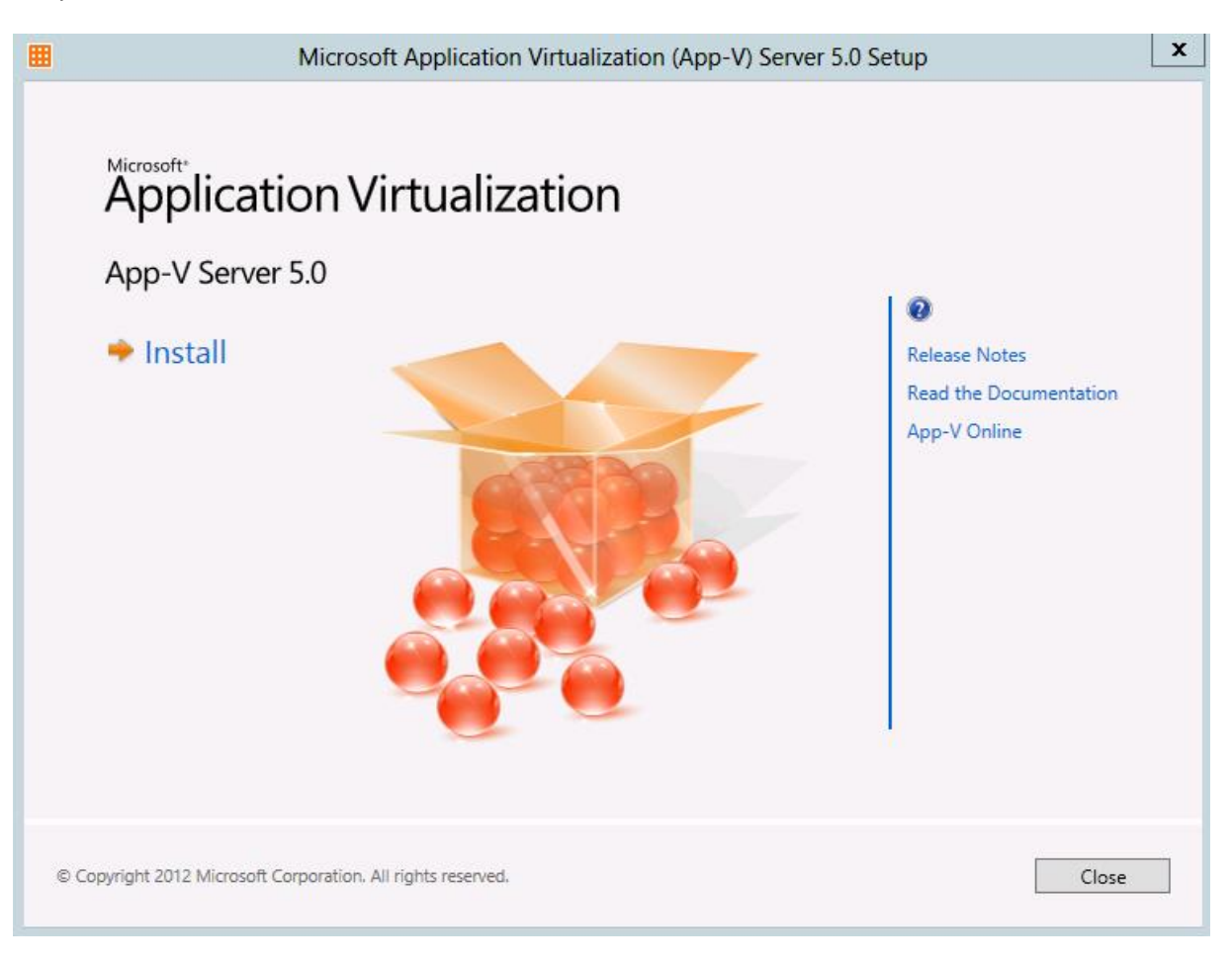

App-V 5.0 SP1 Server Kurulumu-33

Karşımızda Setup ekranı Bu ekranda Install diyerek kurulumumuzu başlatalım.

| Microsoft App                                                                                                    | olication Virtualization (App | -V) Server 5.0 Set | ир                  | x    |
|----------------------------------------------------------------------------------------------------|-------------------------------|--------------------|---------------------|------|
| Getting Started                                                                                                    |                               |                    |                     | Help |
| Software License Terms You must accept the license terms before you can install or use the software. If you do not accept the license terms, installation will not proceed. You may print the license terms by clicking the Print button below. After installation, the license terms are availabe under the Microsoft Application Virtualization (App-V) Server install directory. (Read our privacy policy) Microsoft Application Virtualization (App-V) Server 5.0 MICROSOFT APPLICATION VIRTUALIZATION SERVER 5.0 SERVICE PACK 1 PLEASE NOTE: Your use of this software is subject to the terms and conditions of your volume license agreement or service provider license agreement. You may not use this software if you have not acquired a license for it under your volume license agreement or service provider license agreement. |                               |                    |                     |      |
| <ul> <li>I accept the license terms.</li> <li>I do not accept the license terms.</li> </ul>                                                                                                    |                               |                    | Print License Terms |      |
| © Copyright 2012 Microsoft Corporation. All rights                                                                                                    | reserved.                     | < Previous         | Next > Canc         | el   |

App-V 5.0 SP1 Server Kurulumu-34

Lisans sözleşmesini kabul ederek next diyelim. <u>Unutmayalım. Şuan App-V kuracağımız. Windows Server 2012 yüklü</u> sunucumuz üzerindeyiz. Makinemizin adı APPV di.

| Microsoft Application Virtualization (App-V) Server 5.0 Setup                                                                                                    | x    |
|----------------------------------------------------------------------------------------------------|------|
| Update                                                                                                    | Help |
| Use Microsoft Update to help keep your computer secure and up-to-<br>date.                                                                                                    |      |
| Microsoft Update offers security and important updates for Windows and other Microsoft products, including<br>App-V. Updates are delivered using your Automatic Updates setting, or you can visit the Microsoft Update<br>Web site. |      |
| Use Microsoft Update when I check for updates. (recommended)                                                                                                    |      |
| ○ I don't want to use Microsoft Update.                                                                                                    |      |
| See the Microsoft Update FAQ<br>Read our Privacy Statement online                                                                                                    |      |
| © Copyright 2012 Microsoft Corporation. All rights reserved. Car                                                                                                    | ncel |

## App-V 5.0 SP1 Server Kurulumu-35

Microsoft Update lerini almak istiyoruz. 😊 Next diyelim.

| III Microsoft                                  | Application Virtualization (App-V) Server 5.0 Setup                     | x     |
|------------------------------------------------|-------------------------------------------------------------------------|-------|
| Feature Selection                              |                                                                         | Help  |
| Select App-V Server Fea                        | atures to be Installed                                                  |       |
| Management Server                              | Provides overall management functionality for the App-V infrastructure. |       |
| Management Server DB                           | Database Pre-Deployments for App-V management.                          |       |
| ✓ Publishing Server                            | Provides hosting and streaming functionality for virtual applications.  |       |
| ✓ Reporting Server                             | Provides App-V reporting services.                                      |       |
| Reporting Server DB                            | Database Pre-Deployments for App-V reporting.                           |       |
| Warning: You must have sufficient per          | missions to install the App-V database components.                      |       |
|                                                |                                                                         |       |
|                                                |                                                                         |       |
|                                                |                                                                         |       |
|                                                |                                                                         |       |
| © Copyright 2012 Microsoft Corporation. All ri | ights reserved. < Previous Next > C                                     | ancel |

Feature Selection ekranında **Management server, Publishing Server, Reporting Server** seçerek ilerliyoruz. Burada dikkat ederseniz. Management Server DB ve Reporting Server DB yi seçmiyoruz. Çünkü bu databaselerin kurulumunu daha önceden SQL sunucumuz üzerinde gerçekleştirmiştik.

| <b>=</b>                     | Microsoft Application Virtualization (App | -V) Server 5.0 Setup     | x   |
|------------------------------|-------------------------------------------|--------------------------|-----|
| Installation Location        |                                           | He                       | elp |
| Select Installati            | oft Application Virtualization Server     |                          |     |
| © Copyright 2012 Microsoft C | Corporation. All rights reserved.         | < Previous Next > Cancel |     |

App-V 5.0 SP1 Server Kurulumu-37

Installation Location ekranında default olarak bırakıyorum. İlerlemeye devam ediyorum.

| Microsoft Application Virtualization (App-V) Server                                                                                                    | 5.0 Setup        |
|----------------------------------------------------------------------------------------------------|------------------|
| Configure                                                                                                    | Help             |
| Existing Management Database<br>Provide the following information about the existing Management I<br>SQL Server name<br>Use local SQL Server<br>Use a remote SQL Server<br>Remote SQL Server name<br>SQL PARLAKYIGIT.NET<br>SQL Server instance | Database         |
| Use the default instance     Use a custom instance                                                                                                    |                  |
| Custom instance name SQL Server database name                                                                                                    |                  |
| AppVManagement                                                                                                    |                  |
| © Copyright 2012 Microsoft Corporation. All rights reserved.                                                                                                    | us Next > Cancel |

App-V 5.0 SP1 Server Kurulumu-38

Existing Management Database (Mevcut Yönetim veritabanı) SQL sunucumuz uzak bir sunucuda olduğu için Use a remote SQL server ismini yazıyoruz Benim SQL makinem SQL.PARLAKYIGIT.NET olduğu için sql makinemin tam ismini yazıyorum. SQL Server instance default olarak bırakıyoruz yine SQL Server Database name olduğu gibi bırakıyoruz. Hatırlarsanız SQL makinemiz üzerinde AppVManagement ve AppVReporting adında DB ler oluşturmuştuk. Bu yapılandırmaları yaptıktan sonra ilerleyebiliriz.

|                                                                            | Microsoft Application Virtualization (App-V) Server 5.0 Setup                                                                                                    | x     |
|----------------------------------------------------------------------------|----------------------------------------------------------------------------------------------------|-------|
| Configure                                                                  |                                                                                                    | Help  |
| Existing<br>Provide t<br>SQL Serv<br>O Use loca<br>O Use a re<br>Remote SQ | <b>g Reporting Database</b><br>the following information about the existing Management Database<br>ver name<br>al SQL Server<br>mote SQL Server<br>UL Server name SQLPARLAKYIGIT.NET ← |       |
| SQL Serv<br>Use the<br>Use a cu<br>Custom ins                              | rer instance<br>default instance<br>istom instance<br>tance name                                                                                                    |       |
| SQL Serv<br>AppVRepo                                                       | rer database name<br>rting                                                                                                    |       |
| © Copyright 20                                                             | 012 Microsoft Corporation. All rights reserved. Ca                                                                                                    | ancel |

App-V 5.0 SP1 Server Kurulumu-39

Şekil-38 de olduğu gibi Reporting Database nin yüklü olduğu SQL sunucumun tam adını SQL.PARLAKYIGIT.NET yazıyorum. Diğer ayarları default olarak bırakıyorum. Next diyerek ilerleyelim.

| ▦ | Microsoft Applic                                               | ation Virtualization (App-V) Server 5.0 Setu | up X                      |
|---|----------------------------------------------------------------|----------------------------------------------|---------------------------|
| C | Check Prerequisites                                            |                                              | Help                      |
|   | Missing Prerequisites                                          |                                              |                           |
|   | Install the following prerequisites before co                  | ontinuing.                                   |                           |
|   | 1 🜒 Web Server Role of Windows<br>Server not installed         | Needed to install Management Server          |                           |
|   | 2 <b>()</b> Required Web Server Role<br>Services not installed | Needed to install Management Server          |                           |
|   | 3 () ASP.NET in .NET 4.0 Framework is not registered with IIS  | Needed to install Management Server          | <u>.</u>                  |
|   | 4 🚯 Web Server Role of Windows<br>Server not installed         | Needed to install Publishing Server          | <u>.</u>                  |
|   |                                                                | <b>→</b> [                                   | Check prerequisites again |
|   | © Copyright 2012 Microsoft Corporation. All rights rese        | erved. < Previous                            | Next > Cancel             |

App-V 5.0 SP1 Server Kurulumu-40

İlerledikten sonra rollerden IIS rolümü kurmam gerekecek yukarıda ki ekrana baktığımızda IIS ve bileşenlerin neler olduğunu bize gösterecektir. IIS ve gerekli bileşenleri kurduktan sonra Check prerequisites again tıklayarak bileşenlerin kontrolünü sağlayabiliriz. Eğer eksik bir şeyler kurduysak ilerlemeyecektir. Bize eksik özellikleri tekrar gösterecektir.

| <b>b</b>                                                        | Add Roles and Features Wizard                                                                                                    | _ <b>D</b> X                                                       |
|-----------------------------------------------------------------|----------------------------------------------------------------------------------------------------|--------------------------------------------------------------------|
| Confirm installat<br>Do you need to specify<br>Before You Begin | an alternate source path? One or more installation selections are missing source files<br>To install the following roles, role services, or features on selected server, click           | DESTINATION SERVER<br>appv.parlakyigit.net<br>s on the destinati X |
| Installation Type                                               | Restart the destination server automatically if required                                                                                                    |                                                                    |
| Server Selection<br>Server Roles<br>Features                    | Optional features (such as administration tools) might be displayed on this pa<br>been selected automatically. If you do not want to install these optional featur<br>their check boxes. | ge because they have<br>res, click Previous to clear               |
| Web Server Role (IIS)<br>Role Services                          | .NET Framework 3.5 Features<br>.NET Framework 3.5 (includes .NET 2.0 and 3.0)                                                                                                    | <u>^</u>                                                           |
| <b>Confirmation</b><br>Results                                  | .NET Framework 4.5 Features<br>ASP.NET 4.5<br>Web Server (IIS)<br>Management Tools<br>IIS Management Console<br>Web Server<br>Application Development                                    | ×                                                                  |
|                                                                 | < Previous Next >                                                                                                    | Install Cancel                                                     |

App-V 5.0 SP1 Server Kurulumu-41

Yukarıda görüldüğü gibi IIS rol kurulumunu ve buna bağlı servis kurulumlarını gerçekleştireceğim. Kurulum işlemi bittikten sonra App-V Wizard üzerinde Check prerequisites again tıklamamız gerekmektedir. Yukarıda belirttiğim gibi eğer servis kurulumlarını başarılı bir şekilde gerçekleştirdiysek bizi şekil-42 ye yönlendirecektir.

| Microsoft Application Virtualization (A                                 | App-V) Server 5.0 Setup  |
|-------------------------------------------------------------------------|--------------------------|
| Configure                                                               | Help                     |
| Management Server Configuration                                         |                          |
| Specify the active directory group or account that is authorized to man | age App-V                |
| PARLAKYIGIT\Administrator                                               |                          |
|                                                                         |                          |
| Management Server Web Site Configuration                                |                          |
| Website name                                                            | Port binding             |
| Microsoft App-V Management Service                                      | - <b>2</b>               |
| © Copyright 2012 Microsoft Corporation. All rights reserved.            | < Previous Next > Cancel |

App-V 5.0 SP1 Server Kurulumu-42

IIS ve IIS servislerini kurduktan sonra Management Sever Configuration penceresine geleceğiz. Bu pencerede Specify the active directory group or account that is authorized to manage App-V (App-V yi yönetmek için active directory üzerinde bulunan yetkili grup veya hesabı seçiniz.) Ben App-V yi yönetebilmek için Administrator hesabını yetkilendirmiştim. Specify the active directory group or account that is authorized to manage App-V altına **PARLAKYIGIT\Administrator** domain ismin ve yetkili kullanıcı adını yazıyoruz. Website Name bölümüne istediğimiz bir ismi yazabiliriz ben default olarak bırakıyorum. Port Binding 8080 olarak belirledim. Sizde yapınıza göre port numarasını belirleyebilirsiniz. Next diyelim.

| Microsoft Application Virtualization (App-V)                                                  | Server 5.0 Setup         |
|-----------------------------------------------------------------------------------------------|--------------------------|
| Configure                                                                                     | Help                     |
| Publishing Server Configuration                                                               |                          |
| Specify the management service to be used by this publishing server<br>http://localhost:8080/ |                          |
| Publishing Server Web Site Configuration                                                      |                          |
| Website name<br>Microsoft App-V Publiching Service                                            | Port binding             |
|                                                                                               |                          |
| © Copyright 2012 Microsoft Corporation. All rights reserved.                                  | < Previous Next > Cancel |

App-V 5.0 SP1 Server Kurulumu-43

Publishing Server Configuration penceresinde yayın yapacağımız adresi ve port numarasını belirleyebiliriz. Burası default olarak gelecektir. Publishing Server için port binding 8081 olarak ayarlıyorum. Next diyelim.

| Microsoft Application Vir                                    | tualization (App-V) Server 5.0 Setup |
|--------------------------------------------------------------|--------------------------------------|
| Configure                                                    | Help                                 |
| Reporting Server Configuration                               |                                      |
| Website name                                                 | Port binding                         |
| Microsoft App-V Reporting Service                            | 8083                                 |
|                                                              |                                      |
| © Copyright 2012 Microsoft Corporation. All rights reserved. | < Previous Next > Cancel             |

App-V 5.0 SP1 Server Kurulumu-44

Reporting Server Configuration penceresinde Website name ismini istediğinizi yazabilirsiniz ben yine default olarak bırakacağım. Reporting Server içinde port numarasını 8083 olarak ayarladım. Next diyerek devam edelim.

| Microsoft Application Virtualization (App-V) Server 5.0 Setup                                                                                                    | x      |
|----------------------------------------------------------------------------------------------------|--------|
| Ready                                                                                                    | Help   |
| Ready for Installation         Features which will be installed       1         Management Server       2       Publishing Server         Publishing Server       3       Reporting Server |        |
| © Copyright 2012 Microsoft Corporation. All rights reserved.                                                                                                    | Cancel |

App-V 5.0 SP1 Server Kurulumu-45

Ready for Installation Penceresinde neler kuracağımızı görebiliriz. Mamagement, Publishing ve Reporting serverlarımızın kurulumu için artık start verebiliriz. Install diyerek kuruluma başlayalım.

| Microsoft Application Virtualization                                                                      | n (App-V) Server 5.0 Setup               |
|----------------------------------------------------------------------------------------------------|------------------------------------------|
| Finished                                                                                                  | Help                                     |
| App-V Server Setup has completed to Next Steps     Access the management server web console at http://loc | successfully<br>alhost:8080/Console.html |
| © Copyright 2012 Microsoft Corporation. All rights reserved.                                              | Close                                    |

App-V 5.0 SP1 Server Kurulumu-46

Mamagement, Publishing ve Reporting server kurulumumuz başarılı bir şekilde gerçeklemiş durumda Next Step altında olan altı kırmızı ile çizili linke tıklayalım.

|                                      |                           |                            |   | - 0 × |
|--------------------------------------|---------------------------|----------------------------|---|-------|
| ( http://localhost:8080/Console.html | ク -                       | Application Virtualization | × | ☆ ☆ ☆ |
|                                      | Get Microsoft Silverlight |                            |   |       |

App-V 5.0 SP1 Server Kurulumu-47

Karşımıza boş bir web sayfası gelecektir. (<u>http://localhost:8080/Console.html</u>) Dikkat ederseniz bir uyarı görünmekte Get Microsoft Silverlight bu demek oluyor ki App-V sunucumuz üzerine Silverlight kurmamız gerekecektir <u>Silverlight buradan</u> <u>indirebilirsiniz.</u> Kurulum işlemini tamamladıktan sonra sayfayı yenilemeyin sayfayı kapatarak tekrar açmanız gerekecektir.

| Apps                          |                                   |                               |                                |   |
|-------------------------------|-----------------------------------|-------------------------------|--------------------------------|---|
| Application<br>Virtualization | Administrative Tools              | ODBC Data<br>Sources (64-bit) | Windows Firewall with Advanced | 4 |
| Desktop                       | Component<br>Services             | Performance<br>Monitor        | Windows Memory<br>Diagnostic   | ¢ |
|                               | Computer<br>Management            | Resource Monitor              | Windows<br>PowerShell (x86)    | Ę |
|                               | Defragment and<br>Optimize Drives | Security<br>Configuration     | Windows<br>PowerShell ISE      | E |
|                               | Event Viewer                      | Server Manager                | Windows<br>PowerShell ISE      | 2 |
|                               | Internet<br>Information           | Services                      | Microsoft Silverlight          |   |
|                               | iSCSI Initiator                   | System<br>Configuration       | Microsoft<br>Silverlight       | w |

App-V 5.0 SP1 Server Kurulumu-48

Application Virtualization ekranını kapadıktan sonra tekrar açabilmek için metro ara yüzümüze geçelim. Metro arayüzde sağ tıklayarak tüm uygulamaları açalım. Ardından Application Virtualization tıklayalım.

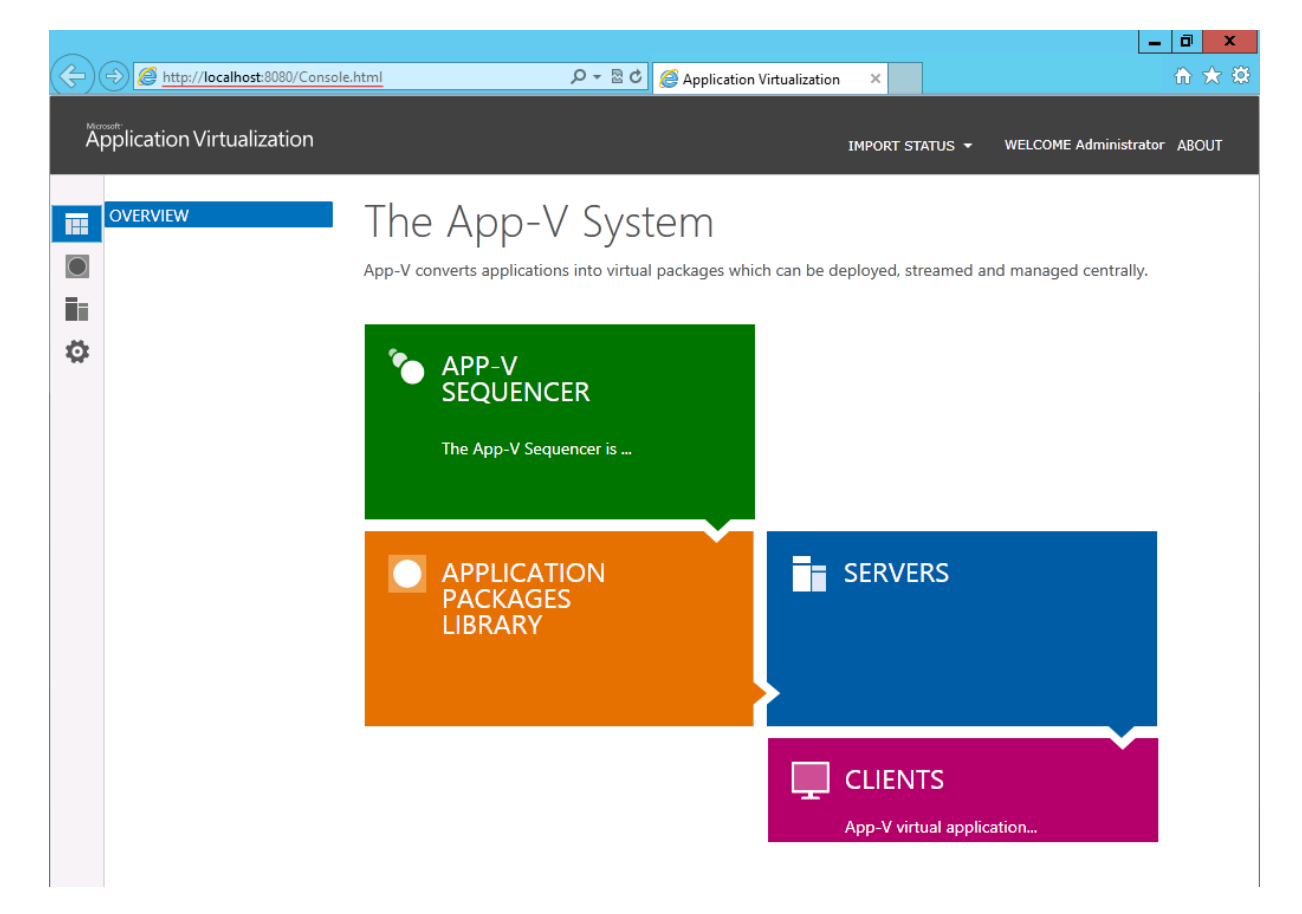

App-V 5.0 SP1 Server Kurulumu-49

Yukarıda ki ekranda görüldüğü gibi artık App-V tıpkı exchange 2013 de olduğu gibi web ara yüzü gelmekte yani artık Application Virtualization konsol kullanmayacağız. Uygulamalarımızı yukarıda görünen web ara yüzü üzerinden kontrol edeceğiz. İşin kısacası tüm uygulama sanallaştırma işlemlerimizi web ara yüzü üzerinden gerçekleştireceğiz. App-V 5.0 SP1 Server kurulum işlemimiz artık tamamlanmış durumda birkaç ufak yapılandırmadan sonra artık App-V server uygulama dağıtımı için hazır durumda olacaktır.

| 👝 l ⊋ 🚹 = l     |               | APP-V (W:)                |    |              |                 | _ C  | x                     |
|-----------------|---------------|---------------------------|----|--------------|-----------------|------|-----------------------|
| File Home Share | View          |                           |    |              |                 |      | <ul> <li>?</li> </ul> |
| 🕞 🔄 🕆 💼 🕨 Con   | mputer 🕨 APP- | V (W:) 🕨                  |    | v ¢          | Search APP-V (V | V:)  | ,                     |
| 🔆 Favorites     | Name          | *                         | Da | ate modified | Туре            | Size |                       |
| 📰 Desktop       | 퉬 Content     | 1                         | 11 | 6.2013 15:53 | File folder     |      |                       |
| 鷆 Downloads     |               | Open                      |    |              |                 |      |                       |
| 🖳 Recent places |               | Open in new window        |    |              |                 |      |                       |
|                 |               | Pin to Start              |    |              |                 |      |                       |
| 🥽 Libraries     |               | Share with                | ×  |              |                 |      |                       |
| Documents       |               | Restore previous versions |    |              |                 |      |                       |
| 🁌 Music         |               | Include in library        |    |              |                 |      |                       |
| Pictures        |               | Send to                   | Þ  |              |                 |      |                       |
| -               |               | Cut                       |    |              |                 |      |                       |
| 🖳 Computer      |               | Сору                      |    |              |                 |      |                       |
|                 |               | Create shortcut           |    |              |                 |      |                       |
| 📬 Network       |               | Delete                    |    |              |                 |      |                       |
|                 |               | Rename                    |    |              |                 |      |                       |
|                 |               | Properties 🔶              |    |              |                 |      |                       |

App-V 5.0 SP1 Server Kurulumu-50

Şimdi App-V sunucum üzerinde APP-V (W:) dizini içerisinde content adında bir klasör oluşturalım. Oluşturduğumuz bu klasör üzerinde sağ tıklayarak Properties seçelim.

Not : Content isimli dosyayı oluşturarak paylaşıma açmamızın amacı Sequencer ile paket haline getirdiğimiz uygulamaları bu klasör içerisine atarak uygulama paketlerimizi App-V server göstereceğiz. Şuan bu konu üzerinde fazla durmayacağım. Çünkü bu konu Sequencer kurulumu ile alakalı bir konu olacağı için ilerleyen yazılarımızda üzerinde detaylı bir şekilde duracağız.

| 📕 Մ-1                                                | Conte                                          | ent Properties        | x             |
|------------------------------------------------------|------------------------------------------------|-----------------------|---------------|
| General Sharing                                      | Security                                       | Previous Versions     | Customize     |
| Network File and                                     | l Folder Sh                                    | aring                 |               |
| Conter<br>Not Sł                                     | nt<br>nared                                    |                       |               |
| Network Path:<br>Not Shared                          |                                                |                       |               |
| Share                                                |                                                |                       |               |
| Advanced Sharii<br>Set custom pem<br>advanced sharii | ng<br>nissions, cr<br>ng options.<br>d Sharing | eate multiple shares, | and set other |
| 1                                                    | -2                                             |                       |               |
|                                                      |                                                |                       |               |
|                                                      | 0                                              | K Cance               | Apply         |

App-V 5.0 SP1 Server Kurulumu-51

Açılan Content Properties (İçerik Özellikleri ) penceresinde Sharing (Paylaşım) sekmesine gelerek Advanced Sharing (Gelişmiş Paylaşım) tıklayalım.

| Advanced Sharing                           | x |
|--------------------------------------------|---|
| -1<br>✓ Share this folder                  |   |
| Settings                                   |   |
| Share name:                                |   |
| Content                                    |   |
| Add Remove                                 |   |
| Limit the number of simultaneous users to: |   |
| Comments:                                  |   |
|                                            |   |
|                                            |   |
| Permissions Caching                        |   |
| T-2<br>OK Cancel Apply                     |   |

App-V 5.0 SP1 Server Kurulumu-52

Advanced Sharing penceresi açılacaktır. Burada Share this folder (Bu klasörü paylaş) seçeneğini işaretleyerek Permissions (izinler) tıklayalım.

| <b>).</b> F                               | Permissions | for Content |        | x |
|-------------------------------------------|-------------|-------------|--------|---|
| Share Permissions                         |             |             |        |   |
| Group or user nam                         | es:         |             |        |   |
| Serveryone                                |             |             |        |   |
|                                           |             |             |        |   |
|                                           |             |             |        |   |
|                                           |             |             |        |   |
|                                           |             |             |        |   |
|                                           |             | Add         | Remove |   |
| Permissions for Ev                        | eryone      | Allow       | Deny   |   |
| Full Control                              |             |             |        |   |
| Change                                    |             |             |        |   |
| Read                                      |             | ✓           |        |   |
|                                           |             |             |        |   |
|                                           |             |             |        |   |
|                                           |             |             |        |   |
| Leam about access control and permissions |             |             |        |   |
|                                           |             |             |        |   |
|                                           | 01/         |             |        |   |

App-V 5.0 SP1 Server Kurulumu-53

Permissions for content (içerik klasörü için izinler) penceresi açılacaktır. Read olmasına dikkat edelim. Apply diyerek ayarlarımızı uygulayalım.

| 1                                                     | Conte                                          | ent Properties        | X             |
|-------------------------------------------------------|------------------------------------------------|-----------------------|---------------|
| General Sharing                                       | Security                                       | Previous Versions     | Customize     |
| Network File and<br>Conter<br>Shared                  | l Folder Sh<br>nt<br>I                         | aring                 |               |
| Network Path:<br>\\APPV\Conten<br>Share               | t                                              |                       |               |
| Advanced Sharin<br>Set custom perm<br>advanced sharin | ng<br>nissions, cr<br>ng options.<br>d Sharing | eate multiple shares, | and set other |
|                                                       |                                                |                       |               |
|                                                       | Clo                                            | ose Cance             | I Apply       |

App-V 5.0 SP1 Server Kurulumu-54

Content Properties penceresine tekrar döndüğümüzde Network path baktığımızda <u>\\APPV\Content</u> (altı kırmızı ile çizilmiş alan) content isimli dosyanın başarılı bir şekilde paylaşıldığını görebiliriz. Şimdi bunu bir test edelim.

|                   |                                    |                                  |                  |                            |           |        |                             | x |
|-------------------|------------------------------------|----------------------------------|------------------|----------------------------|-----------|--------|-----------------------------|---|
| $\langle \langle$ | 😑 🔿 🧭 http://localhost:8080/Consol | e.html                           | ନ-ଛ¢             | Application Virtualization | ×         |        | 📅 🖈                         | Ø |
|                   | Application Virtualization         |                                  |                  |                            | IMPORT ST | Atus 🗸 | WELCOME Administrator ABOUT |   |
| i                 |                                    | PACKAGES                         | ons in 0 Package | S                          |           | -3     | ➔ ADD or UPGRADE PACKAGES   |   |
|                   | <b>K</b>                           | Filter and Search                |                  | P -                        | UNG       | ROUPED | •                           |   |
| :                 | ∎∎ -1<br>Ö:                        | Name<br>Select a package to pre- | Version          | Status                     | Last Mo   | dified |                             |   |
|                   |                                    | Select a package to pre          | view package c   | details                    |           |        |                             |   |

App-V 5.0 SP1 Server Kurulumu-55

Sırasıyla yukarıda ki şekilde olduğu gibi -1 PACKAGES -2 Tekrar PACKAGES son olarak -3 ADD or UPGRADE PACKAGES tıklayalım.

|          | (         | p:// <b>localhost</b> :8080/Cons     | ole.html                                                          | ¢⊿ + ک                                     | Application Virtualization          | ×               | _ <br> -              | □ ×<br>h ★ \$ |
|----------|-----------|--------------------------------------|-------------------------------------------------------------------|--------------------------------------------|-------------------------------------|-----------------|-----------------------|---------------|
| Ă        | pplicatio | n Virtualization                     |                                                                   |                                            |                                     | IMPORT STATUS 🔻 | WELCOME Administrator | ABOUT         |
|          | PACKAGE   | S<br>FION GROUPS                     | PACKAGES<br>Entire Library   0 Application                        | ons in 0 Package                           | 5                                   |                 | ADD or UPGRADE PACK   | KAGES         |
| iii<br>¢ |           | ADD or UP                            | Filter and Search                                                 | S                                          | <b>₽</b> +                          | UNGROUPED       | × 8                   |               |
|          |           | To import a package For example: \\s | specify a UNC or HTTP path. Sep<br>erver\share\folder\file.appv o | oarate multiple file<br>or http://server.1 | s with semicolons.<br>234/file.appv |                 | Browse                |               |
|          |           |                                      |                                                                   |                                            |                                     |                 |                       |               |
|          |           |                                      |                                                                   |                                            |                                     | Add             | Cancel                |               |
|          |           |                                      |                                                                   |                                            |                                     |                 |                       |               |

App-V 5.0 SP1 Server Kurulumu-56

Açılan pencerede ADD or UPGRADE PACKAGES penceresi Browse tıklayalım.

| é                                                                                 |                | Choose File to Uploa                                                             | ad       |                 |              | )  | C |
|-----------------------------------------------------------------------------------|----------------|----------------------------------------------------------------------------------|----------|-----------------|--------------|----|---|
| ⊜ ⊜ ⊽ ↑ 💻                                                                         | Desktop 🕨      | ~                                                                                | Ç        | Search Desktop  |              | Q, | ] |
| Organize 👻 New f                                                                  | folder         |                                                                                  |          |                 | ₩ <b>-</b> ▼ | ?  |   |
| ★ Favorites ■ Desktop ▶ Downloads ₩ Recent places                                 |                | Libraries<br>System Folder<br>administrator<br>System Folder                     |          |                 |              |    | ^ |
| <ul> <li>Libraries</li> <li>Documents</li> <li>Music</li> <li>Pictures</li> </ul> | =              | Computer<br>System Folder<br>Network                                             |          |                 |              |    | = |
| Videos 💽 Computer                                                                 |                | System Folder<br>Silverlight<br>Self-Extracting Cabinet<br>Microsoft Corporation |          |                 |              |    | ~ |
| Metwork                                                                           | File name: \\\ | PPV Content                                                                      | <b>,</b> | All Files (*.*) |              | ~  |   |
|                                                                                   |                |                                                                                  | Ť        | Open            | Cancel       |    | н |

App-V 5.0 SP1 Server Kurulumu-57

Karşımıza Choose File to Upload penceresi gelecektir. Gelen pencerede daha önceden paylaşıma açtığımız content isimli dosyaya ağ üzerinden erişebiliyormuyuz bunu kontrol edeceğiz Şimdi File name kısmına network pach yazıyoruz. \\APPV\Content ve Open basarak klasörümüze erişmeye çalışmak istediğimizde !!! şekil 58 geçelim.

| é                                                                                                    | Cho                 | oose File to Upload                                 | x          |
|----------------------------------------------------------------------------------------------------|---------------------|-----------------------------------------------------|------------|
| € 🔿 ד ↑ 👤                                                                                                    | 🫓 « APPV 🕨 Content  | ✓ 🖒 Search Content                                  | Q          |
| Organize 🔻 New                                                                                                    | folder              |                                                     |            |
| Desktop                                                                                                    | ^ Name              | Date modified                                       | Туре       |
| up Downloads                                                                                                    | ;                   | No items match your search.                         |            |
| <ul> <li>Libraries</li> <li>Documents</li> <li>Music</li> <li>Pictures</li> <li>Videos</li> <li>Computer</li> <li>Network</li> </ul> | =                   |                                                     |            |
|                                                                                                    | <ul><li>✓</li></ul> | ш                                                   | >          |
|                                                                                                    | File name:          | <ul> <li>✓ All Files (*.*)</li> <li>Open</li> </ul> | v<br>ancel |

App-V 5.0 SP1 Server Kurulumu-58

Eğer dosyamız açılıyorsa sorunsuz bir şekilde content isimli klasörümüzü paylaşıma açmış bulunmaktayız. Daha önceden klasör içerisine herhangi bir paket atmadığım için boş gelmesi normaldir. Artık App-V 5.0 SP1 Server Kurulumunu tamamlamış bulunmaktayız.

# - App-V 5.0 SP1 Sequencer Kurulumu

Sequencer nedir ? <u>Sequencer uygulamaları paket haline getirmemizi sağlayan bir araçtır. Biraz daha açacak olursak</u> <u>uygulamanın ihtiyaç duyduğu birleşenleri bir araya getirerek bunları bir klasör (paket) içerisinde toplar ve uygulamayı bir</u> <u>paket haline getirir.</u> Paket haline gelen uygulama App-V sunucusu üzerinden client'lara dağıtılmaya hazır hale gelmiş olur. Sequencer programının yükleneceği bilgisayar bir client işletim sistemi olması gerekmektedir. Bunun sebebi uygulamaların istemci bilgisayarlara dağıtılacağı için paket haline getirilecek uygulama istemci bilgisayarlarda çalışmaya uygun olması gerektiğinden ötürü Windows 8, Windows 7, Vista, XP gibi işletim sistemleri üzerine yüklenmesi gerekmektedir.

Peki App-V 5.0 sequenser ile ortadan kalkan gereksinimler nelerdir ? birde bunlara bakalım. Daha önceden Sequencer kurduğumuz bir client işletim sistemi üzerinde İkinci bir Partition olması gerekiyordu. Ve Bu partationun Q: olarak adlandırmamız gerekmekteydi. Artık bu gereksinim ortadan kalmış durumda. Biliyorsunuz ki daha önceden OSD files oluşturmaktaydık. (winrar.OSD gibi) Uygulamaların tüm ayarlarını ve ayrıntılarını görüntüleyebilmemizi sağlamaktaydı. Artık bu gereksinimde ortadan kalkmış durumda. Sequencer artık yeni bir paket formatıyla karşımızda. Yazımızın ilerleyen

kısımların da bu konuya tekrar değineceğiz. Uygulamaya başlamadan önce Sequencer yükleyeceğimiz client'in sistem gereksinimlerine bir bakalım.

| İşletim Sistemi     | CPU                                         | RAM  | Disk  |
|---------------------|---------------------------------------------|------|-------|
| XP Pro SP2 veya SP3 | Intel Pentium III, 1 GHz (32-bit or 64-bit) | 1 GB | 40 GB |
| Windows Vista       | Intel Pentium III, 1 GHz (32-bit or 64-bit) | 1 GB | 40 GB |
| Windows 7           | Intel Pentium III, 1 GHz (32-bit or 64-bit) | 1 GB | 40 GB |
| Windows 7           | Intel Pentium III, 1 GHz (32-bit or 64-bit) | 1 GB | 40 GB |

### App-V 5.0 SP1 Sequencer Sistem Gereksinimleri

Artık App-V 5.0 SP1 Sequencer kurulumumuza geçebiliriz. Aslında kuruluma geçmeden önce birkaç başlığa değinmek istedim ama uygulama üzerinde görmemiz bizim için daha faydalı olabileceğini düşündüğüm için sequencer kuracağımız bilgisayarın yazılımsal olarak nerelere ihtiyaç duyduğunu birlikte görelim.

Hatırlatma : Sequencer kurucağımız client işletim isteminin tüm güncellemelerini yapmanızın faydalı olabileceğini düşündüğüm için App-V 5.0 SP1 Sequencer kuracağım client işletim sisteminin tüm güncellemelerini çekmiş bulunmaktayım. Ayrıca App-V 5.0 SP1 Sequencer kuracağınız client işletim sistemlerini daha aktif kullanmak istiyorsanız ve zamandan tasarruf etmek istiyorsanız muhakkak bir sanallaştırma platformu kullanabilirsiniz. Örneğin : Hyper-V <sup>(</sup>

Lafı fazla uzatmadan uygulamamıza başlayalım. İlk yapmamız gereken MDOP 2013 medyamızı bilgisayarımızın (client) DVD ROM takıyorum. Ya da indirdiğimiz imageyi mount ederek MDOP 2013 çalıştırıyoruz.

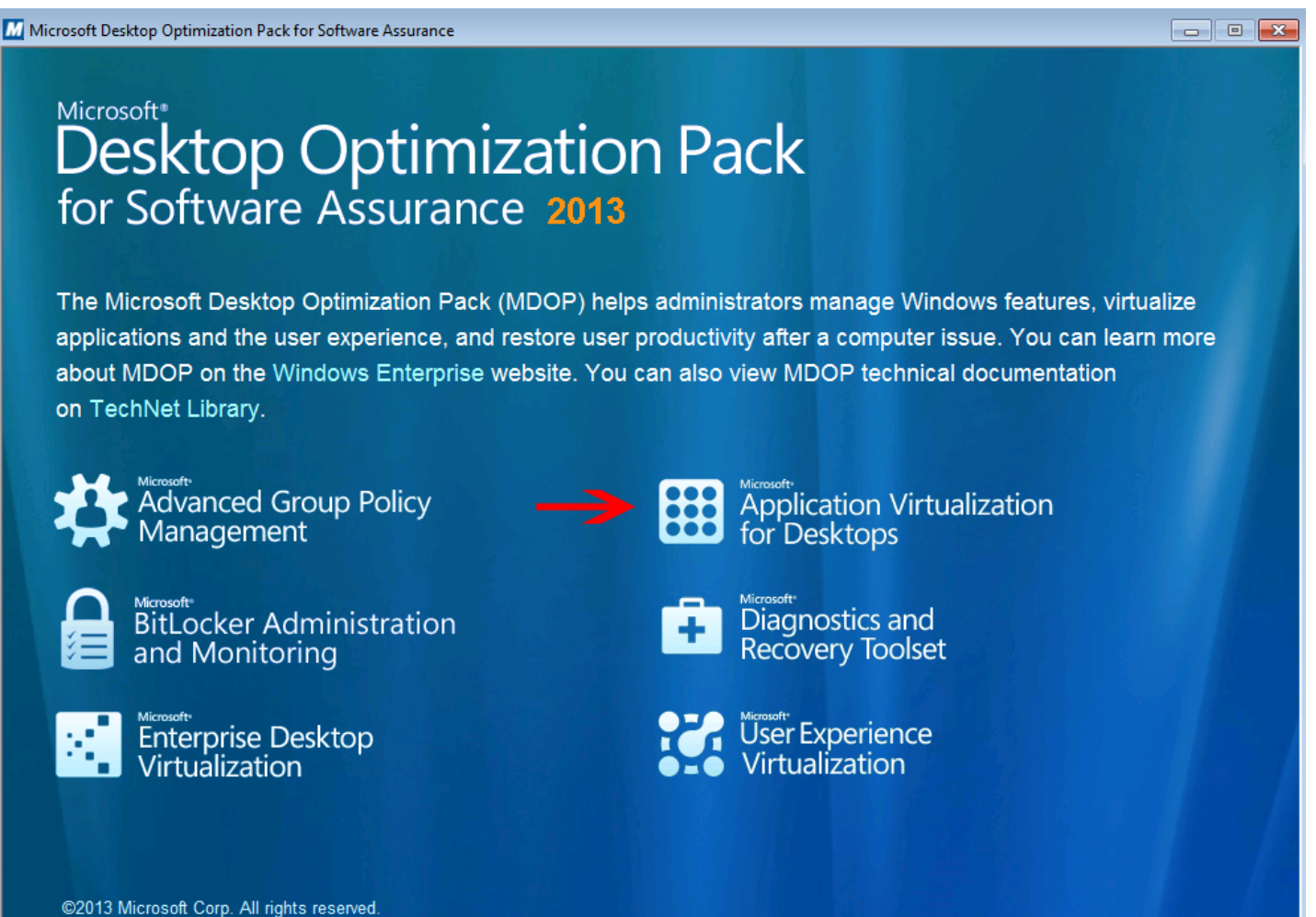

MDOP 2013 medyamızı DVD Rom yerleştirdikten sonra karşımıza MDOP 2013 penceresi açılacaktır. Biz burada Application Virtualization for Desktops tıklıyoruz.

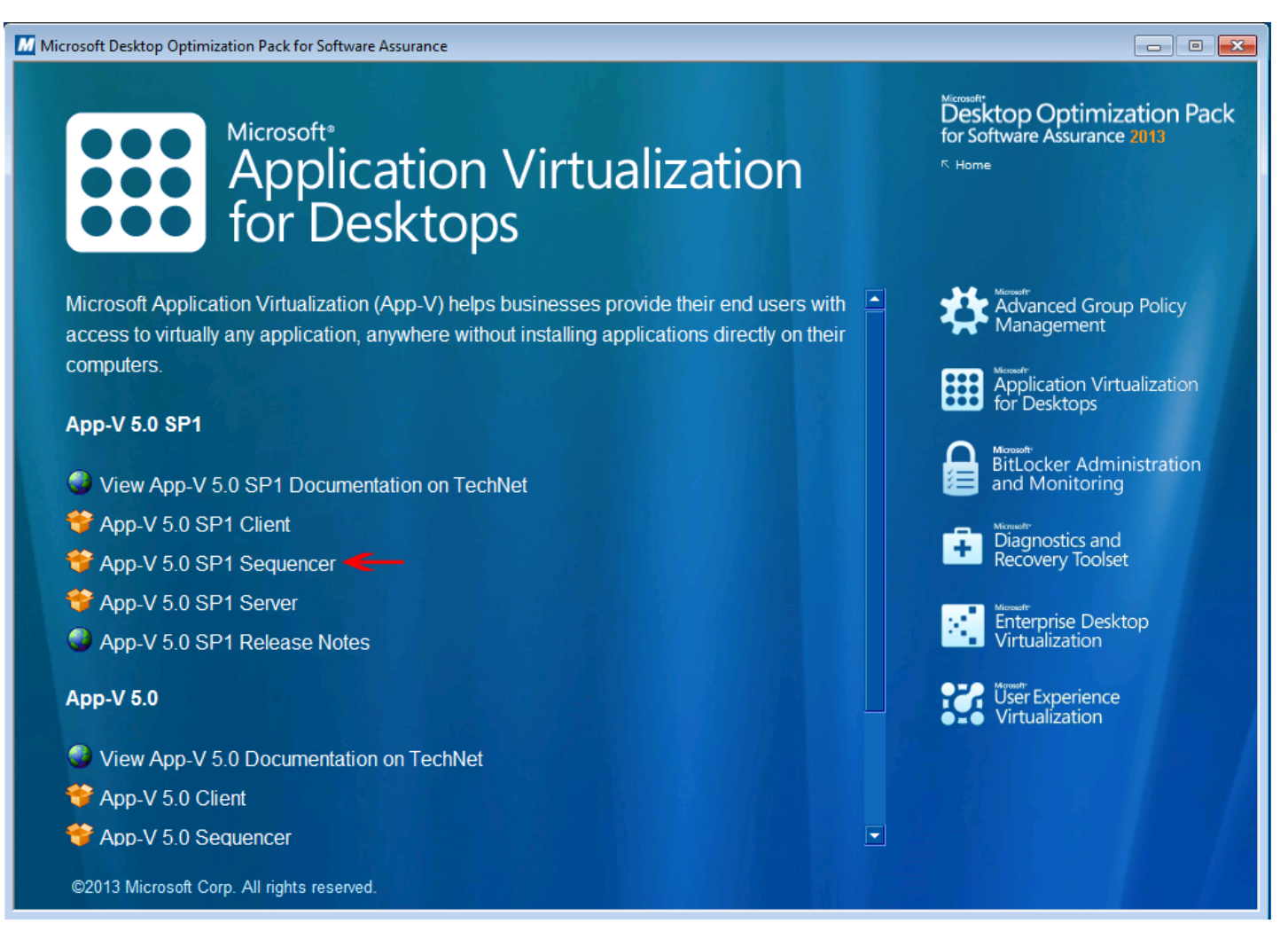

App-V 5.0 SP1 Sequencer Kurulumu-02

Application Virtualization for Desktops tikladiktan sonra App-V 5.0 SP1 Sequencer tiklayalım.

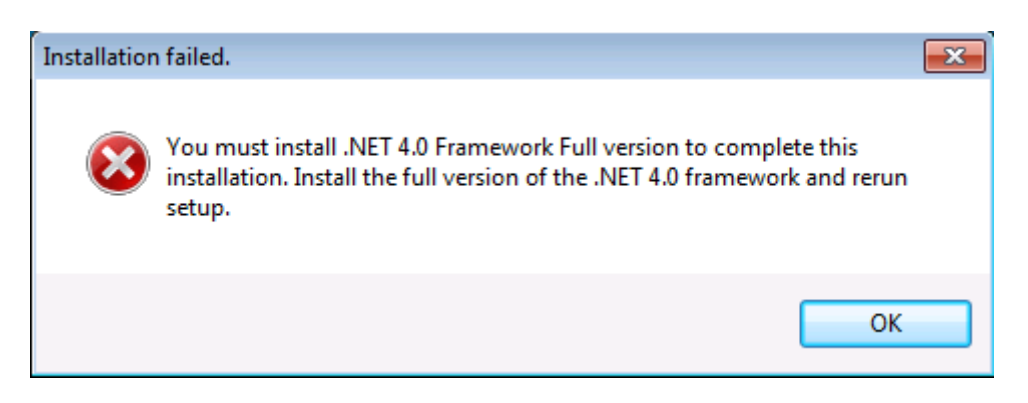

App-V 5.0 SP1 Sequencer Kurulumu-03

App-V 5.0 SP1 Sequencer tıkladık ve yukarıda ki hata uyarısı aldık. Bizden .NET Framework bileşenini istemekte şimdi Microsoft .NET Framework 4 (Standalone Installer) bileşenini indirmemiz için <u>buraya tıklayalım.</u>

| ← 🕣 🖶 http://www.microsoft.com/en-us/download/details.aspx?id=17718 🛛 🖉 ▾ ㅎ 👫 Download Microsoft .NET ×                                                                                                    | ☆☆ |
|----------------------------------------------------------------------------------------------------|----|
| Microsoft Download Center Software Categories Security Support Shop                                                                                                    | ^  |
| Microsoft .NET Framework 4 (Standalone Installer) Share 🛚 <                                                                                                    |    |
| Select Language: English   Download  Free PC updates                                                                                                    |    |
| <ul> <li>Security patches</li> <li>Software updates</li> <li>Software updates</li> <li>Service packs</li> <li>Hardware drivers</li> <li>To run and develop applications to target the .NET Framework 4.</li> </ul> |    |

App-V 5.0 SP1 Sequencer Kurulumu-04

Şimdi ilgili sayfadan Microsoft .NET Framework 4 (Standalone Installer) bileşenini indirelim.

| 🔩 Microsoft .NET Framework 4 Se                          | tup                  | [       | - • •            |
|----------------------------------------------------------|----------------------|---------|------------------|
| .NET Framework 4 Setup<br>Please accept the license term | ns to continue.      |         | Microsoft<br>NET |
|                                                          |                      |         | Î                |
| MICROSOFT S                                              | OFTWARE              |         | Ŧ                |
| 📝 I have read and accept the                             | e license terms.     | E       | 3                |
| Download size estimate:                                  | 0 MB                 |         |                  |
| Download time estimates:                                 | Dial-Up: 0 minutes   |         |                  |
|                                                          | Broadband: 0 minutes |         |                  |
|                                                          |                      |         |                  |
|                                                          |                      |         |                  |
|                                                          |                      |         |                  |
|                                                          |                      |         |                  |
|                                                          |                      | Install | Cancel           |

App-V 5.0 SP1 Sequencer Kurulumu-05

İndirdiğimiz Microsoft .NET Framework 4 (Standalone Installer) çift tıklayarak çalıştıralım. Yukarıda ki pencerede olduğu gibi lisans sözleşmesini kabul ederek Install diyelim. Kurulum işlemimize başlayalım.

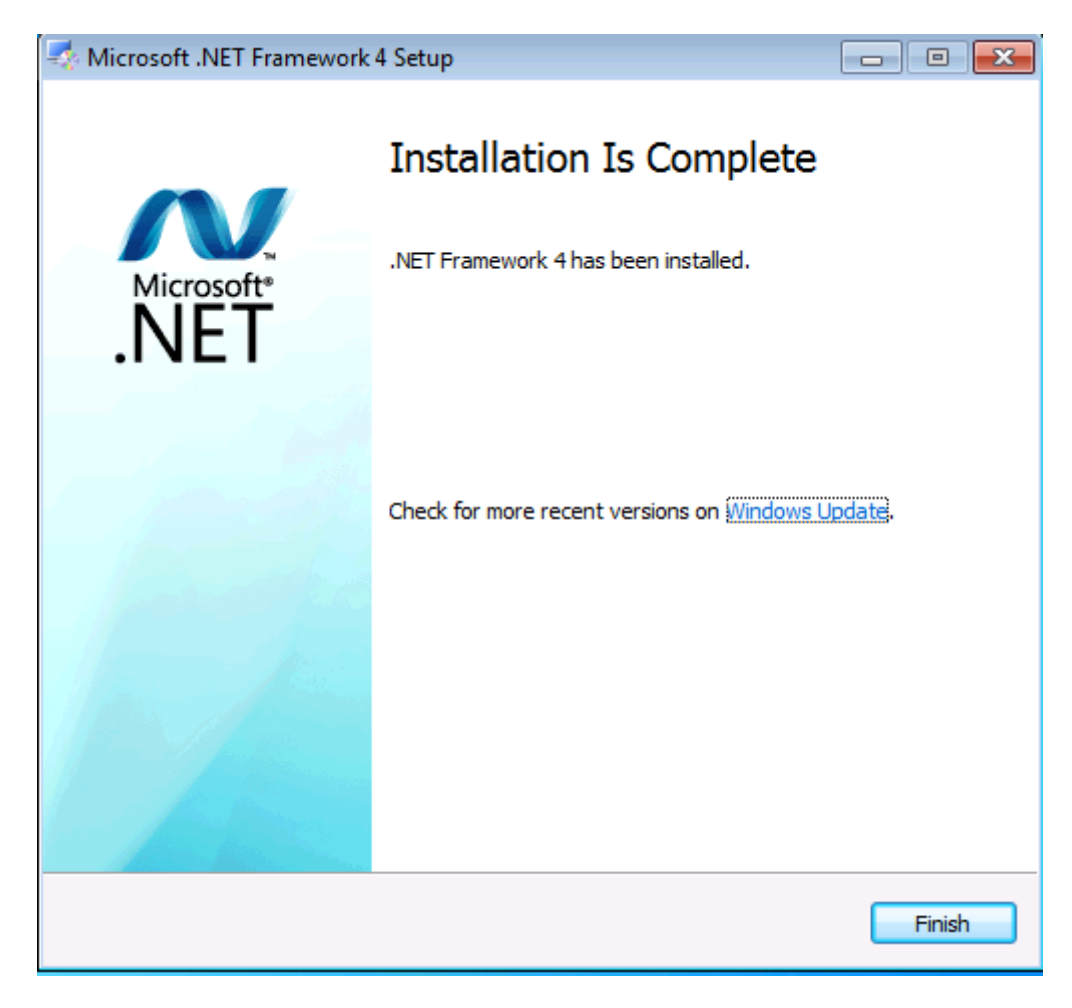

App-V 5.0 SP1 Sequencer Kurulumu-06

Görüldüğü gibi Microsoft .NET Framework 4 (Standalone Installer) bileşenini kurmuş bulunmaktayız. Şimdi MDOP 2013 ekranına dönerek tekrar App-V 5.0 SP1 Sequencer yüklmek için tıklayalım.

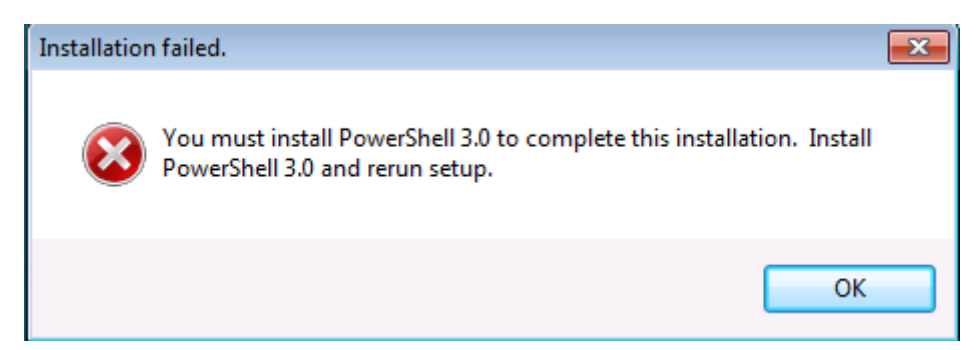

App-V 5.0 SP1 Sequencer Kurulumu-07

Aman yarabbim gene bir hata uyarısı bu seferde benden PowerShell 3.0 bileşenini istemekte ne yapalım kuracağız. PowerShell 3.0 kurmamızın amacı sunucudan çektiğimiz paketleri uygun bir şekilde çekmemizi ve diğer işlemleri yapmamızda kolaylık sağlayacaktır. Bazılarınızın sesini duyar gibiyim sanki "genemi PowerShell" benimde pek sevdiğim söylenemez ama PowerShell bazen hayat kurtarıcı olabilmekte. PowerShell 3.0 yükleyebilmemiz için Windows Management Framework 3.0 paketini indirmemiz gerekmekte <u>buradan indirebilirsiniz.</u>

| ← → http://www.microsoft.com/en-us/download/details.aspx?id=34595                                               | /indows Mana × û ☆ 영                                                                                  | 3 |
|----------------------------------------------------------------------------------------------------|----------------------------------------------------------------------------------------------------|---|
| Microsoft Download Center Software Categories Security Support Shop                                             |                                                                                                    | - |
| Windows Management Framework 3.0                                                                                | Share 🔊 <                                                                                             |   |
| Language: English Download                                                                                      | Free PC updates                                                                                       |   |
| Includes Windows PowerShell 3.0, WMI, WinRM, Management<br>OData IIS Extension, and Server Manager CIM Provider | Security patches     Software updates     Service packs     Hardware drivers     Run Microsoft Update |   |

### App-V 5.0 SP1 Sequencer Kurulumu-08

Yukarıda ki linke tıklayarak Windows Management Framework 3.0 Dowload edelim.

| Choose the download you want | $\otimes$ |
|------------------------------|-----------|
| File Name                    | Size      |
| Windows6.0-KB2506146-x64.msu | 14.4 MB   |
| Windows6.0-KB2506146-x86.msu | 10.5 MB   |
| Windows6.1-KB2506143-x64.msu | 15.8 MB   |
| Windows6.1-KB2506143-x86.msu | 11.7 MB   |
| WMF 3 Release Notes.docx     | 53 KB     |
|                              | Next      |

#### App-V 5.0 SP1 Sequencer Kurulumu-09

Windows6.1-KB2506143-x64.msu update paketini seçelim bu işletim sisteminize göre değişecektir ben 64 Bit bir işletim sistemi kullandığım için 64x paketini seçiyorum ve next diyorum.

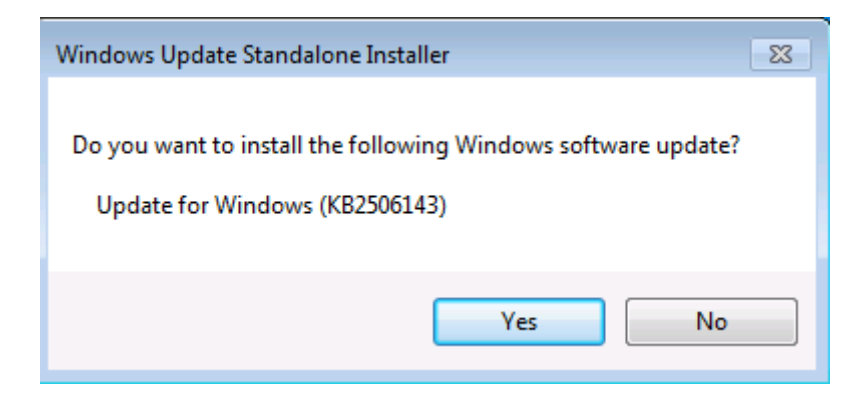

App-V 5.0 SP1 Sequencer Kurulumu-10

İndirdiğimiz Windows6.1-KB2506143-x64.msu paketini çift tıklayarak çalıştıralım. Yukarıda ki ekranda evet diyoruz.

| 🚰 Download and Install Updates 🧮                                                                                                    | × |
|----------------------------------------------------------------------------------------------------|---|
| Read these license terms (1 of 1)<br>You need to accept the license terms before installing updates.                                                                                                    |   |
| Update for Windows (KB2506143)<br>PLEASE NOTE: Microsoft Corporation (or based on where you live, one of its affiliates)<br>licenses this supplement to you. You may use it with each validly licensed copy of Microsoft<br>operating system products software (for which this supplement is applicable) (the "software").<br>You may not use the supplement if you do not have a license for the software. The license<br>terms for the software apply to your use of this supplement. Microsoft provides support<br>services for the supplement as described at<br>www.support.microsoft.com/common/international.aspx. |   |
| Printable version I Decline I Accept Cancel                                                                                                    |   |

App-V 5.0 SP1 Sequencer Kurulumu-11

Görüldüğü gibi bir update paketi yüklüyoruz. I Accept tıklayalım. (Sözleşmeyi Kabul ediyoruz.)

| 🗳 Download and Install Updates  | ×      |
|---------------------------------|--------|
| The updates are being installed |        |
| Installation status:            |        |
| Initializing installation       | *      |
| Installing:                     |        |
|                                 | Cancel |

## App-V 5.0 SP1 Sequencer Kurulumu-12

Kurulum başlamış durumda.

| 🗳 Download and Install Updates 🧮 |                                                                                                |   |  |  |  |
|----------------------------------|------------------------------------------------------------------------------------------------|---|--|--|--|
| 2                                | <b>Installation complete</b><br>You must restart your computer for the updates to take effect. |   |  |  |  |
|                                  |                                                                                                |   |  |  |  |
|                                  |                                                                                                |   |  |  |  |
|                                  |                                                                                                |   |  |  |  |
|                                  | Restart Now Clos                                                                               | e |  |  |  |

App-V 5.0 SP1 Sequencer Kurulumu-13

Kurulum işlemimiz tamamlandı Restart Now tıklayalım ve bilgisayarımızın yeniden açılmasını sağlayalım.

# TOPOLOJI

| Computer<br>Name | Full Computer<br>Name | OS           | Role              | IP          |
|------------------|-----------------------|--------------|-------------------|-------------|
| DC               | DC.PARLAKYIGIT.NET    | Win Srv 2012 | Domain Controller | 172.16.1.10 |
| SQL              | SQL.PARLAKYIGIT.NET   | Win Srv 2012 | SQL Server 2012   | 172.16.1.11 |
| APPV             | APPV.PARLAKYIGIT.NET  | Win Srv 2012 | App-V             | 172.16.1.12 |
| SEQUENCER        | SEQUENCER             | Win 7 64 Bit | Sequencer         | 172.16.1.21 |

App-V 5.0 SP1 Sequencer Kurulumu-14

Yukarıda ki topolojiyi App-V 5.0 SP1 Server Kurulumu başlıklı yazımızdan hatırlayacaksınızdır. Burada ek olarak sarı ile işaretlenmiş Sequencer isimli makinemizi görebiliriz. Diğer makinelerimiz domain ortamında ama sequencer makinemizi domain ortamına almadım. 64 Bit Windows 7 üzerine kurulum yapacağız daha önceden belirttiğim gibi tüm updateleri çekilmiş durumda yazılımsal eksikliklerini de tamamladıktan sonra artık App-V 5.0 SP1 Sequencer kurulumuna başlayabiliriz.

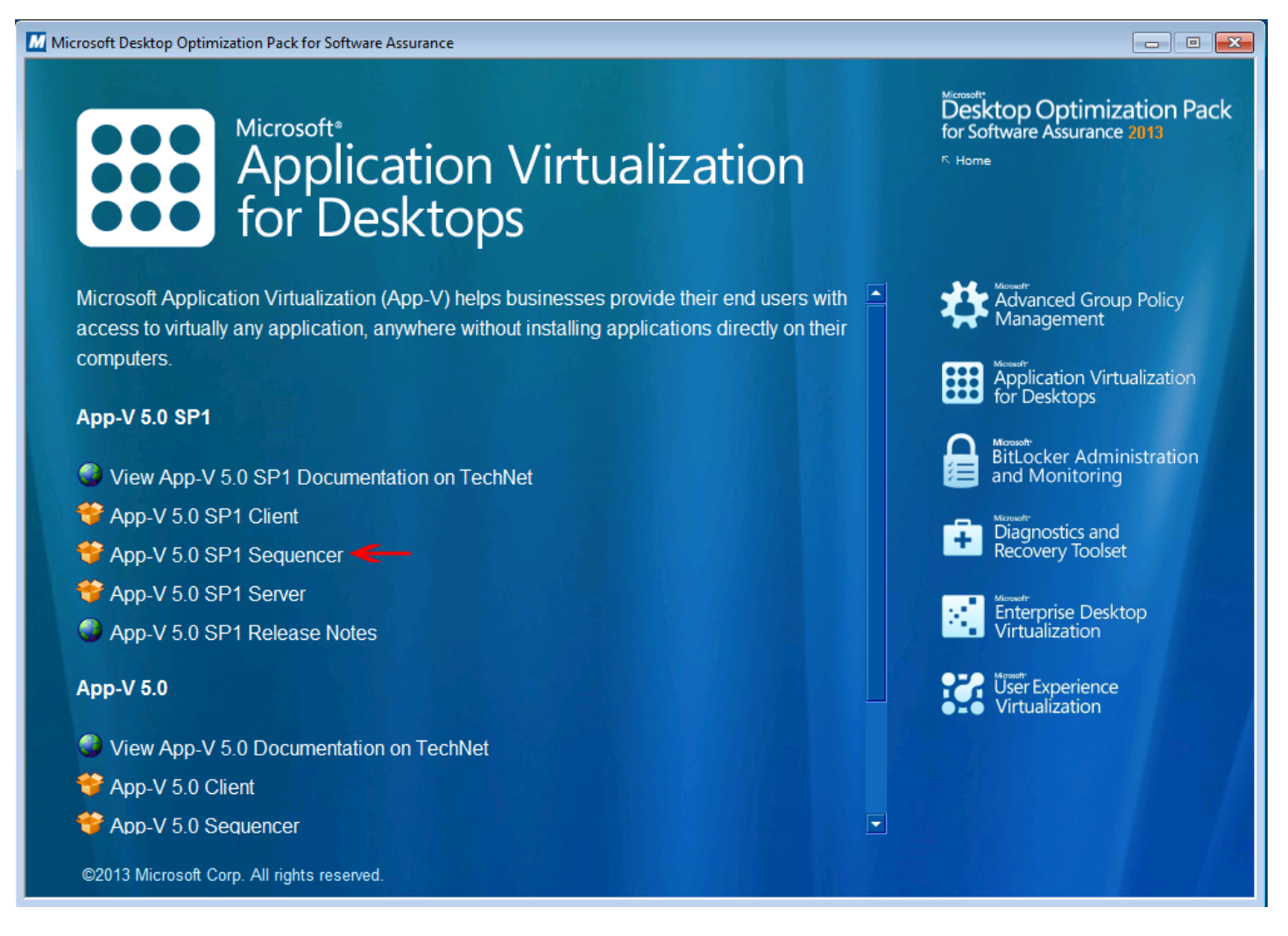

App-V 5.0 SP1 Sequencer Kurulumu-15

App-V 5.0 SP1 Sequencer tiklayalım.
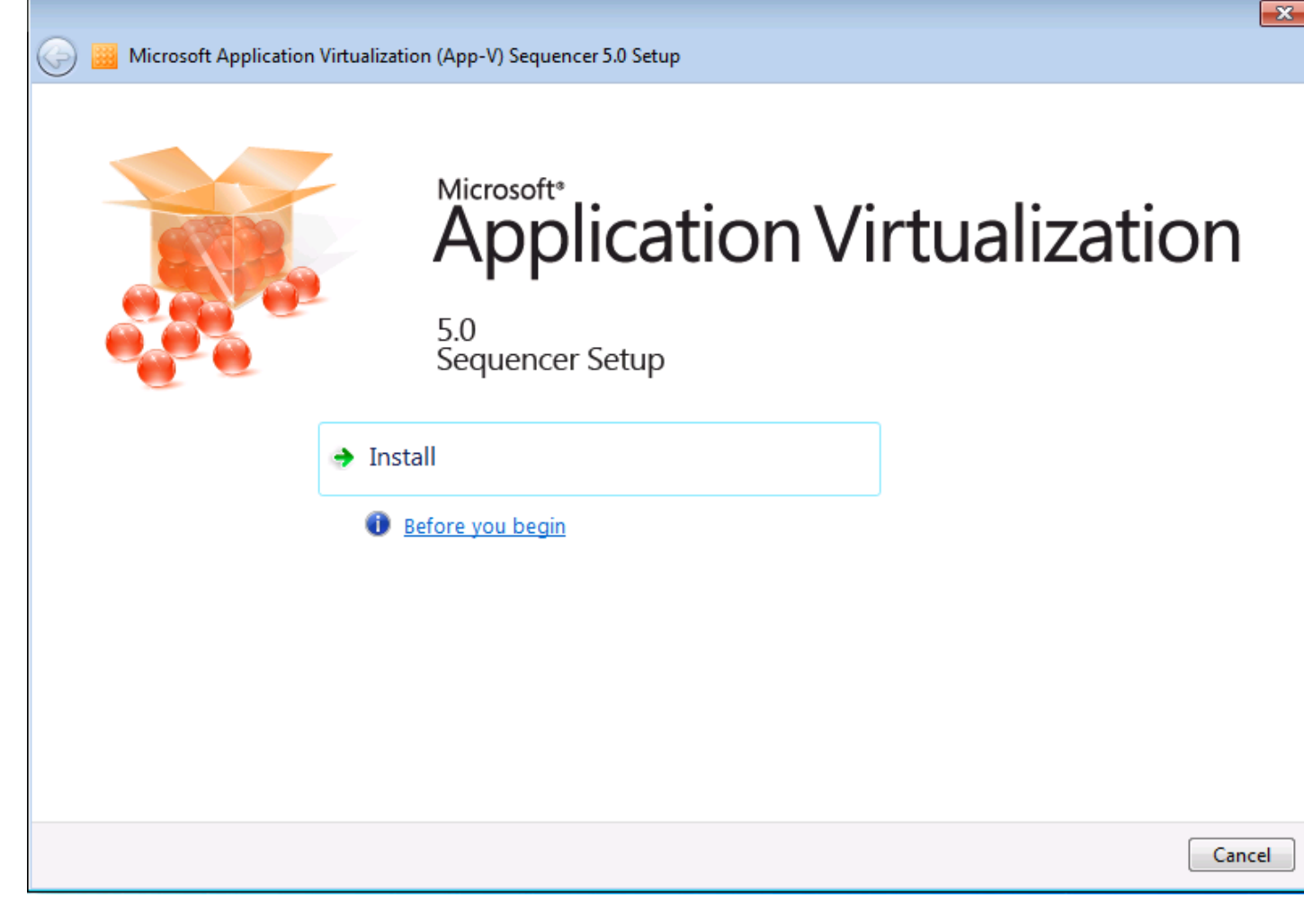

App-V 5.0 SP1 Sequencer Kurulumu-16

Karşımızda Sequencer Setup 5.0 Install diyelim ve Sequencer kurulumunu tetikleyelim.

#### Software License Terms

You must accept the license terms before you can install or use the software. If you do not accept the license terms, installation will not proceed. You may print the license terms by clicking the Print button. After installation, the license terms are in the installation directory in a file named sequencer\_eula.rtf.

Read more about our privacy statement online

### MICROSOFT APPLICATION VIRTUALIZATION SEQUENCER 5.0 SERVICE PACK 1

LÜTFEN DİKKAT: Application Virtualization Sequencer, bir Package Accelerator oluşturmak üzere kullandığınız yazılım uygulaması ile ilgili size herhangi bir lisans hakkı tanımamaktadır. Bu tür bir uygulama için tüm son kullanıcı lisans koşullarına uymanız gerekmektedir. Yazılım uygulaması lisans koşullarının Application Virtualization Sequencer kullanarak bir Package Accelerator oluşturmanıza izin verdiğinden emin olmak sizin sorumluluğunuzdadır.

Bu yazılımı kullanımınız toplu lisans anlaşmanızın ya da hizmet sağlayıcı lisans sözleşmenizin koşul ve hükümlerine tabidir. Toplu lisans anlaşmanız ya da hizmet sağlayıcı lisans anlaşmanız çerçevesinde bunun için bir lisans almadığınız takdirde bu yazılımı kullanamazsınız.

I accept the license terms.

I do not accept the license terms.

| ann_1/         | ' 5 N | SD1  | Seauencer  | Kurulumu-17  |  |
|----------------|-------|------|------------|--------------|--|
| $\neg DD^{-}V$ | J.U   | JF I | JEUUEIILEI | Kululullu-1/ |  |

Her zaman olduğu gibi lisans sözleşmesini kabul ederek ilerleyelim.

Print...

Next

Cancel

| 0 | Microsoft Application Virtualization (App-V) Sequencer 5.0 Setup                                                                                                    |
|---|----------------------------------------------------------------------------------------------------|
|   | Customer Experience Improvement Program                                                                                                    |
|   | The program collects information about computer hardware and how you use Microsoft Application Virtualization without<br>interrupting you. This helps Microsoft identify which Microsoft Application Virtualization features to improve. No information<br>collected is used to identify or contact you. |
|   | Ioin the Customer Experience Improvement Program.                                                                                                    |
|   | ◎ I don't want to join the program at this time.                                                                                                    |
|   |                                                                                                    |
|   |                                                                                                    |
|   |                                                                                                    |
|   |                                                                                                    |
|   |                                                                                                    |
|   | Read more about the CEIP privacy statement online                                                                                                    |
|   | Read more about the App-V privacy statement online                                                                                                    |
|   | Install Cancel                                                                                                    |

×

App-V 5.0 SP1 Sequencer Kurulumu-18

Microsoft deneyimine katılıp katılmak istemediğimizi soruyor ben genellikle hep bu tür seçenekleri kabul ederim. Çünkü bizden alacağı feedback ler (Geri bildirimler) ile programların hataları güvenlik açıkları kapatılabilir. Yani tek kullanıcıda olsak bizim karşılaştığımız belkide bizim göremediklerimizi Microsoft görerek gerekli güncellemeleri çıkarabilir. Kısaca bizim ve microsft için geri bildirimler çok önemlidir. Yazılımların gelişmesine yardımcı olur. Şimdi konumuza geri dönerek Install diyelim.

| 6 | Ð | Microsoft Application Virtualization (App-V) Sequencer 5.0 Setup |        |
|---|---|------------------------------------------------------------------|--------|
|   |   | Installing                                                       |        |
|   |   |                                                                  |        |
|   |   |                                                                  |        |
|   |   |                                                                  |        |
|   |   |                                                                  |        |
|   |   |                                                                  |        |
|   |   |                                                                  |        |
|   |   |                                                                  |        |
|   |   |                                                                  |        |
|   |   |                                                                  |        |
|   |   |                                                                  |        |
|   |   |                                                                  |        |
|   |   |                                                                  |        |
|   |   |                                                                  |        |
|   |   |                                                                  | Cancel |

X

App-V 5.0 SP1 Sequencer Kurulumu-19

App-V 5.0 SP1 Sequencer kurulumu başlamış durumda biraz beklememiz gerekecek.

| A Microsoft Application Virtualization (App-V) Sequencer 5.0 Setup   |     |
|----------------------------------------------------------------------|-----|
|                                                                      |     |
| Setup completed successfully                                         |     |
| The Microsoft Application Virtualization Sequencer is ready for use. |     |
|                                                                      |     |
|                                                                      |     |
|                                                                      |     |
|                                                                      |     |
|                                                                      |     |
|                                                                      |     |
|                                                                      |     |
|                                                                      |     |
|                                                                      |     |
|                                                                      |     |
|                                                                      |     |
|                                                                      |     |
|                                                                      | ose |

а.

App-V 5.0 SP1 Sequencer Kurulumu-20

Görüldüğü gibi App-V 5.0 SP1 Sequencer kurulumu tamamlandı. Artık Sequencer ile uygulama sanallaştırmaya başlayabiliriz.

Winrar Uygulamasının Sanallaştırılması

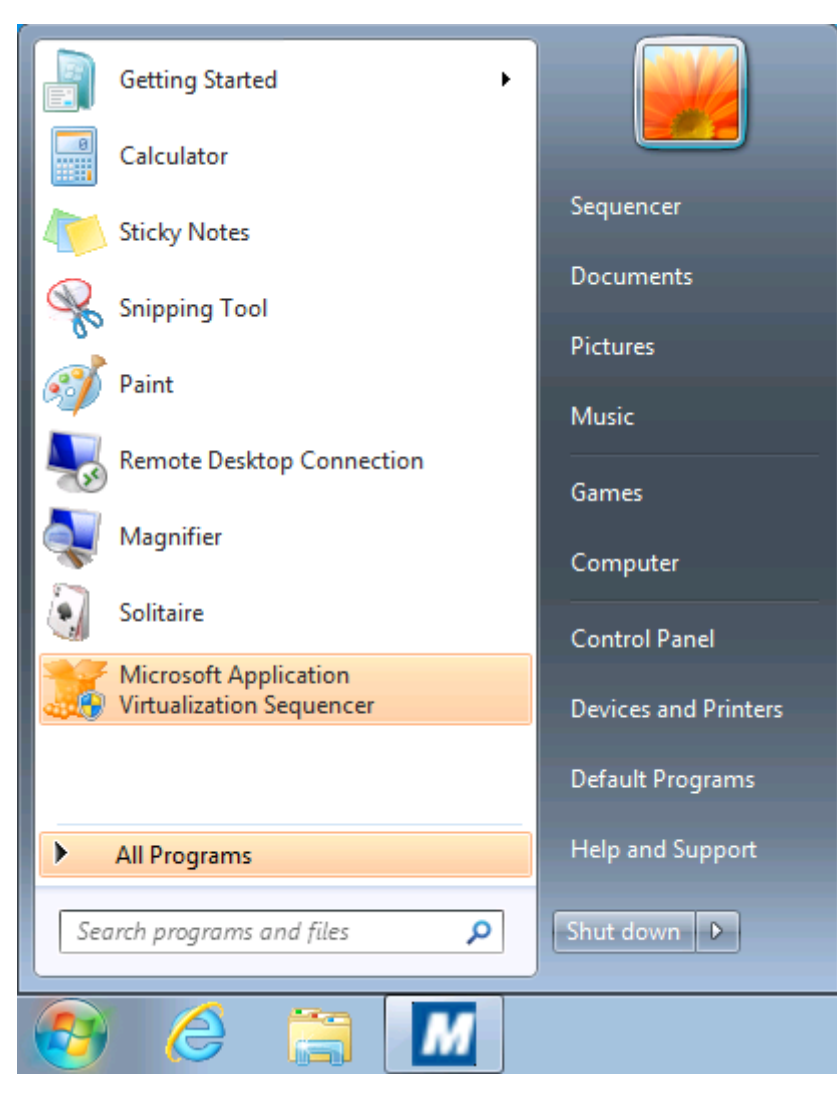

App-V 5.0 SP1 Sequencer Kurulumu-21

App-V 5.0 SP1 Sequencer kurduğumuz client işletim sistemi üzerinde başlata tıklayalım. Microsoft Application Virtualization Sequencer görünmekte tıklayarak uygulamayı çalıştıralım.

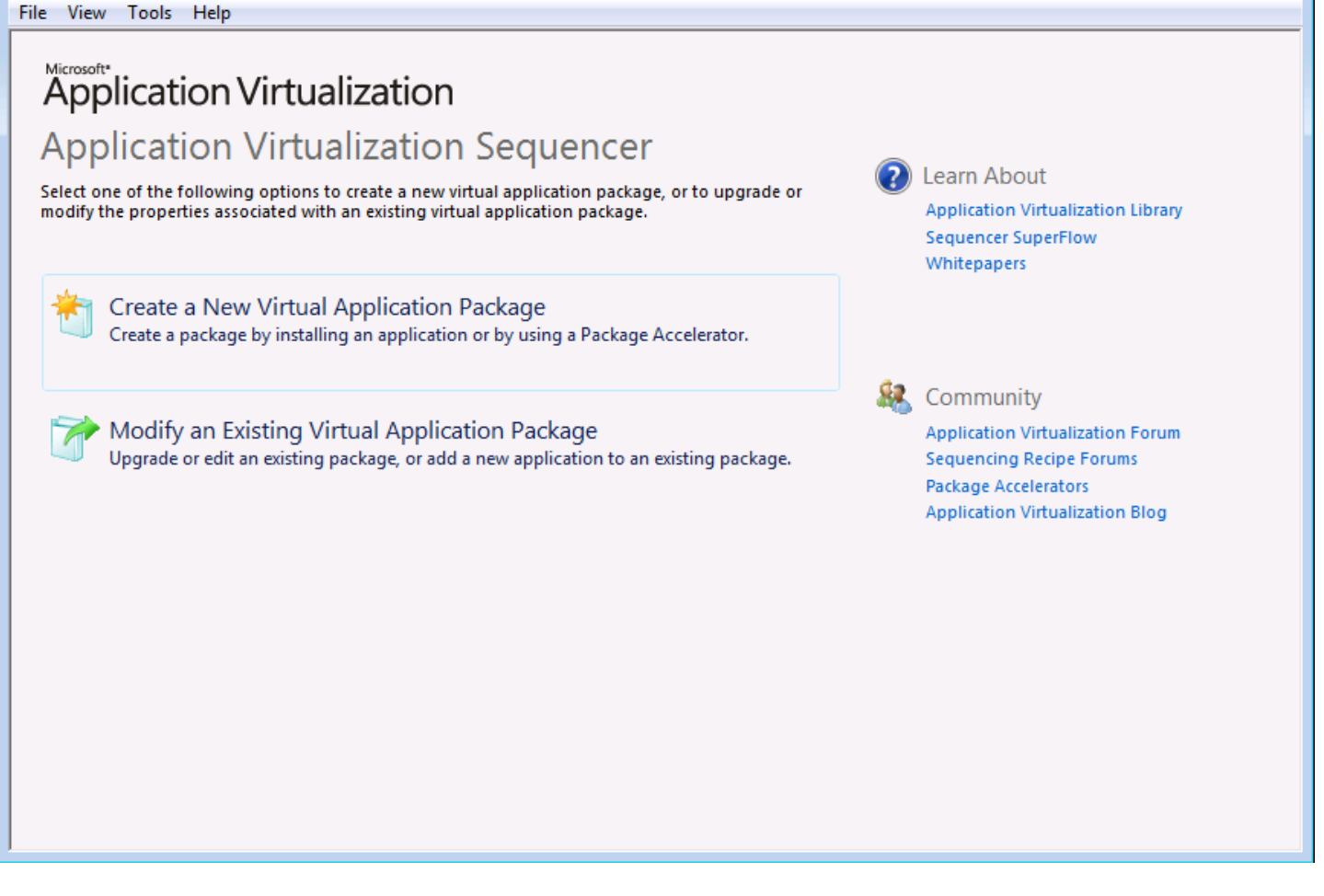

App-V 5.0 SP1 Sequencer Kurulumu-22

Sequencer uygulamasını çalıştırdıktan sonra karşımıza yukarıda ki ekran gelecektir. Burada 2 seçenek bulunmakta bunlar ; Create a New Virtual Application Package (Yeni Sanal Uygulama Paketi Oluşturma ), Modify an Existing Virtual Application Package (Mevcut Sanal Uygulama Paketini Değiştir.) Biz daha önceden bir paket oluşturup üzerinde değişiklik yapmak gibi bir amacımız olmadığı için Create a New Virtual Application Package seçeneğini seçerek ilerleyelim.

| Application Virtualization - Create N | ew Package                                                                                            |
|---------------------------------------|----------------------------------------------------------------------------------------------------|
| 🎁 Packaging M                         | ethod                                                                                                 |
| Packaging Method                      |                                                                                                    |
| Prepare Computer                      | Select the method for creating a package.                                                             |
| Type of Application                   | Create Package (default)                                                                              |
| Select Installer                      | Create a package by installing an application on this computer while App-V monitors the installation. |
| Package Name                          |                                                                                                    |
| Installation                          |                                                                                                    |
| Configure Software                    | Create Package Using a Package Accelerator                                                            |
| Installation Report                   | application setup files to create a virtual application package automatically.                        |
| Customize                             |                                                                                                    |
| Create Package                        |                                                                                                    |
| Completion                            |                                                                                                    |
|                                       |                                                                                                    |
|                                       |                                                                                                    |
|                                       |                                                                                                    |
|                                       | Learn more about packaging methods.                                                                   |
|                                       | <previous next=""> Create Cancel</previous>                                                           |

App-V 5.0 SP1 Sequencer Kurulumu-23

Packaging Method penceresinde select the method for creating a package (Paket oluşturma yöntemi seçiniz) bizden oluşturacağımız paket için bir yöntem seçmemizi istiyor. Create Pack (default) ve Create Pack Using a Package Accelerator (Bir hızlandırıcı kullanarak paket oluşturma) bir burada default bir paket oluşturacağımız için Create Pack (default) seçerek next diyoruz.

## 🎦 Prepare Computer

Packaging Method

|                   | Description                                                                                 | Resolution                                                    |
|-------------------|---------------------------------------------------------------------------------------------|---------------------------------------------------------------|
| lect Installer    | Issues that may corrupt the package or add extraneous data                                  | (4)                                                           |
| ackage Name       | ⚠ Windows Defender™ is active.                                                              | Stop this before continuing.                                  |
| stallation        | <ul> <li>▲ Windows Search™ is active.</li> <li>▲ Other applications are running.</li> </ul> | Stop this before continuing.<br>Stop these before continuing. |
| onfigure Software | A Pending restart operations detected.                                                      | Restart the computer before you se                            |
| stallation Report |                                                                                             |                                                               |
| ustomize          |                                                                                             |                                                               |
| reate Package     |                                                                                             |                                                               |
| ompletion         |                                                                                             |                                                               |
|                   |                                                                                             |                                                               |
|                   | ٠ III                                                                                       | •                                                             |
|                   | Refresh<br>Learn more about preparing your computer.                                        |                                                               |

App-V 5.0 SP1 Sequencer Kurulumu-24

Prepare Computer (Bilgisayarı Hazırlayın) Bu ekranda bize uygulama sanallaştırma için bilgisayarımızın daha hazır olmadığını ve bunun için birkaç işlem yapmamız gerektiği söylüyor description (açıklamalar bölümüne baktığımızda) ve buna bağlı olarak Resolution (yapılması gerekenler) bu işlemler.;

- Windows Defender is active Stop this before
- Windows Search is active Stop this before
- Other applications are running. Stop this before
- Pending restart operations detected. Restart the computer .....

Yukarıda belirtilen işlemler Windows Defender ve Search servislerinin durdurulmasını ifade etmekte 3. Seçenek ise bazı uygulamaların çalıştığı ve bu uygulamaların kapatılması konusunda bizi uyarıyor son uyarı ise bilgisayarın yeniden başlatılması şimdi Windows Defender ve Search servislerini birlikte durduralım.

| 😓 Computer Management                                                                                                    |                                     |                                                        |        |
|----------------------------------------------------------------------------------------------------|-------------------------------------|--------------------------------------------------------|--------|
| File Action View Help                                                                                                    |                                     |                                                        |        |
| 🗢 🄿 🖄 📰 🗐 🙆                                                                                                    |                                     |                                                        |        |
| Computer Management (Local                                                                                                    | (C) Services                        |                                                        |        |
| Description: Description: De | Windows Search                      | Name                                                   | Desc 🔦 |
| Event Viewer                                                                                                    |                                     | WebClient                                              | Enał   |
| Shared Folders                                                                                                    | Start the service                   | Windows Activation Technologies Service                | Perf   |
| Deformance                                                                                                    |                                     | 🖏 Windows Audio                                        | Mar    |
| Device Manager                                                                                                    | Description:                        | 🎑 Windows Audio Endpoint Builder                       | Mar    |
| Storage                                                                                                    | Provides content indexing, property | 🎑 Windows Backup                                       | Prov   |
| Disk Management                                                                                                    | mail and other content.             | 🥋 Windows Biometric Service                            | The    |
| Services and Applications                                                                                                    |                                     | Windows CardSpace                                      | Seci   |
| -> 🔍 Services                                                                                                    |                                     | 🚱 Windows Color System                                 | The    |
| 📸 WMI Control                                                                                                    |                                     | Windows Connect Now - Config Registrar                 | WCI    |
|                                                                                                    | →                                   | Windows Defender                                       | Prot   |
|                                                                                                    |                                     | Windows Driver Foundation - User-mode Driver Framework | Crea   |
|                                                                                                    |                                     | Windows Error Reporting Service                        | Allo   |
|                                                                                                    |                                     | Windows Event Collector                                | This   |
|                                                                                                    |                                     | Windows Event Log                                      | This   |
|                                                                                                    |                                     | Windows Firewall                                       | Win    |
|                                                                                                    |                                     | Windows Font Cache Service                             | Opti   |
|                                                                                                    |                                     | Windows Image Acquisition (WIA)                        | Prov   |
|                                                                                                    |                                     | Windows Installer                                      | Add    |
|                                                                                                    |                                     | Windows Management Instrumentation                     | Prov   |
|                                                                                                    |                                     | Windows Modules Installer                              | Enał   |
|                                                                                                    |                                     | Windows Presentation Foundation Font Cache 3.0.0.0     | Opti   |
|                                                                                                    |                                     | Windows Remote Management (WS-Management)              | Win    |
|                                                                                                    | -                                   | Windows Search                                         | Prov = |
|                                                                                                    |                                     | Windows Time                                           | Maii   |
|                                                                                                    |                                     | Windows Update                                         | Enat   |
|                                                                                                    |                                     | WINHTTP Web Proxy Auto-Discovery Service               | Win 👻  |
|                                                                                                    |                                     | < III                                                  | P.     |

App-V 5.0 SP1 Sequencer Kurulumu-25

Yukarıda ki ekrana gelebilmek için computer management açalım. Ardından servislere gelerek Windows Defender ve Search servislerini durduralım.

| 🔕 Services        |                                                                            |        |      |
|-------------------|----------------------------------------------------------------------------|--------|------|
| Windows Searc     | Windows Search Properties (Local Computer)                                 |        | Desc |
|                   |                                                                            |        | Enal |
| Start the service | General Log On Recovery Dependencies                                       |        | Perf |
|                   |                                                                            |        | Mar  |
| Description:      | Service name: WSearch                                                      |        | Man  |
| Provides conter   | Display name: Windows Search                                               |        | Prov |
| caching, and se   | Description Provides content indexing, property caching, and               |        | The  |
| man, and other    | search results for files, e-mail, and other content.                       |        | Secu |
|                   | Path to every table:                                                       |        | The  |
|                   | C:\Windows\svstem32\SearchIndexer.exe /Embedding                           |        | NCI  |
|                   |                                                                            |        | Prot |
|                   | Startup type: Manual                                                       | mework | Crea |
|                   | Help me configure service startup options.                                 |        | Allo |
|                   |                                                                            |        | This |
|                   | Service status: Stopped                                                    |        | This |
|                   | Cart Chan Davies                                                           |        | Win  |
|                   | Stop Fause Resume                                                          |        | Opti |
|                   | You can specify the start parameters that apply when you start the service |        | Prov |
|                   | from here.                                                                 |        | Add  |
|                   | Start parameters:                                                          |        | Enal |
|                   |                                                                            | 0      | Onti |
|                   |                                                                            | ľ      | Win  |
|                   | OK Cancel Apply                                                            |        | Prov |
|                   |                                                                            |        | Maii |
|                   | 🔅 Windows Update                                                           |        | Enal |
|                   | WinHTTP Web Proxy Auto-Discovery Service                                   |        | Win  |
| 1                 |                                                                            |        | ]    |

App-V 5.0 SP1 Sequencer Kurulumu-26

Yukarıda ki ekranda Windows Search servisini manuele çekiyorum. Apply diyerek ayarları uyguluyoruz.

| 💩 Services        |                                                                            |            |
|-------------------|----------------------------------------------------------------------------|------------|
| Windows Defe      | Windows Defender Properties (Local Computer)                               | Des        |
| Start the service |                                                                            | Ena        |
| Start the service | Log On Recovery Dependencies                                               | Per        |
| Descriptions      | Service name: WinDefend                                                    | Ma         |
| Protection again  | Display name: Windows Defender                                             | Pro        |
| potentially unw   | Protection against soware and optentially unwanted                         | The        |
|                   | Description: software                                                      | Sec        |
|                   | Dath to support the                                                        | The        |
|                   | Path to executable:<br>C:\Windows\System32\sychost.exe +k secsycs          | WC         |
|                   |                                                                            | Pro        |
|                   | Startup type:                                                              | mework Cre |
|                   | Help me configure service startup options.                                 | Allo       |
|                   |                                                                            | Thi        |
|                   | Service status: Stopped                                                    | Wir        |
|                   | Start Stop Pause Resume                                                    | Opt        |
|                   | You can specify the start parameters that apply when you start the service | Pro        |
|                   | from here.                                                                 | Add        |
|                   | Start parameters:                                                          | Pro        |
|                   |                                                                            | 0 Ont      |
|                   |                                                                            | Wir        |
|                   | OK Cancel Apply                                                            | Pro        |
|                   | and think on a time                                                        | Mai        |
|                   | i Windows Update                                                           | Ena        |
|                   | WinHTTP Web Proxy Auto-Discovery Service                                   | Wir        |

App-V 5.0 SP1 Sequencer Kurulumu-27

Yukarıda ki ekranda Windows Defender servisini manuele çekiyorum. Apply diyerek ayarları uyguluyoruz.

| Packaging Method    |                                                                  |                          |             |
|---------------------|------------------------------------------------------------------|--------------------------|-------------|
| Prepare Computer    | Prepare the computer for creating a virtual pa                   | ackage.                  |             |
| Type of Application | Description                                                      | Resolution               |             |
| Select Installer    | E Issues that may corrupt the package or add extraneous data (1) |                          |             |
| Package Name        | Pending restart operations detected.                             | Restart the computer bef | fore you se |
| Installation        |                                                                  |                          |             |
| Configure Software  |                                                                  |                          |             |
| Installation Report |                                                                  |                          |             |
| Customize           |                                                                  |                          |             |
| Create Package      |                                                                  |                          |             |
| Completion          |                                                                  |                          |             |
|                     |                                                                  |                          |             |
|                     | III                                                              |                          | F.          |
|                     |                                                                  |                          |             |
|                     | Refresh 🧲                                                        |                          |             |
|                     | Learn more about preparing your computer.                        |                          |             |

App-V 5.0 SP1 Sequencer Kurulumu-28

Bu işlemleri yaptıktan sonra tekrar Prepare Computer ekranına dönüyoruz. Refresh basarak pencereyi yenileyelim. Görüldüğü gibi bilgisayarın yeniden başlatılması gerektiği ibaresi kaldı. Bilgisayarımızı da yeniden başlatalım. Ardından yine aynı ekrana gelerek Next diyerek devam edelim. Application Virtualization - Create New Package

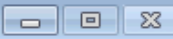

| 襸 Type of Appl      | lication                                                                                                    |
|---------------------|----------------------------------------------------------------------------------------------------|
| Packaging Method    |                                                                                                    |
| Prepare Computer    | Describe the type of application you want to package.                                                                                                    |
| Type of Application |                                                                                                    |
| Select Installer    | Standard Application (default)                                                                                                    |
| Package Name        | Create a package that contains an application or suite of applications. You should select this option                                                                 |
| Installation        | tor most applications.                                                                                                    |
| Configure Software  |                                                                                                    |
| Installation Report | <ul> <li>Add-on or Plug-in</li> <li>Create a package that extends the functionality of standard applications. For example, a plug-in for Microsoft Excel®.</li> </ul> |
| Customize           |                                                                                                    |
| Create Package      |                                                                                                    |
| Completion          | <ul> <li>Middleware</li> <li>Create a package for middleware or framework software that is required by a standard package.</li> </ul>                                 |
|                     | Learn more about types of applications which can be packaged.                                                                                                    |
|                     | <previous next=""> Create Cancel</previous>                                                                                                    |

App-V 5.0 SP1 Sequencer Kurulumu-29

Type of Application (Uygulama Tipi) penceresinde Standard Application (Default), Add-on or Plug-in (Eklenti) ve Middleware (katman) biz standart bir uygulama kuracağımız için Standard Application (Default) seçeneğini seçerek ilerlemeye devam ediyoruz.

| Application Virtualization - Create New Package |                                                                                                    |  |
|-------------------------------------------------|----------------------------------------------------------------------------------------------------|--|
| 🍵 Select Installe                               | r                                                                                                    |  |
| Packaging Method                                |                                                                                                    |  |
| Prepare Computer                                | Select Installer                                                                                                    |  |
| Type of Application                             |                                                                                                    |  |
| 🔷 Select Installer                              | Select the installer for the application.                                                                                                    |  |
| Package Name                                    | C:\Users\Sequencer\Desktop\1740-wrar420tr.exe Browse                                                                                           |  |
| Installation                                    | ▲                                                                                                    |  |
| Configure Software                              | Perform a custom installation. L choose not to select an installer in this step. L will manually select and run all files during Installation. |  |
| Installation Report                             |                                                                                                    |  |
| Customize                                       |                                                                                                    |  |
| Create Package                                  |                                                                                                    |  |
| Completion                                      |                                                                                                    |  |
|                                                 |                                                                                                    |  |
|                                                 |                                                                                                    |  |
|                                                 |                                                                                                    |  |
|                                                 | Learn more about installation options.                                                                                                    |  |
|                                                 |                                                                                                    |  |
|                                                 | <previous next=""> Create Cancel</previous>                                                                                                    |  |

App-V 5.0 SP1 Sequencer Kurulumu-30

Select Installer penceresinde Select the Installer for the application seçeneğini seçelim. Browse tıklayarak sanallaştıracağımız uygulamanın yolunu gösterelim. Uygulamamızı gösterdikten sonra ilerleyelim.

|             |                 | _                          |         |         |
|-------------|-----------------|----------------------------|---------|---------|
| Application | Virtualization  | <ul> <li>Create</li> </ul> | New/    | Package |
| Application | VIICUUIIZUCIOII | Cicuic                     | 140.001 | acturge |

# 楂 Package Name

| Packaging Method    |                                                                                                    |
|---------------------|----------------------------------------------------------------------------------------------------|
| Prepare Computer    | Package Name                                                                                                 |
| Type of Application | Virtual Application Package Name                                                                             |
| Select Installer    | Winrar                                                                                                    |
| Package Name        | This name will identify the virtual application package in the App-V Management Console.                     |
| Installation        | Primary Virtual Application Directory (required)                                                             |
| Configure Software  | C:\Winrar Browse                                                                                             |
| Installation Report | Important:                                                                                                   |
| Customize           | You should use the Primary Virtual Application Directory location specified on this page as the installation |
| Create Package      | directory when installing the application to be sequenced.                                                   |
| Completion          | Installation will begin when you dick "Next" and you will not be able to return to this page.                |
|                     |                                                                                                    |
|                     |                                                                                                    |
|                     | Learn more about the Primary Virtual Application Directory.                                                  |
|                     |                                                                                                    |

- • ×

App-V 5.0 SP1 Sequencer Kurulumu-31

Package Name (Paket İsmi) penceresinde uygulamamıza bir isim verelim. Browse tıklayarak uygulamamnın kurulacağı dizini gösterelim. Hemen ardından next diyelim.

| Application Virtualization - Creat                                      | e New Package                                                                                                    |                                |
|-------------------------------------------------------------------------|----------------------------------------------------------------------------------------------------|--------------------------------|
| installation                                                            |                                                                                                    |                                |
| Packaging Method                                                        |                                                                                                    |                                |
| Prepare Computer                                                        | Open File - Security Warning                                                                                                    | before you                     |
| Type of Application<br>Select Installer<br>Package Name<br>Installation | The publisher could not be verified. Are you sure you want to run this software?         Image: C:\Users\Sequencer\Desktop\1740-wrar420tr.exe         Publisher: Unknown Publisher         Twpe: Application | OK. The computer will restart  |
| Configure Software                                                      | From: C:\Users\Sequencer\Desktop\1740-wrar420tr.exe                                                                                                    |                                |
| Installation Report<br>Customize                                        | Run Cancel                                                                                                    | iting this package, locate and |
| Create Package                                                          | Always ask before opening this file                                                                                                    |                                |
| Completion                                                              | This file does not have a valid digital signature that verifies its publisher. You should only run software from publishers you trust. How can I decide what software to run?                                | t then dick "Next".            |
|                                                                         | Learn more about installation options.  Previous Next>                                                                                                    | Create                         |

App-V 5.0 SP1 Sequencer Kurulumu-32

Uygulamamız sanki bir bilgisayar üzerine kuruluyormuş gibi çalışacaktır. Run diyerek Winrar kurulumunu başlatabiliriz.

| Application Virtualization                | n - Create New Package 📃 🗉 🕱                                                                                                    |
|-------------------------------------------|----------------------------------------------------------------------------------------------------|
| Packaging Method<br>Prepare Computer      | WinRAR 4.20                                                                                                    |
| Type of Application<br>Select Installer   | Hedef klasör C:Winrar Gözat                                                                                                    |
| Package Name                              | Bu, WinRAR'ın bir deneme sürümüdür. Sadece 40 günlük test dönemi boyunca kullanabilirsiniz.                                                                                                    |
| Configure Software<br>Installation Report | LÜTFEN YÜKLEME İŞLEMİNE DEVAM ETMEDEN ÖNCE AŞAĞIDAKİ<br>LİSANS SÖZLEŞMESİNİ DİKKALE OKUYUN.                                                                                                    |
| Customize<br>Create Package<br>Completion | SON KULLANICI LİSANS SÖZLEŞMESİ ackage, locate and<br>RAR arşivleyici (ve Windows sürümü WinRAR) hakkındaki aşağıdaki<br>sözleşme, win.rar GmBH ("lisans sağlayıcı") ve yazılımı yükleyen, ona |
|                                           | erişen ve herhangi bir yolla kullanan "kullanıcı" arasında yapılmaktadır.                                                                                                    |
|                                           | SON KULLANICI LISANS ANLAŞMASI NI (EULA) Kabul ediyorsaniz, lutten [Yukie] düğmesine tiklayın.         Kabul etmiyorsanız lütfen [İptal] düğmesine tiklayın.         Yükle       İptal         |
|                                           | <previous next=""> Create Cancel</previous>                                                                                                    |

App-V 5.0 SP1 Sequencer Kurulumu-33

Winrar uygulaması için kurulacak dizini daha önceden açmış olduğum C: \Winrar klasörünü gösteriyorum. Yükle diyerek kurulumu başlatıyoruz. Yükleme işlemi bittikten sonra <u>aşağıda ki ekrana geçelim.</u>

| Application Virtualization - Create N | ew Package                                                                                                    |
|---------------------------------------|----------------------------------------------------------------------------------------------------|
| 🝵 Installation                        |                                                                                                    |
| Packaging Method                      |                                                                                                    |
| Prepare Computer                      | You must complete the application installations before you                                                                        |
| Type of Application                   | continue.                                                                                                    |
| Select Installer                      | Important ·                                                                                                    |
| Package Name                          | Some installers require a system restart. If the installer requests a restart, dick OK. The computer will restart                 |
| ➡ Installation                        | and the sequencer will automatically resume after the restart.                                                                    |
| Configure Software                    |                                                                                                    |
| Installation Report                   | Installers may take several seconds to start.                                                                                     |
| Customize                             | Run additional files.<br>If you have additional installer or executable files to run as part of creating this package, locate and |
| Create Package                        | run the applicable files now while App-V continues to monitor computer activity.                                                  |
| Completion                            | Run                                                                                                    |
|                                       | If there are no additional programs to install, select "I am finished installing" and then click "Next".                          |
|                                       | ☑ I am finished installing.                                                                                                    |
|                                       | Learn more about installation options.                                                                                            |
|                                       | <previous next=""> Create Cancel</previous>                                                                                       |

App-V 5.0 SP1 Sequencer Kurulumu-34

I am Finished installin seçeneğini işaretliyerek kurulum işleminin bittiğini belirtiyorum. Nextle devam ediyorum.

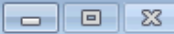

| 襸 Configure Sc       | oftware                                                                                              |                                                                                                    |
|----------------------|----------------------------------------------------------------------------------------------------|----------------------------------------------------------------------------------------------------|
| Packaging Method     |                                                                                                    |                                                                                                    |
| Prepare Computer     | Run each program to manag                                                                            | ge first use tasks.                                                                                |
| Type of Application  |                                                                                                    |                                                                                                    |
| Select Installer     | You can run each program and complete any re                                                         | quired application configuration tasks, such as configuring                                        |
| Package Name         | license agreements, setting user preferences, of<br>any other running programs will also be saved in | or disabling automatic updates. In addition, changes made by<br>n the virtual application package. |
| Installation         |                                                                                                    |                                                                                                    |
| 🜩 Configure Software | Marra                                                                                                | Commedia                                                                                           |
| Installation Report  | Name<br>WinR AR                                                                                      |                                                                                                    |
| Customize            | Konsol RAR yardımı                                                                                   | "C: \Winrar \Rar.txt"                                                                              |
| Create Package       | WinRAR yardımı                                                                                       | "C:\Winrar\WinRAR.chm"                                                                             |
| Completion           |                                                                                                    |                                                                                                    |
|                      | Run Selected Run All                                                                                 |                                                                                                    |
|                      |                                                                                                    | <previous next=""> Create Cancel</previous>                                                        |

App-V 5.0 SP1 Sequencer Kurulumu-35

Configure Software penceresinde yüklediğimiz Winrar uygulamasını seçerek Run Selected tıklıyoruz.

| 📜 system32 - WinRAF  | R (deneme k 💼 💷 🗾         |
|----------------------|---------------------------|
| Dosya Komutlar A     | Araçlar Sık Kullanılanlar |
| Seçenekler Yardım    |                           |
| Ekle Dizine Çık      | kart Test Et Göster S     |
| 🗈 🔋 C:\Wind          | dows\system32 🔹           |
| İsim                 | Boyut Tür 🔶               |
| <b>b</b>             | File folder               |
| 0409                 | File folder               |
|                      | F0. 2.13                  |
|                      |                           |
| <b>D</b> •• <b>C</b> | Toplam 78 klasör ve 🔡     |

App-V 5.0 SP1 Sequencer Kurulumu-36

Görüldüğü gibi Winrar uygulamamız çalıştı. Şimdi Winrar penceresini kapatalım.

| Application Virtualization - Create Ne                      | ew Package                                                                                                    |                                                             |                                                                                                    |
|-------------------------------------------------------------|----------------------------------------------------------------------------------------------------|-------------------------------------------------------------|----------------------------------------------------------------------------------------------------|
| 🍵 Configure So                                              | ftware                                                                                                    |                                                             |                                                                                                    |
| Packaging Method<br>Prepare Computer<br>Type of Application | Run each program to mana                                                                                                    | ge first u                                                  | ise tasks.                                                                                                    |
| Select Installer<br>Package Name<br>Installation            | You can run each program and complete any r<br>license agreements, setting user preferences,<br>any other running programs will also be saved | equired applic<br>or disabling a<br>in the virtual          | ation configuration tasks, such as configuring<br>automatic updates. In addition, changes made by<br>application package. |
| Configure Software<br>Installation Report                   | Name<br>WinRAR                                                                                                    | ~                                                           | Command Line "C:\Winrar\WinRAR.exe"                                                                                       |
| Customize<br>Create Package                                 | WinRAR yardımı                                                                                                    |                                                             | "C:\Winrar\Rar.txt"<br>"C:\Winrar\WinRAR.chm"                                                                             |
| Completion                                                  | Run Selected     Run All       Learn more about managing first-use tasks.                                                                     |                                                             |                                                                                                    |
|                                                             |                                                                                                    | <previ< th=""><th>ious Next&gt; Create Cancel</th></previ<> | ious Next> Create Cancel                                                                                                  |

App-V 5.0 SP1 Sequencer Kurulumu-37

Görüldüğü Winrar uygulamasını çalıştırdık. Karşısında başarılı bir şekilde çalıştığı için tik işareti mevcut şimdi ilerlemeye devam edelim.

## 🛅 Installation Report

| Packaging Method<br>Prepare Computer<br>Type of Application<br>Select Installer | Review the installation report.<br>The settings and installation report provides packaging proc<br>that may occur. | ess results and can help diagnose common problems |
|---------------------------------------------------------------------------------|----------------------------------------------------------------------------------------------------|---------------------------------------------------|
| Package Name                                                                    | Description                                                                                                    | Resolution                                        |
| Installation                                                                    | □ Issues that may affect full package functionality (1)                                                            |                                                   |
| Configure Software                                                              | Files excluded from package.                                                                                       | Verify package functionality.                     |
|                                                                                 | Additional information (1)                                                                                         |                                                   |
|                                                                                 | Unsupported shell extension detected.                                                                              | Review in Virtual Registry tab.                   |
| Customize                                                                       |                                                                                                    |                                                   |
| Create Package                                                                  |                                                                                                    |                                                   |
| Completion                                                                      |                                                                                                    |                                                   |
|                                                                                 |                                                                                                    |                                                   |
|                                                                                 |                                                                                                    |                                                   |
|                                                                                 |                                                                                                    |                                                   |
|                                                                                 |                                                                                                    |                                                   |
|                                                                                 |                                                                                                    |                                                   |
|                                                                                 | Learn more about the installation report.                                                                          |                                                   |
|                                                                                 |                                                                                                    |                                                   |
|                                                                                 | <previ<br><previ<br><td>ous Next&gt; Create Cancel</td></previ<br></previ<br>                                      | ous Next> Create Cancel                           |

App-V 5.0 SP1 Sequencer Kurulumu-38

Installation Report penceresinde bazı raporlar vermekte next diyerek devam edelim.

| 1 |     | 40       | 10.1    |         | Current                    | Alere I | A COLUMN TO A |
|---|-----|----------|---------|---------|----------------------------|---------|---------------|
| í | 1nn | lucation | Virtual | ization | <ul> <li>Create</li> </ul> | New     | ackade        |

| Packaging Method    | Create a basic package or customize further.                                                                                                    |
|---------------------|----------------------------------------------------------------------------------------------------|
| Prepare Computer    |                                                                                                    |
| Type of Application | Stop now. Create a basic virtual application package (default).                                                                                          |
| Package Name        | <ul> <li>Customize. Further configure the virtual application package.</li> </ul>                                                                        |
| Installation        | <ul> <li>Optimize this package for deployment over slow or unreliable network.</li> <li>Restrict operating systems that can run this package.</li> </ul> |
| Configure Software  |                                                                                                    |
| Installation Report |                                                                                                    |
| Customize           |                                                                                                    |
| Streaming           |                                                                                                    |
| Target OS           |                                                                                                    |
| Create Package      |                                                                                                    |
| Completion          |                                                                                                    |
|                     |                                                                                                    |
|                     | Learn more about basic packages and additional customizations                                                                                            |

8

App-V 5.0 SP1 Sequencer Kurulumu-39

Customize (özelleştirme) penceresine baktığımızda 2 seçenek mevcut stop now (uygulamayı paket haline getirerek işlemi sonlandırır) ve Customize seçeneği sanallaştırdığımız uygulamayı özelleştirmemizi sağlar. Customize seçeneğini seçiyorum. Next

Application Virtualization - Create New Package

| Packaging Method    |                                                                                                    |
|---------------------|----------------------------------------------------------------------------------------------------|
| Prepare Computer    | Run each program briefly to optimize the package over slow or                                                                                                    |
| Type of Application | unreliable networks.                                                                                                    |
| Select Installer    | To improve the initial end user experience over slow or unreliable networks, start each application and execu                                                                   |
| Package Name        | the most common tasks.                                                                                                    |
| Installation        | Name Command Line                                                                                                    |
| Configure Software  | WinRAR  C:\Winrar\WinRAR.exe" Konsol RAR yardımı C:\Winrar\Rar.txt"                                                                                                    |
| Installation Report | WinRAR yardımı "C:\Winrar\WinRAR.chm"                                                                                                    |
| Customize           |                                                                                                    |
| Streaming           |                                                                                                    |
| Target OS           |                                                                                                    |
| Create Package      |                                                                                                    |
| Completion          | Run Selected Run All                                                                                                    |
|                     | Force application(s) to be fully downloaded before launching (recommended for slow/WAN networks).<br>Note: if this is selected, all optimizations performed above will be lost. |
|                     | Learn more about streaming preparation                                                                                                    |

- 0 X

App-V 5.0 SP1 Sequencer Kurulumu-40

Prapare for Streaming şekil-37 de olduğu gibi tekrar uygulamayı seçerek çalıştıralım. Uygulamanın çalıştığından emin olduktan sonra next diyelim.

| Application Virtualization - Create I                                                                                                    | New Package                                                                                                    |                                                                                                    |
|----------------------------------------------------------------------------------------------------|----------------------------------------------------------------------------------------------------|----------------------------------------------------------------------------------------------------|
| 襸 Target OS                                                                                                    |                                                                                                    |                                                                                                    |
| Packaging Method<br>Prepare Computer<br>Type of Application<br>Select Installer<br>Package Name<br>Installation<br>Configure Software<br>Installation Report<br>Customize<br>Streaming<br>◆ Target OS<br>Create Package<br>Completion | <ul> <li>Allow this package to run on any of Allow this package to run only on the 32-bit</li> <li>Windows 7 32-bit</li> <li>Windows 8 32-bit</li> </ul> | ems for this package.<br>perating system.<br>the following operating systems.<br>64-bit<br>Windows 7 64-bit<br>Windows Server 2008 R2 Remote Desktop Services<br>Windows 8 64-bit<br>Windows Server 2012 Remote Desktop Services |
|                                                                                                    |                                                                                                    | <previous next=""> Create Cancel</previous>                                                                                                    |

App-V 5.0 SP1 Sequencer Kurulumu-41

Target OS penceresinde 2 seçenek mevcut sanallaştırdığımız uygulamanın tüm işletim sistemleri üzerinde çalışmasını istiyorsak Allow this package to run on any operating system seçeneğini seçebiliriz. Yok benim belirleyeceğim işletim sistemleri üzerinde çalışmasını istiyorsam, Allow this package to run only on the following operating system seçeneğini seçebiliriz. Ben Allow this package to run on any operating system seçeneğini seçerek ilerliyorum.

| A | lac | icatio | on Vi | irtual | izatio | n - ( | Creat | e N | lew P | acl | kage |
|---|-----|--------|-------|--------|--------|-------|-------|-----|-------|-----|------|
|   |     |        |       |        |        |       |       |     |       |     |      |

| Application Virtualization - Create Ne                                                                                                    | w Package                                                                                                    |          |
|----------------------------------------------------------------------------------------------------|----------------------------------------------------------------------------------------------------|----------|
| 🍯 Create Packag                                                                                                    | ge                                                                                                    |          |
| Packaging Method<br>Prepare Computer<br>Type of Application<br>Select Installer<br>Package Name<br>Installation<br>Configure Software<br>Installation Report<br>Customize<br>Streaming<br>Target OS<br>♥ Create Package<br>Completion | <ul> <li>Occurrent the package and select output options.</li> <li>Continue to modify package without saving using the package editor.</li> <li>Save the package now.</li> <li>Description</li> <li>Winrarr Uygulamasi</li> </ul> Save Location           C:\Users\Sequencer\Desktop\Winrar\Winrar.appv | Browse   |
|                                                                                                    | <previous next=""> Create</previous>                                                                                                    | e Cancel |

App-V 5.0 SP1 Sequencer Kurulumu-42

Create Package penceresinde save the package now diverek Create te tikliyorum. Save Location bölümüne baktığımızda paket haline gelen uygulamayı masaüstünde Winrar klasörü içerisine kaydedecek bu klasörü kendisi oluşturacaktır. Ya da Browse tıklayarak başka bir dizin gösterebilirsiniz. Eğer winrar uygulaması için modifiye işlemine devam etmek isterseniz. Paket editörünü kullanarak yani Continue to modify package without saving using the package editör seçeneğini seçerek devam edebilirsiniz. Kafanızın fazla karışmaması adına ben bu kısma şimdilik girmiyorum. İlerleyen yazılarımızda bu konuya değineceğiz.

| Application virtualization - Create New Packa |
|-----------------------------------------------|
|-----------------------------------------------|

| 0 |  | - 23 |
|---|--|------|
|---|--|------|

| * | Create | Package |
|---|--------|---------|
|   |        | 5       |

| Packaging Method    |                                                |                                                      |
|---------------------|------------------------------------------------|------------------------------------------------------|
| Prepare Computer    | Package completed.                             |                                                      |
| Type of Application | Successful Virtual Application Package Report. |                                                      |
| Select Installer    | Description                                    | Resolution                                           |
| Package Name        | E Warnings (2)                                 |                                                      |
| Installation        | Files excluded from package.                   | Verify package functionality.                        |
| Installation        | Pending restart operations detected.           | Restart the computer before you sequence the applica |
| Configure Software  | Information (1)                                |                                                      |
| Installation Report | i) Unsupported shell extension detected.       | Review in Virtual Registry tab.                      |
| Customize           |                                                |                                                      |
| Streaming           |                                                |                                                      |
| Target OS           |                                                |                                                      |
| Create Package      |                                                |                                                      |
| Completion          |                                                |                                                      |
|                     |                                                |                                                      |
|                     | 4                                              | II                                                   |
|                     |                                                |                                                      |
|                     |                                                |                                                      |
|                     |                                                |                                                      |
|                     |                                                | <previous next=""> Close Cancel</previous>           |

App-V 5.0 SP1 Sequencer Kurulumu-43

Create Package penceresine baktığımızda uygulama paket oluşturma işleminin başarılı bir şekilde tamamlandığını görebiliriz.

|                   |       |                                   |                  |                    |          | × |
|-------------------|-------|-----------------------------------|------------------|--------------------|----------|---|
|                   | s\Seq | uencer\Desktop\Winrar             | <b>-</b> ↓       | Search Winrar      |          | Q |
| Organize 🔻 Inclue | de in | library 🔻 Share with 💌 New folder |                  |                    | ≣ ▼ 🔟    | 0 |
| 🔶 🔶 Favorites     | -     | Name                              | Date modified    | Туре               | Size     |   |
| 📃 Desktop         | =     | 🖭 report                          | 20.06.2013 11:45 | XML Document       | 8 KB     |   |
| 鷆 Downloads       | -     | 🧱 Winrar                          | 20.06.2013 11:45 | App-V Package File | 2.600 KB |   |
| 🗐 Recent Places   |       | 🔂 Winrar                          | 20.06.2013 11:45 | Windows Installer  | 552 KB   |   |
|                   |       | Winrar_DeploymentConfig           | 20.06.2013 11:45 | XML Document       | 60 KB    |   |
| 🥽 Libraries       |       | Winrar_UserConfig                 | 20.06.2013 11:45 | XML Document       | 53 KB    |   |
| Documents         |       |                                   |                  |                    |          |   |
| 🌙 Music           | -     |                                   |                  |                    |          |   |
| 5 items           |       |                                   |                  |                    |          |   |

App-V 5.0 SP1 Sequencer Kurulumu-44

Winrar uygulamamı masaüstüne kaydettiğim için masa üstüne dönerek winrar klasörünün içeriğine baktığımızda klasör içeriğini ve oluşturulmuş olan dosyaları görebiliriz. Bu klasör içerisinde ki her bir dosyanın bir anlamı bulunmakta şuan bunlara fazla değinmiyorum. İlerleyen yazılarımızda bunları ayrıntılı bir şekilde işleyeceğiz.

### - App-V 5.0 SP1 Client Kurulumu

Bu bölümde App-V 5.0 SP1 Client kurulumu yaparak App-V Sequencer ile sanallaştırdığımız Winrar uygulamasının nasıl bir client bilgisayar üzerine çekildiğinden bahsedeceğiz. App-V Client nedir ? sorusu ile işe başlayalım. App-V Client sanallaştırılan uygulamaları App-V sunucusundan çekerek son kullanıcıya ulaşmasını sağlamaktadır. Daha önceden hatırlayacağınız üzere Uygulama Sanallaştırma ile artık uygulamalarımızı direk istemci bilgisayarlar üzerine yüklemeden App-V Client ile birlikte App-V sunucumuz üzerinde bulunan uygulamaları çekerek son kullanıcıya ulaştırıyoruz. Bu da bizlerin iş yükünü azalttığı gibi zamandan ve maliyetlerden tasarruf etmemizi sağlamaktadır. Ben App-V Client bir köprüye benzetiyorum aslında uygulamalar bir sunucu üzerinde yer alıyor. App-V Client uygulamaları sunucu üzerinden çekiyor. Kulağa ne kadar hoş geliyor değil mi ?

Uygulama sanallaştırma sayesinde artık her bilgisayarın başına giderek şu programı kurayım. Bu programı kurayım dertleri bitiyor. Dediğim gibi hem iş yükümüzü azaltacak hem de zamandan kazanacağız. Sanallaştırma artık hayatımıza o kadar sıkı bir şekilde girdi ki artık her şekilde kazanacağız. Donanım maliyetlerinden tutunda elektrik maliyetlerine kadar bizlere çok büyük katkılar sağladı. Şunuda ayrıca belirtmek isterim. App-V sunucusundan çektiğimiz her uygulama için client makinelerimiz hiçbir şekilde App-V sunucusunun kaynaklarını tüketmez client bilgisayarın performansı ne kadar yüksekse uygulamalarda buna bağlı olarak hızlı çalışırlar. App-V sunucusunda her hangi bir kesinti olduğunda uygulamalar client bilgisayarlar üzerinde çalışmaya devam ederler. Çünkü uygulamalar client bilgisayarların cahce tutulurlar. Artık App-V 5.0 SP1 Client kurulumuna başlamadan önce birkaç hatırlatmada bulunmak istiyorum.

|                   |         | uan cal Desister Minera           | - 6                                     | Search Winnar      |          |   |
|-------------------|---------|-----------------------------------|-----------------------------------------|--------------------|----------|---|
|                   | staed   | dencertoesktoptwintan             | • • • • • • • • • • • • • • • • • • • • | Search Waller      |          | ~ |
| Organize 🔻 Inclue | de in l | library ▼ Share with ▼ New folder |                                         |                    | •        | 0 |
| ☆ Favorites       | -       | Name                              | Date modified                           | Туре               | Size     |   |
| 🧮 Desktop         | -       | 👜 report                          | 20.06.2013 11:45                        | XML Document       | 8 KB     |   |
| 鷆 Downloads       | -       | 🧱 Winrar                          | 20.06.2013 11:45                        | App-V Package File | 2.600 KB |   |
| 🔚 Recent Places   |         | 🛃 Winrar                          | 20.06.2013 11:45                        | Windows Installer  | 552 KB   |   |
|                   |         | 🔮 Winrar_DeploymentConfig         | 20.06.2013 11:45                        | XML Document       | 60 KB    |   |
| 📜 Libraries       |         | 🔮 Winrar_UserConfig               | 20.06.2013 11:45                        | XML Document       | 53 KB    |   |
| Documents         |         |                                   |                                         |                    |          |   |
| J Music           | -       |                                   |                                         |                    |          |   |
| E itoms           |         |                                   |                                         |                    |          |   |
| 5 items           |         |                                   |                                         |                    |          |   |

App-V 5.0 SP1 Client Kurulumu-01

App-V 5.0 SP1 Sequencer Kurulumu yazımızda Winrar uygulamasını sanallaştırmıştık ve bu uygulamayı bir paket halinde masa üstüne kaydetmiştik. Şimdi sanallaştırdığımız bu uygulama paketini kopyalayalım. (Sequencer Makinesi üzerinde)

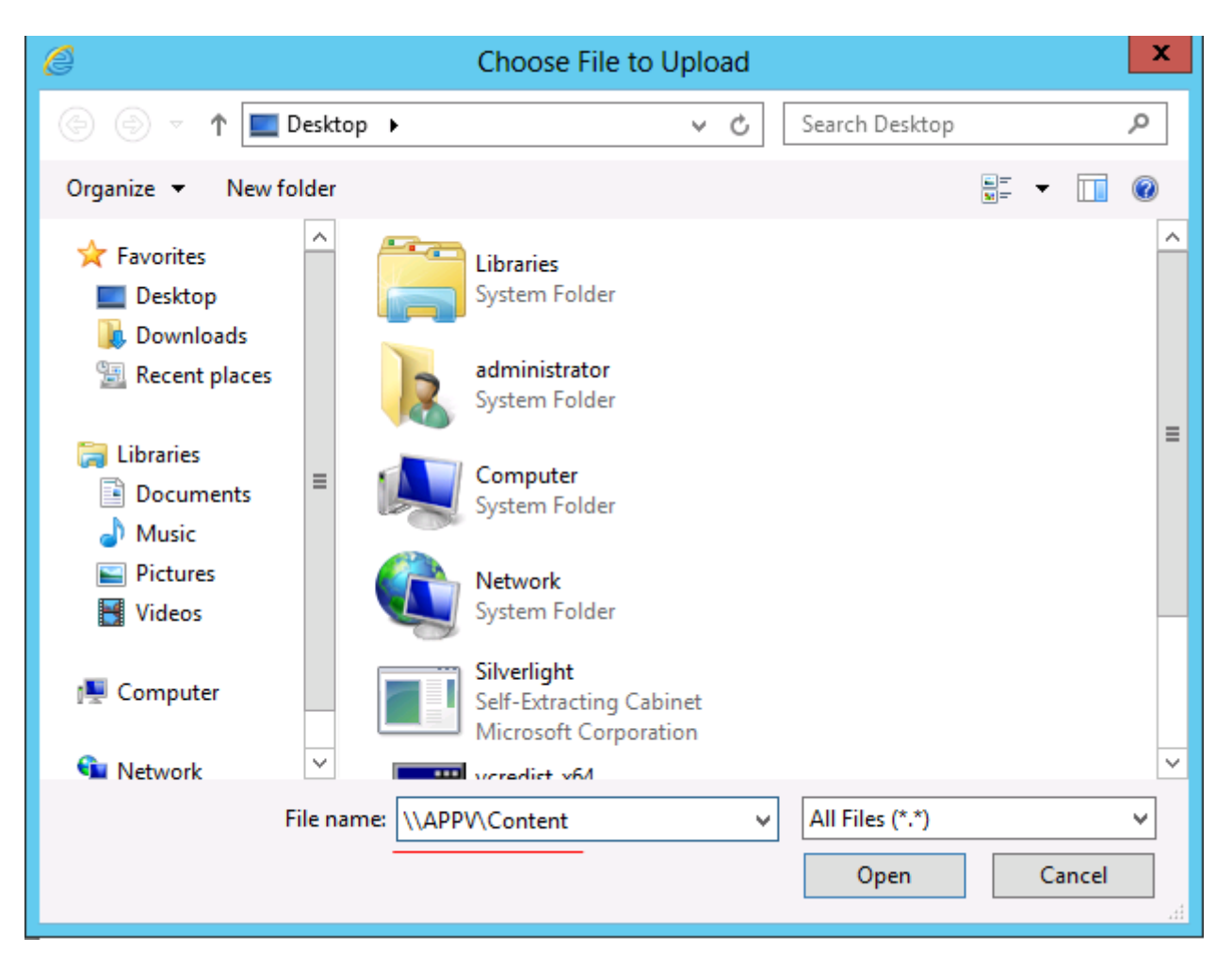

App-V 5.0 SP1 Client Kurulumu-02

Hatırlarsanız App-V 5.0 SP1 Server Kurulumu yaptıktan sonra Content adında bir klasör oluşturmuştuk.

| e                                                                                                    | Choos        | e File to Upload |                      | x           |
|----------------------------------------------------------------------------------------------------|--------------|------------------|----------------------|-------------|
| 🔄 💿 🔻 🛉 🖳 « API                                                                                             | PV 🕨 Content | ~ ¢              | Search Content       | Q           |
| Organize 👻 New folder                                                                                       |              |                  | - =<br>- =           | - 🔲 🔞       |
| Desktop                                                                                                    | Name         | •                | Date modified        | і Туре      |
| U Downloads                                                                                                 |              | No items match   | your search.         |             |
| <ul> <li>□ Libraries</li> <li>□ Documents</li> <li>□ Music</li> <li>□ Pictures</li> <li>□ Videos</li> </ul> |              |                  |                      |             |
| 👊 Network                                                                                                   |              |                  |                      |             |
| · · · · · · · · · · · · · · · · · · ·                                                                       | <            | ш                |                      | >           |
| File na                                                                                                    | me:          | ~                | All Files (*.*) Open | ✓<br>Cancel |

App-V 5.0 SP1 Client Kurulumu-03

Şimdi App-V Sunucumuz üzerine geçerek Sequencer üzerinde kopyalamış olduğumuz Winrar uygulama paketini Content isimli klasörümüzün içerisine yapıştıralım.

| ¢  | http://localhost:8080/Consol | le.html                                                   | P ▼      Z     C | h ★ @                                       |
|----|------------------------------|-----------------------------------------------------------|------------------|---------------------------------------------|
|    | Application Virtualization   |                                                           |                  | IMPORT STATUS - WELCOME Administrator ABOUT |
|    | PACKAGES                     | PACKAGES<br>Entire Library   0 Applications in 0 Packages | UNGROUPED V      | ADD or UPGRADE PACKAGES                     |
| 10 | i <b>``</b> 1                | Name Version Status                                       | Last Modified    |                                             |
|    |                              | Select a package to preview package details               |                  |                                             |

App-V 5.0 SP1 Client Kurulumu-04

App-V Server yönetim penceremizi açarak sırasıyla yukarıda ki şekilde olduğu gibi -1 PACKAGES -2 Tekrar PACKAGES son olarak -3 ADD or UPGRADE PACKAGES tıklayalım.

| ADD or UPGRADE PACKAGES                                                                                                    |     |       |
|----------------------------------------------------------------------------------------------------|-----|-------|
| o import a package specify a UNC or HTTP path. Separate multiple files with semicolons. For example: \\server\share\folder\file.appv or http://server.1234/file.appv |     | Brows |
|                                                                                                    |     | 1     |
|                                                                                                    |     |       |
|                                                                                                    |     |       |
|                                                                                                    | Add | Canc  |

App-V 5.0 SP1 Client Kurulumu-05

Karşımıza ADD or UPGRADE PACKAGES penceresi gelecektir. Add tıklayalım. Açılan pencerede File Name bölümüne daha önceden paylaştığımız network pach yazıyoruz. "\\APPV\Content" bu bölümde daha önceden sanallaştırdığımız Winrar uygulamasının klasörünü göreceğiz. Çift tıklayarak Winrar klasörü içerisine girelim.

| Ø                         |        | Choose File to Uplo       | ad |                 | ×         |     |        |
|---------------------------|--------|---------------------------|----|-----------------|-----------|-----|--------|
| 🔄 😑 🔻 🚺                   | « C    | ontent 🕨 Winrar 🔍 🗸       | ¢  | Search Winrar   | م         |     |        |
| Organize 👻 New fo         | older  |                           |    | •== +           | · 🔟 🔞     |     |        |
| 🛄 Desktop                 | ^      | Name                      |    | Date modified   | Туре      |     | 5/2    |
| Downloads                 |        | 🗐 report                  |    | 20.6.2013 11:45 | XML Doci  |     | 23     |
| 🔠 Recent places           |        | Winrar.appv               |    | 20.6.2013 11:45 | APPV File |     |        |
| 📇 Libraries               |        | 🔀 Winrar                  |    | 20.6.2013 11:45 | Windows   |     |        |
|                           |        | 🔮 Winrar_DeploymentConfig |    | 20.6.2013 11:45 | XML Doci  |     |        |
| Music                     |        | Winrar_UserConfig         |    | 20.6.2013 11:45 | XML Doci  |     | Browse |
| Pictures                  | ≡      |                           |    |                 |           |     |        |
| Videos                    |        |                           |    |                 |           |     |        |
| I툎 Computer<br>약후 Network |        |                           |    |                 |           |     |        |
|                           | ~      | < III                     |    |                 | >         | Add | Cancel |
|                           | File n | ame: Winrar.appv          | ~  | All Files (*.*) | ~         |     |        |
|                           |        |                           |    | Open            | Cancel    |     |        |

App-V 5.0 SP1 Client Kurulumu-06

Winrar klasörü içerisine girdikten sonra Winrar.appv seçelim ve Open butonuna tıklayalım.

|                                    |     | ;    |
|------------------------------------|-----|------|
| \\APPV\Content\Winrar\Winrar.appv_ | Brc | owse |
|                                    |     |      |
|                                    |     |      |
|                                    |     |      |

App-V 5.0 SP1 Client Kurulumu-07

Yukarıda ki şekilde görüldüğü gibi" <u>\\APPV\Content\Winrar.appv</u>" gelecektir. Şimdi uygulamayı sunucumuz üzerine eklemek için Add butonuna basalım.

| Ă  | pplication Virtualization |                                                     |                                    |             |   |                        | IMPORT STATUS 👻 | WELCOME Administrator ABOUT |
|----|---------------------------|-----------------------------------------------------|------------------------------------|-------------|---|------------------------|-----------------|-----------------------------|
| _  | PACKAGES                  | PACKAGES                                            |                                    |             |   | PACKAGE IMPORT         | 22              | ADD or UPGRADE PACKAGES     |
|    | CONNECTION GROUPS         | Entire Library   3 App<br>Filter and Search<br>Name | olications in 1 Package<br>Version | s<br>>      |   | Winrar Added           | A               |                             |
| \$ |                           | winrar                                              | 0.0.0.1                            | unpublished | 2 |                        |                 |                             |
|    |                           |                                                     |                                    |             |   | Clear Apply Upgrade Op | tions Close     |                             |
|    |                           | Select a package                                    | to preview package                 | details     |   |                        |                 |                             |

App-V 5.0 SP1 Client Kurulumu-08

Görüldüğü gibi Winrar uygulamam App-V Sunucum üzerine eklendi.

|                |                                              |                                                                                        |                                          |                       |                                                    |      |                   | _ 0 ×                       |
|----------------|----------------------------------------------|----------------------------------------------------------------------------------------|------------------------------------------|-----------------------|----------------------------------------------------|------|-------------------|-----------------------------|
| $(\Leftarrow)$ | Attp://localhost:8080/Conso                  | ole.html                                                                               |                                          | Ş                     | D 🗕 🗟 🙋 Application Virtualization 🔅               | ×    |                   | ☆ 🛠                         |
| Ã              | pplication Virtualization                    |                                                                                        |                                          |                       |                                                    |      | IMPORT STATUS 👻   | WELCOME Administrator ABOUT |
|                | PACKAGES CONNECTION GROUPS CONNECTION GROUPS | PACKAGES<br>Entire Library   3 Applicati<br><i>Filter and Search</i><br>Name<br>winrar | ions in 1 Packages<br>Version<br>0.0.0.1 | Status<br>unpublished | UNGROUPED 👻<br>Last Modified<br>21.6.2013 16:48:33 |      |                   | ADD or UPGRADE PACKAGES     |
|                |                                              | Winrar<br>APPLICATIONS<br>WinRAR                                                       |                                          | v0.0.0.1              | Package Description AD ACCESS                      | EDIT | CONNECTION GROUPS | SHOW IDs                    |
|                |                                              | Konsol RAR yardımı<br>WinRAR yardımı                                                   |                                          |                       |                                                    |      |                   |                             |

#### App-V 5.0 SP1 Client Kurulumu-09

#### Şimdi Ok işareti ile gösterilen EDIT tıklayalım.

| Å | pplication Virtualization     |                                 |                                            |                             |                      |  | WELCOME Administrator ABOUT | ī |
|---|-------------------------------|---------------------------------|--------------------------------------------|-----------------------------|----------------------|--|-----------------------------|---|
|   | PACKAGES<br>CONNECTION GROUPS | PACKAGE                         | S • AD Access<br>Applications in 1 Package | 25                          |                      |  | ADD or UPGRADE PACKAGES     | 5 |
|   |                               | Filter and Sea                  | rch                                        | ,                           | UNGROUPED 🔻          |  |                             |   |
|   |                               | Name                            | Version                                    | Status                      | Last Modified        |  |                             |   |
| • |                               | winrar                          | 0.0.0.1                                    | unpublished                 | 21.6.2013 16:48:33   |  |                             |   |
|   |                               | FIND VALID AC<br>Administrators | TIVE DIRECTORY GROUPS AN                   | ND GRANT ACCESS (e.g. myd   | <br>omain\groupname) |  | 22<br>Check                 |   |
|   |                               |                                 |                                            |                             |                      |  | Grant Access                |   |
|   |                               | DELETE AD I                     | ENTITIES WITH ACCESS                       | EDIT DEFAULT<br>ASSIGNED CO | DNFIGURATION         |  |                             |   |
|   |                               |                                 |                                            |                             |                      |  | Close                       |   |

App-V 5.0 SP1 Client Kurulumu-10

FIND VALID ACTIVE DIRECTORY GROUPS AND GRANT ACCESS bölümüne domain isminizi ve uygulamaya erişmesini istediğiniz kullanıcı adını yazınız "PARLAKYIGIT\Administrator" şeklinde ardından Check butonuna basarak kontrol edelim. Doğru şekli yukarda ki gibi yani "Administrator[parlakyigit.net]" şeklinde gelecektir. Son olarak Grant Access tıklayalım. Winrar uygulamasını administrator kullanıcısına açalım.

Önemli Not : Burada doğru olan Active Directory üzerinde her uygulama için gruplar oluşturarak kişileri gruplara atamamız gerekecektir. App-V için uygun Active Directory dizaynını ilerleyen yazılarımızda işleyeceğiz.

|                |                             |                         |                                 |                             |                                     | _ 0 ×                       |
|----------------|-----------------------------|-------------------------|---------------------------------|-----------------------------|-------------------------------------|-----------------------------|
| $(\Leftarrow)$ | Attp://localhost:8080/Conso | ole.html                |                                 | <u>ج</u> م                  | 🖸 🥖 Application Virtualization 🛛 🗙  | 🟦 🖈 🕅                       |
| Å              | pplication Virtualization   |                         |                                 |                             |                                     | WELCOME Administrator ABOUT |
|                | PACKAGES                    | PACKAGES A              | D Access<br>tions in 1 Packages |                             |                                     | ADD or UPGRADE PACKAGES     |
|                |                             | Filter and Search       | ٩.                              | •                           | UNGROUPED 🔻                         |                             |
| ø              |                             | Name<br>winrar          | Version S<br>0.0.0.1            | tatus<br>unpublished        | Last Modified<br>21.6.2013 16:48:33 |                             |
|                |                             |                         |                                 | NT 107755 (                 |                                     | 23                          |
|                |                             | Administrators (parlaky | rigit.net]                      | INT ACCESS (e.g. mydd       | main\groupname)                     | Check                       |
|                |                             |                         |                                 |                             |                                     | Grant Access                |
|                |                             | DELETE) AD ENTITIES     | WITH ACCESS                     | EDIT DEFAULT<br>ASSIGNED CO | NFIGURATION                         | *                           |
|                |                             |                         | ators (panakyigitilet)          | Default                     |                                     | Close                       |

App-V 5.0 SP1 Client Kurulumu-11

Winrar uygulamasını Administrator kullanıcısı için erişime açtık son olarak close diyerek pencereyi kapatalım.

| (←) ⊕ Ø http://localhost.8080/Console.html |                               |                                                |                  |                        | 🔾 🛪 🕈 🏉 Application Virtualization                                                                                                    | ×    |                   |                             |  |
|--------------------------------------------|-------------------------------|------------------------------------------------|------------------|------------------------|----------------------------------------------------------------------------------------------------|------|-------------------|-----------------------------|--|
| Å                                          | pplication Virtualization     |                                                |                  |                        |                                                                                                    |      | IMPORT STATUS 🔻   | WELCOME Administrator ABOUT |  |
|                                            | PACKAGES<br>CONNECTION GROUPS | PACKAGES<br>Entire Library   3 Applicat        | ions in 1 Packag | es                     |                                                                                                    |      |                   | ADD or UPGRADE PACKAGES     |  |
|                                            |                               | Filter and Search                              |                  | P -                    | UNGROUPED 🔻                                                                                                    |      |                   |                             |  |
| ~                                          |                               | Name                                           | Version          | Status                 | Last Modified                                                                                                    |      |                   |                             |  |
|                                            |                               |                                                |                  | ed<br>tra<br>tra<br>de | blish<br>it active directory access<br>it default configuration<br>nsfer default configuration from<br>nsfer access and configurations from<br>lete |      |                   |                             |  |
|                                            |                               | winrar                                         |                  | v0.0.0.1               | Package Description                                                                                                    |      |                   | SHOW IDs                    |  |
|                                            |                               | APPLICATIONS                                   |                  |                        | AD ACCESS                                                                                                    | EDIT | CONNECTION GROUPS |                             |  |
|                                            |                               | WinRAR<br>Konsol RAR yardımı<br>WinRAR yardımı |                  |                        | BUILTIN\Administrators                                                                                                    |      |                   |                             |  |

App-V 5.0 SP1 Client Kurulumu-12

Dikkat ettiyseniz Winrar uygulamamızın durumu unpublished (yayınlanmamış) yani uygulamayı yayınlamam gerekmekte bunun için uygulama üzerinde sağ tıklayarak publish seçelim.

|   |                               |                                                                          |         |          |                                        |      |                   | _ 0 ×                       |
|---|-------------------------------|--------------------------------------------------------------------------|---------|----------|----------------------------------------|------|-------------------|-----------------------------|
|   |                               |                                                                          |         |          | ୦ 🗝 🗟 🖉 Application Virtualization 🛛 🗙 |      |                   |                             |
| Ă | pplication Virtualization     |                                                                          |         |          |                                        |      | IMPORT STATUS 👻   | WELCOME Administrator ABOUT |
|   | PACKAGES<br>CONNECTION GROUPS | PACKAGES Entire Library   3 Applications in 1 Packages Filter and Search |         |          | UNGROUPED V                            |      |                   | (ADD or UPGRADE PACKAGES)   |
| ø |                               | Name                                                                     | Version | Status   | Last Modified                          |      |                   |                             |
|   |                               |                                                                          |         |          |                                        |      |                   |                             |
|   |                               | winrar                                                                   |         | v0.0.0.1 | Package Description                    |      |                   | SHOW IDs                    |
|   |                               | APPLICATIONS                                                             |         |          | AD ACCESS                              | EDIT | CONNECTION GROUPS |                             |
|   |                               | WinRAR<br>Konsol RAR yardımı<br>WinRAR yardımı                           |         |          | BUILTIN\Administrators                 |      |                   |                             |

App-V 5.0 SP1 Client Kurulumu-13

Artık Winrar uygulamamız publish (yayınlanmış) edilmiş durumda App-V Server üzerinde yapacağımız işlemler bu kadar. Artık App-V 5.0 SP1 Client Kurulumuna başlayabiliriz.

Role

SQL Server 2012

App-V

Sequencer

App-V Client

Domain Controller 172.16.1.10

IP

172.16.1.11 172.16.1.12

172.16.1.21

172.16.1.22

| TOPOLOJI |                      |              |  |
|----------|----------------------|--------------|--|
| Computer | Full Computer        | 05           |  |
| Name     | Name                 | US           |  |
| DC       | DC.PARLAKYIGIT.NET   | Win Srv 2012 |  |
| SQL      | SQL.PARLAKYIGIT.NET  | Win Srv 2012 |  |
| APPV     | APPV.PARLAKYIGIT.NET | Win Srv 2012 |  |

CLIENT.PARLAKYIGIT.NET |Win 7 64 Bit

SEQUENCER

### 

SEQUENCER

Client

#### App-V 5.0 SP1 Client Kurulumu-14

Görüldüğü gibi artık yapımız iyice genişlemekte Client adında bir bilgisayarımız mevcut bu client bilgisayarımız domaine alınmış durumda zaten almamak gibi bir şansımız olmayacağı için Client makinemizi domaine aldık.

| İşletim Sistemi  | СРО                                                  | RAM        | Disk   |
|------------------|------------------------------------------------------|------------|--------|
| Windows 7 veya 8 | 1 GHz veya daha hızlı 32-bit (x86) veya 64 bit (x64) | 1 ve üzeri | 100 MB |

Win 764 Bit

#### App-V 5.0 SP1 Client Kurulumu-15

App-V Client kuracağımız makinemizin donanımsal özeliklerini yukarıda görebiliriz. Bunun yanında client makinemize 2 adet paket yüklememiz gerekecek bu paketler sequencer kurduğumuz makinede olduğu gibi aynıdır. Paketleri hatırlayacak olursak PowerShell 3.0 ve .NET Framework 4 Full bağlantılara tıklayarak indirebilirsiniz. Bu paketlerin client bilgisayar üzerine kurduğunuzu kabul ederek uygulamamıza başlayabiliriz.

Not: Yukarıda ismi geçen paketleri App-V Client kullanacak her istemci bilgisayar üzerine kurulması gerekeceğinden GPO dan faydalanarak bu işlemleri daha stabil bir hale getirebilirsiniz yine zamandan ve iş yükünden kazanmış olacaksınız.

## Microsoft<sup>®</sup> Desktop Optimization Pack for Software Assurance 2013

The Microsoft Desktop Optimization Pack (MDOP) helps administrators manage Windows features, virtualize applications and the user experience, and restore user productivity after a computer issue. You can learn more about MDOP on the Windows Enterprise website. You can also view MDOP technical documentation on TechNet Library.

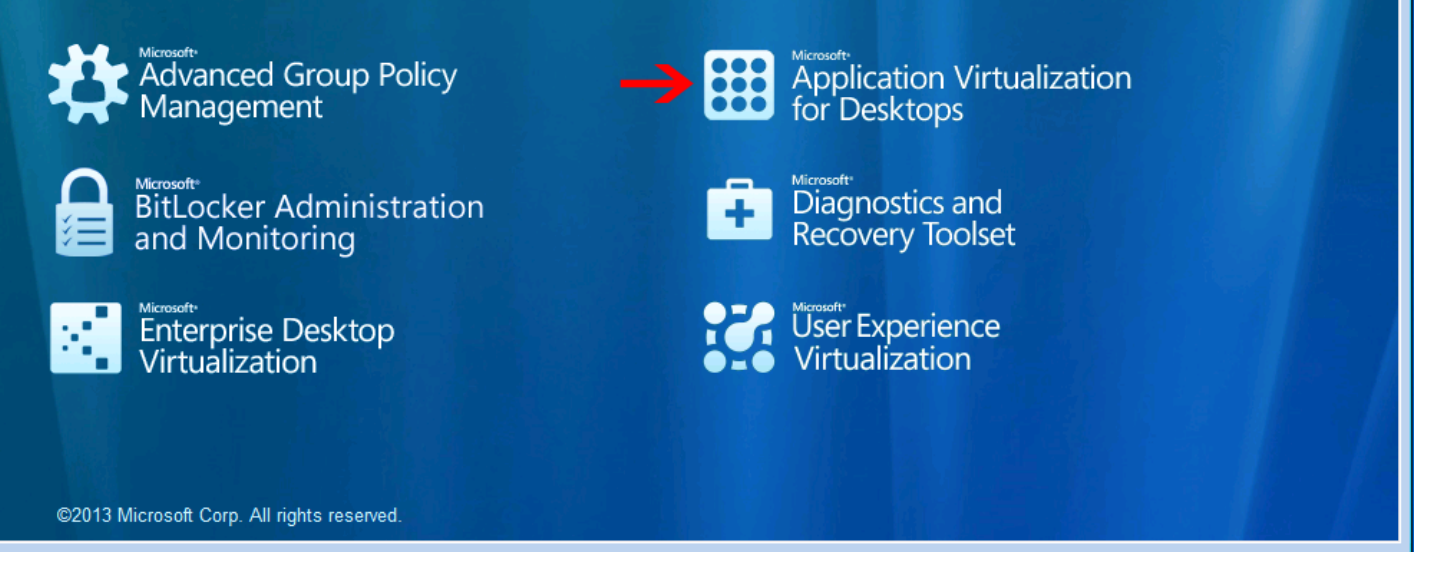

App-V 5.0 SP1 Client Kurulumu-16

Şimdi MDOP 2013 Medyamızı client bilgisayarımızın DVD Rom takalım. Karşımıza yukarıda ki ekran gelecektir. Burada ok işareti ile gösterilen Application Virtualization for Desktops tıklayalım.
Microsoft Desktop Optimization Pack for Software Assurance

## for Software Assurance 2013 Microsoft<sup>®</sup> Application Virtualization for Desktops ∧ Home Microsoft Application Virtualization (App-V) helps businesses provide their end users with Advanced Group Policy Management access to virtually any application, anywhere without installing applications directly on their computers. Application Virtualization for Desktops App-V 5.0 SP1 BitLocker Administration and Monitoring View App-V 5.0 SP1 Documentation on TechNet 脊 App-V 5.0 SP1 Client 🛛 <<>> Diagnostics and Recovery Toolset 💝 App-V 5.0 SP1 Sequencer 🚏 App-V 5.0 SP1 Server Enterprise Desktop Virtualization App-V 5.0 SP1 Release Notes App-V 5.0 **User** Experience Virtualization View App-V 5.0 Documentation on TechNet 脊 App-V 5.0 Client 💝 App-V 5.0 Sequencer ©2013 Microsoft Corp. All rights reserved.

- • •

App-V 5.0 SP1 Client Kurulumu-17

Şimdi App-V 5.0 SP1 Client tıklıyoruz.

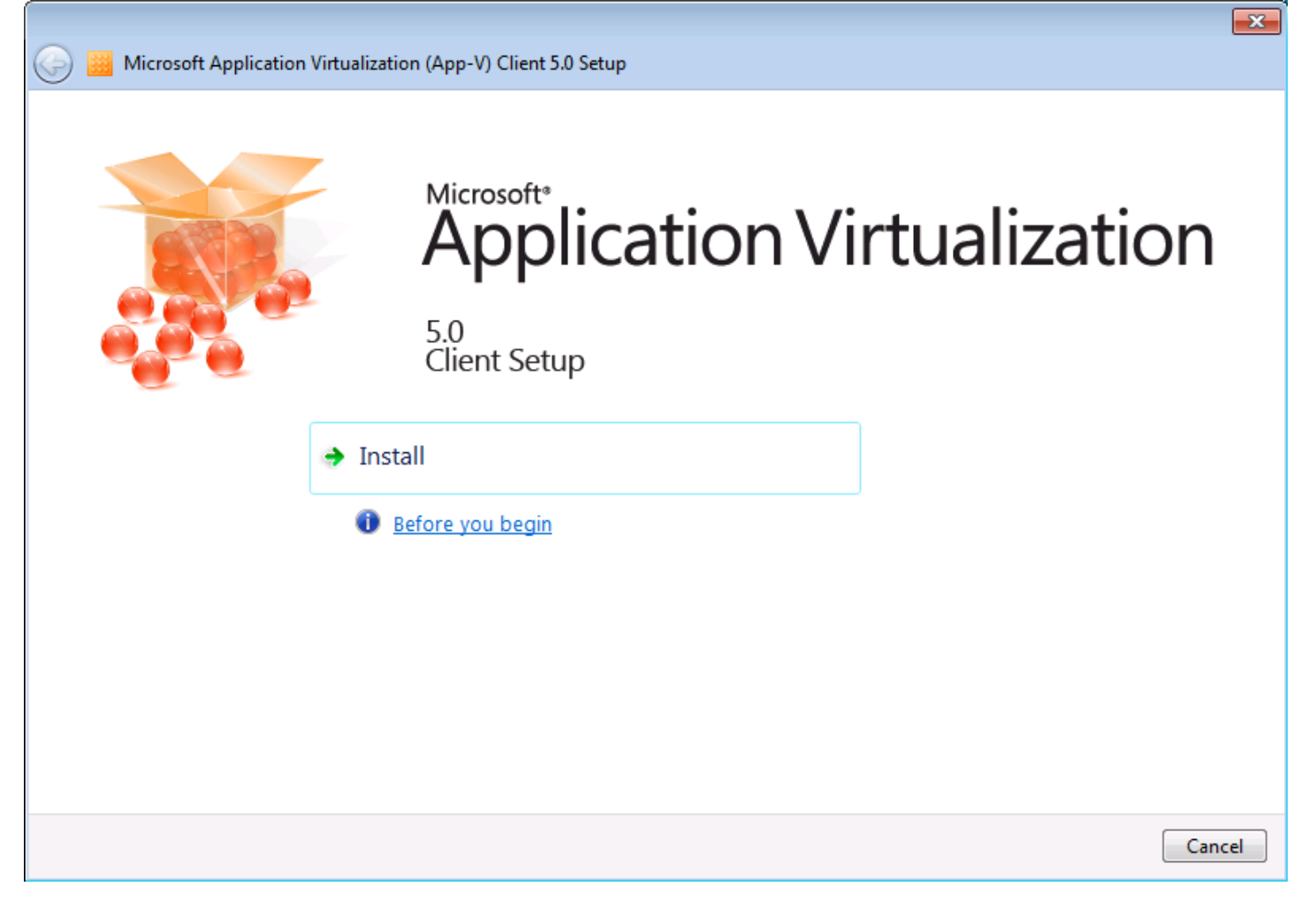

Install diyerek App-V Client kurulumuna başlıyoruz.

## Software License Terms

You must accept the license terms before you can install or use the software. If you do not accept the license terms, installation will not proceed. You may print the license terms by clicking the Print button. After installation, the license terms are in the installation directory in a file named client\_eula.rtf.

Read more about our privacy statement online

| ICROSOFT APPLLICATION VIRTUALIZATION CLIENT 5.0 SERVICE PACK 1                                                                                                    |                                                                                 |
|----------------------------------------------------------------------------------------------------|---------------------------------------------------------------------------------|
| <b>JTFEN DİKKAT:</b> Bu yazılımı kullanımınız toplu lisans anlaşmanızın ya da hizmet s<br>ikümlerine tabidir. Toplu lisans anlaşmanız ya da hizmet sağlayıcı lisans anlaşman<br>madığınız takdirde bu yazılımı kullanamazsınız. | ağlayıcı lisans sözleşmenizin koşul ve<br>nz çerçevesinde bunun için bir lisans |
|                                                                                                    |                                                                                 |
|                                                                                                    |                                                                                 |
| I accept the license terms.                                                                                                    |                                                                                 |
| I do not accept the license terms.                                                                                                    | Print                                                                           |
|                                                                                                    | Net                                                                             |

App-V 5.0 SP1 Client Kurulumu-19

Sözleşmeyi kabul ederek next diyelim.

| 0 | 🧾 Micro | osoft Application Virtualization (App-V) Client 5.0 Setup                                                                                                    |             |
|---|---------|----------------------------------------------------------------------------------------------------|-------------|
|   | Use Mi  | crosoft Update to help keep your computer secure and up-to-date                                                                                                    |             |
|   |         | Microsoft Update offers security and important updates for Windows and other Microsoft products,<br>including App-V. Updates are delivered using your Automatic Update setting, or you can visit the<br>Microsoft Update Web site. |             |
|   |         | Ose Microsoft Update when I check for updates (recommended).                                                                                                    |             |
|   |         | 😻 💿 I don't want to use Microsoft Update.                                                                                                    |             |
|   |         |                                                                                                    |             |
|   |         |                                                                                                    |             |
|   |         |                                                                                                    |             |
|   | See the | Microsoft Update FAQ                                                                                                    |             |
|   | Read ou | ur Privacy Statement online                                                                                                    |             |
|   |         |                                                                                                    | Next Cancel |

App-V 5.0 SP1 Client Kurulumu-20

Hadi Updateleride alalım ve Next diyelim.

| G | Microsoft Application Virtualization (App-V) Client 5.0 Setup                                                                                                    |
|---|----------------------------------------------------------------------------------------------------|
|   | Customer Experience Improvement Program                                                                                                    |
|   | The program collects information about computer hardware and how you use Microsoft Application Virtualization without<br>interrupting you. This helps Microsoft identify which Microsoft Application Virtualization features to improve. No information<br>collected is used to identify or contact you. |
|   | Ioin the Customer Experience Improvement Program.                                                                                                    |
|   | ◎ I don't want to join the program at this time.                                                                                                    |
|   |                                                                                                    |
|   |                                                                                                    |
|   |                                                                                                    |
|   |                                                                                                    |
|   |                                                                                                    |
|   |                                                                                                    |
|   |                                                                                                    |
|   | Read more about the CEIP privacy statement online                                                                                                    |
|   | Read more about the App-V privacy statement online                                                                                                    |
|   | Install Cancel                                                                                                    |
|   |                                                                                                    |

×

App-V 5.0 SP1 Client Kurulumu-21

Müşteri deneyimine katılmak istiyorum. 😊 Install tuşuna basalım.

| 🕞 🧱 Microsoft Application Virtualization (App-V) Client 5.0 Setup |       |
|-------------------------------------------------------------------|-------|
| Setup completed successfully                                      |       |
| Microsoft Application Virtualization is ready for use.            |       |
|                                                                   |       |
|                                                                   |       |
|                                                                   |       |
|                                                                   |       |
|                                                                   |       |
|                                                                   |       |
|                                                                   |       |
|                                                                   |       |
|                                                                   |       |
|                                                                   |       |
|                                                                   | Close |
|                                                                   |       |

App-V 5.0 SP1 Client Kurulumu-22

App-V 5.0 SP1 Client uygulamam istemci bilgisayar üzerine kurulmuş durumda yukarıda not olarak belirttiğim gibi uygulamayı GPO üzerinde client bilgisayarlar üzerine kurabilirsiniz. Bu size zaman kazandıracaktır. App-V Client kurulumu oldukça basit ve anlaşılırdır.

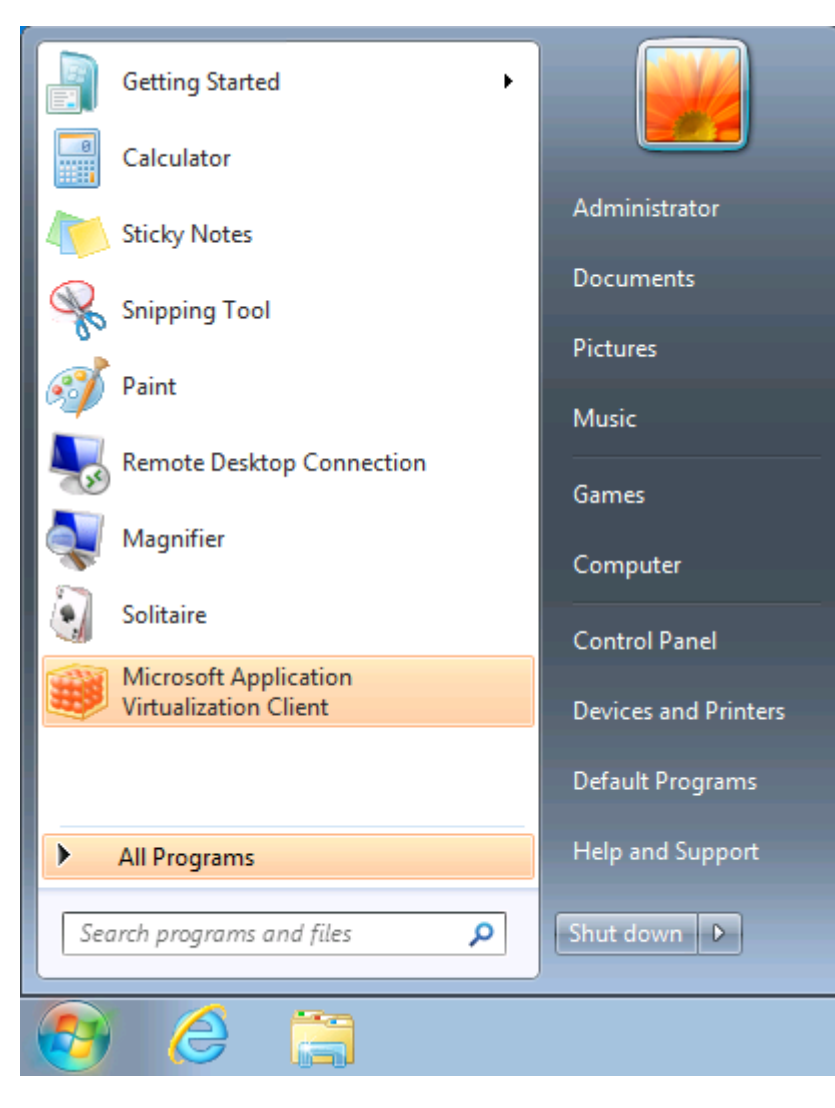

App-V 5.0 SP1 Client Kurulumu-23

App-V Client uygulamamızı kurduk artık uygulamamızı çalıştırabiliriz. Bunun için başlat basalım ve Microsoft Application Virtualization Client tıklayalım.

| III Microsoft Application Virtualization (App-V) |                                                                                                    |           |  |  |  |  |
|--------------------------------------------------|----------------------------------------------------------------------------------------------------|-----------|--|--|--|--|
| virtual application management                   |                                                                                                    |           |  |  |  |  |
| OVERVIEW VIRTUA                                  | LAPPS APP CONNECTION GROUPS                                                                                                    |           |  |  |  |  |
| Update<br>Update                                 | ate<br>/e new or updated virtual applications.                                                                                             |           |  |  |  |  |
| Down<br>Download                                 | nload all virtual applications<br>load all virtual applications to help ensure that all virtual application functior<br>ble while offline. | nality is |  |  |  |  |
| Work<br>Work<br>Offline                          | c offline<br>offline to prevent all automatic and manual virtual application updates.                                                      |           |  |  |  |  |
| Show Powershell commands                         |                                                                                                    |           |  |  |  |  |

Tüm menüleri dolaştım ama Winrar ile alakalı hiç bir şey bulamadım. 😊 Yazımızı okumaya devam edelim.

| ▦  | Microsoft Application Virtualization (App-V) Server 5.0 Setup                                                                   |      |  |  |  |
|----|----------------------------------------------------------------------------------------------------|------|--|--|--|
| Co | onfigure                                                                                                    | Help |  |  |  |
|    | Publishing Server Configuration                                                                                                 |      |  |  |  |
|    | Specify the management service to be used by this publishing server <a href="http://localhost:8080/">http://localhost:8080/</a> |      |  |  |  |
|    | Publishing Server Web Site Configuration                                                                                        |      |  |  |  |
|    | Microsoft App-V Publishing Service 8081                                                                                         |      |  |  |  |
| ¢  | Copyright 2012 Microsoft Corporation. All rights reserved. < Previous Next > Canc                                               | el   |  |  |  |

Hatırlarsanız App-V Server Kurulumu yaparken Publishing Server Configuration penceresine Publishing Server yapılandırmasını yapmıştık. Port numarasını da 8081 olarak belirlemiştik Benim Publishing Server adresim URL: <u>http://appv.parlakyigit.net:8081</u> bu bilgiyi unutmayalım. Tabii sizlerde kendi yaptığınız yapılandırmaya göre verdiğiniz port numarasına göre bu bilgileri edinebilirsiniz.

| Administrator: Windows PowerShell                                                                                                    |                                                                                                    | - 0 <b>x</b> |
|----------------------------------------------------------------------------------------------------|----------------------------------------------------------------------------------------------------|--------------|
| Windows PowerShell<br>Copyright (C) 2012 Microsof                                                                                                    | t Corporation. All rights reserved.                                                                                                    | <u>^</u>     |
| PS C:\Users\Administrator>                                                                                                    | Set-ExecutionPolicy RemoteSigned 1                                                                                                    |              |
| Execution Policy Change<br>The execution policy helps<br>you to the security risks of<br>http://go.microsoft.com/fwl<br>[V] Yes [N] No [S] Suspen<br>PS C:\Users\Administrator><br>PS C:\Users\Administrator>                      | protect you from scripts that you do not trust. Changing the execution policy might<br>lescribed in the about_Execution_Policies help topic at<br>Link/?LinkID=135170. Do you want to change the execution policy?<br>dd [?] Help (default is "Y"): y /<br>import-module appuclient<br>Add-AppuPublishingServer -Name appu -URL http://appu.parlakyigit.net:8081 -4 | expose       |
| Id<br>SetByGroupPolicy<br>Name<br>URL<br>GlobalRefreshEnabled<br>GlobalRefreshOnLogon<br>GlobalRefreshInterval<br>GlobalRefreshInterval<br>UserRefreshEnabled<br>UserRefreshInterval<br>UserRefreshInterval<br>UserRefreshInterval | : 1<br>False<br>appu<br>http://appu.parlakyigit.net:8081<br>False<br>False<br>Jay<br>I True<br>True<br>True<br>O<br>Day                                                                                                    |              |
| PS C:\Users\Administrator><br>cmdlet Sync-AppvPublishingS<br>Supply values for the follo<br>ServerId: 1_6                                                                                                    | Sync-AppvPublishingServer-5<br>Gerver at command pipeline position 1<br>Wing parameters:                                                                                                    |              |
| Id<br>SetByGroupPolicy<br>Name<br>URL<br>GlobalRefreshEnabled<br>GlobalRefreshInterval<br>GlobalRefreshIntervalUnit<br>UserRefreshEnabled<br>UserRefreshOnLogon<br>UserRefreshInterval                                             | 1<br>False<br>appu<br>http://appu.parlakyigit.net:8081<br>False<br>0<br>Day<br>True<br>True<br>0<br>0<br>Jay                                                                                                    |              |
| PS C:\Users\Administrator>                                                                                                    | -                                                                                                    |              |

App-V

Şimd ır;

| V 5  | .0 SP1 Client Kurulumu-26                                                                             |
|------|----------------------------------------------------------------------------------------------------|
| di ( | Client bilgisayar üzerinde PowerShell açalım. Sırasıyla aşağıda ki komutları vermemiz gerekecek bunla |
|      | Set-ExecutionPolicy RemoteSigned                                                                      |
|      | У                                                                                                    |
|      |                                                                                                    |

- -3 import-module appvclient
- Add-AppvPublishingServer –Name appv -URL <a href="http://appv.parlakyigit.net:8081">http://appv.parlakyigit.net:8081</a> -4
- -5 Sync- AppvPublishingServer
- -6 1

-1

-2

Yukarıda yaptığımız işlem aslında App-V sunucusu üzerinden Sanallaştırmış olduğumuz Winrar uygulamasını çekmemizi sağlayacaktır. Bu işlemi Local Group Policy Editor üzerindende yapabilmemiz mümkün lakin PowerShell bize zaman kazandıracaktır.

| III Microsoft Application Virtualization (App-V) |                                                                                                    |           |  |  |  |  |  |
|--------------------------------------------------|----------------------------------------------------------------------------------------------------|-----------|--|--|--|--|--|
| virtual application management About Help        |                                                                                                    |           |  |  |  |  |  |
| OVERVIEW VIR                                     | TUAL APPS APP CONNECTION GROUPS                                                                                                    |           |  |  |  |  |  |
| Update                                           | Update<br>Receive new or updated virtual applications.                                                                                                  |           |  |  |  |  |  |
| Download                                         | Download all virtual applications<br>Download all virtual applications to help ensure that all virtual application functior<br>available while offline. | nality is |  |  |  |  |  |
| Online                                           | Work offline<br>Work offline to prevent all automatic and manual virtual application updates.                                                           |           |  |  |  |  |  |
| Show Powershell comma                            | inds                                                                                                    |           |  |  |  |  |  |

App-V 5.0 SP1 Client Kurulumu-27

Virtual Application Management ekranım sanki biraz renklendi gibi ama hala uygulama yok. Şimdi APP CONNECTIONS GROUPS sekmesine geçelim.

| Microsoft Application Virtualization (Application)       | p-V)                  |                       |  |  |  |  |  |  |
|----------------------------------------------------------|-----------------------|-----------------------|--|--|--|--|--|--|
| virtual application management Last Refresh 16:34:53 Hel |                       |                       |  |  |  |  |  |  |
| OVERVIEW VIRTUAL APPS                                    | APP CONNECTION GROUPS |                       |  |  |  |  |  |  |
| Winrar                                                   | 💋 Repair              | Ready for offline use |  |  |  |  |  |  |
|                                                          |                       |                       |  |  |  |  |  |  |
|                                                          |                       |                       |  |  |  |  |  |  |
|                                                          |                       |                       |  |  |  |  |  |  |
|                                                          |                       |                       |  |  |  |  |  |  |
|                                                          |                       |                       |  |  |  |  |  |  |
|                                                          |                       |                       |  |  |  |  |  |  |
|                                                          |                       |                       |  |  |  |  |  |  |
|                                                          |                       |                       |  |  |  |  |  |  |
| Show Powershell commands                                 |                       |                       |  |  |  |  |  |  |

Görüldüğü gibi Winrar uygulamam başarılı bir şekilde App-V sunucum üzerinden çekilmiş durumda şimdi bakalım uygulamamız ne kadar sağlıklı bir şekilde çalışıyor.

| <ul> <li>Default Programs</li> <li>Desktop Gadget Gallery</li> <li>Internet Explorer</li> </ul> |                                          |  |  |
|-------------------------------------------------------------------------------------------------|------------------------------------------|--|--|
| Windows Fax and Scan   Windows Update  XPS Viewer                                               | Administrator                            |  |  |
| Accessories<br>Games<br>Maintenance                                                             | Pictures                                 |  |  |
| Microsoft Application Virtualization Client<br>Startup                                          | Music                                    |  |  |
| Konsol RAR yardımı                                                                              | Games<br>Computer                        |  |  |
|                                                                                                 | Control Panel                            |  |  |
|                                                                                                 | Devices and Printers<br>Default Programs |  |  |
| <b>●</b> Back                                                                                   | Help and Support                         |  |  |
| Search programs and files                                                                       | Shut down 🕨                              |  |  |
| 📀 🤌 🚞 💓                                                                                         |                                          |  |  |

App-V 5.0 SP1 Client Kurulumu-29

Başlat tıklayalım All Programs baktığımızda Winrar Uygulamamızı görebiliriz. Dikkat ettiyseniz uygulamamız sadece All Programs ta yer almakta bunun sebebi sequencer ile sanallaştırdığımız uygulamamızın detaylarına girmediğimiz için kaynaklanmakta bunanla alakalı ilerleyen yazılarımızda paylaşımlarda bulunacağız. Şimdi Winrar uygulamamıza tıklayalım.

| 🔚 system32 - WinRAF  | R (deneme kopy    | /ası)        |         |           |               |           |          |
|----------------------|-------------------|--------------|---------|-----------|---------------|-----------|----------|
| Dosya Komutlar A     | Araçlar — Sık Kul | lanılanlar   | Seçenel | der Yard  | im            |           |          |
| Ekle Dizine Çık      | art Test Et       | 00<br>Göster | Sil     | Bul       | Sihirbaz      | Bilgi     | Onz »    |
| 🗈 🔋 🚺                | lows\system32     |              |         |           |               |           | •        |
| İsim                 | Boyut             | Tür          |         | Değiş     | me            |           | <u>^</u> |
| 퉬                    |                   | File folder  | r       |           |               |           |          |
| 0409                 |                   | File folder  | r       | 12.04     | .2011 10:34   |           |          |
| 🛯 🌡 AdvancedInstall  |                   | File folder  | r       | 21.11     | .2010 06:31   |           |          |
| 퉬 ar-SA              |                   | File folder  | r       | 14.07     | .2009 06:20   |           |          |
| 퉬 bg-BG              |                   | File folder  | r       | 14.07     | .2009 06:20   |           |          |
| 🌗 catroot            |                   | File folder  | r       | 14.07     | .2009 05:35   |           |          |
| 🔰 catroot2           |                   | File folder  | r       | 14.07     | .2009 05:35   |           |          |
| 🐌 com                |                   | File folder  | r       | 12.04     | .2011 10:34   |           |          |
| 🌗 config             |                   | File folder  | r       | 14.07     | .2009 06:20   |           |          |
| 퉬 cs-CZ              |                   | File folder  | r       | 19.06     | .2013 12:11   |           |          |
| 🌗 da-DK              |                   | File folder  | r       | 19.06     | .2013 12:11   |           |          |
| 퉬 de-DE              |                   | File folder  | r       | 19.06     | .2013 12:11   |           | -        |
| <b>D</b> •• <b>C</b> |                   |              | To      | plam 78 k | lasör ve 837. | 166.329 b | ayt 2090 |

Yukarıda ki ekranda görüldüğü gibi Winrar uygulamamız sağlıklı bir şekilde çalışmaktadır.